# 

# Guangzhou Tantron Electronics Co., Ltd

# **User Manual**

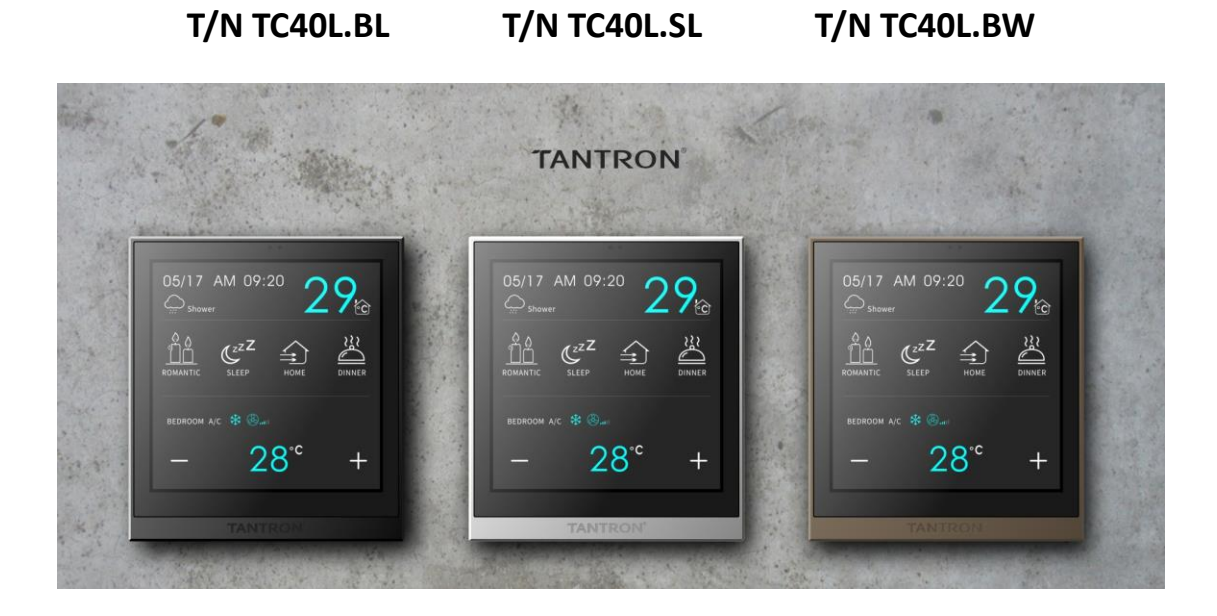

### Home and building automation control

### **TANTRON KNX 4" Touch Panel**

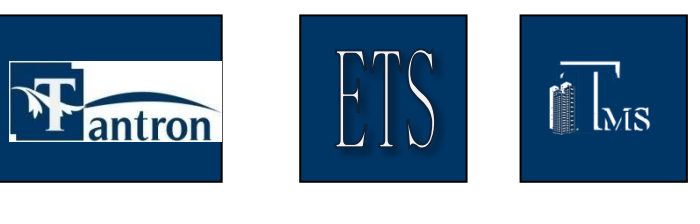

Products

Programming

Monitoring

www.tantron.com

www.tantron.com.cn

### About Version

| Version | Revision Notes                                                                                                    | Reviser       | date     |
|---------|----------------------------------------------------------------------------------------------------|---------------|----------|
| V1.0    | First draft                                                                                                    | Zheng<br>Liru | 20200429 |
| V2.0    | Added music, underfloor heating, fresh air, fan coil<br>2-step/PWM mode, time display, Text display, on,<br>logic and other functions<br>Modify screensavers, curtains, dimming,<br>temperature and humidity sources, and more | Zheng<br>Liru | 20220527 |
|         |                                                                                                    |               |          |
|         |                                                                                                    |               |          |
|         |                                                                                                    |               |          |
|         |                                                                                                    |               |          |
|         |                                                                                                    |               |          |
|         |                                                                                                    |               |          |
|         |                                                                                                    |               |          |
|         |                                                                                                    |               |          |
|         |                                                                                                    |               |          |
|         |                                                                                                    |               |          |
|         |                                                                                                    |               |          |

### Directory

| 1. Overview                                                          | 5   |
|----------------------------------------------------------------------|-----|
| 2. Technical performance                                             | 6   |
| 2.1 Technical Data                                                   | 6   |
| 2.2 External structure and installation diagram                      | 6   |
| 2.3 Upgrade                                                          | 9   |
| 2.4 Customize the area name, icon                                    | 10  |
| 3. Features                                                          | 12  |
| 3.1 Overview                                                         | 12  |
| 3.2 Parameter setting interface "General page"                       | 12  |
| 3.2.1 Parameter setting interface "screensaver"                      | 16  |
| 3.2. 2 Parameter setting interface "Laser detection"                 | 19  |
| 3.2. 3 Parameter setting interface "Air conditioniting"              | 22  |
| 3.2.4 Parameter setting interface "Temperature"                      | 42  |
| 3.2. 5 parameter setting interface "Humidity"                        | 45  |
| 3.2. 6 Parameter setting interface "Music function"                  | 48  |
| 3.2. 7 Parameter setting interface "Floor heating"                   | 51  |
| 3.2. 8 parameter setting interface "Fresh air"                       | 57  |
| 3.3 Parameter setting interface "output function page"               | 61  |
| 3.3.1 Parameter setting window "Relay"                               | 62  |
| 3.3. 2 Parameter setting window "Dimming"                            | 79  |
| 3.4 Parameter setting interface "Key page block x"                   | 92  |
| 3.4.1 Dimming settings page "dimmer"                                 | 94  |
| 3.4. 2 curtain setting page "shutter"                                | 98  |
| 3.4. 3 Air conditioning setting interface "air condition"            | 101 |
| 3.4. 5 Scene settings interface "scene"                              | 101 |
| 3.4. 5 parameter setting interface "switch value"                    | 104 |
| 3.4. 6 Parameter setting interface "Environmental detection display" | 106 |
| 3.4. 7 parameter setting interface "jump"                            | 108 |
| 3.4. 8 Music settings interface "music"                              | 109 |
| 3.4. 9 parameter setting interface "character"                       | 111 |
| 3.4. 10 parameter setting interface "time"                           | 112 |
| 3.4. 11 Floor heating setting interface "floor heat"                 | 113 |
| 3.4. 12 fresh air settings interface "fresh air"                     | 114 |
| 3.4. 13 parameter setting interface "switch"                         | 115 |
| 3.5 Parameter setting interface "Logic page"                         | 117 |
| 3.5.1 Logic function AND/OR/XOR                                      | 118 |
| 3.5. 2 logic function Gate forwarding                                | 120 |
| 3.5. 3 logical functions Ofhold comparator                           | 123 |
| 3.5. 4 logical functions Format convert                              | 124 |
| 3.5. 5 logic functions Event Group                                   | 125 |
| 4. Communication objects                                             | 127 |
| 4. 1 "General" communication object                                  | 127 |

| 4.2 "screensaver" communication object                         | 128 |
|----------------------------------------------------------------|-----|
| 4.3 "Laser detection" communication object                     | 129 |
| 4.4 "VRV" communication object                                 | 130 |
| 4.5 "Fan coil" communication object                            | 131 |
| 4.6 "auto dehumidify" communication object                     | 135 |
| 4.7 "Timing" communication object                              | 136 |
| 4.8 "Temperature/humidity alarm" communication object          | 136 |
| 4.9 "relay" communication object                               | 137 |
| 4. 9.1 "switch" communication object                           | 137 |
| 4.9. 2 "curtain" communication object                          | 139 |
| 4.9. 3 "dry contact" communication object                      | 140 |
| 4.10 "dimming" communication object                            | 141 |
| 4.11 "Key page block" communication object                     | 142 |
| 4.11.1 "dimming" communication object                          | 142 |
| 4.11.2 "shutter" communication object                          | 143 |
| 4.11.3 "scene" communication object                            | 144 |
| 4.11.4 "switch value" communication object                     | 145 |
| 4.11.5 "Environmental detection display" communication objects | 146 |
| 4.11. 6 "character" communication object                       | 147 |
| 4.11. 7 "time" communication object                            | 147 |
| 4.11. 8 "switch" communication object                          | 147 |
| 4.12 "Music" communication objects                             | 148 |
| 4.13 "Floor heating" communication objects                     | 149 |
| 4.14 "Fresh air" communication object                          | 150 |
| 4.15 "Logic" communication objects                             | 151 |
| 4.1 5.1 "AND/OR/XOR" communication object                      | 151 |
| 4.15. 2 "Gate forwarding" communication object                 | 151 |
| 4.15. 3 "Threshold comparator" communication object            | 152 |
| 4.15. 4 "Format convert" communication object                  | 152 |
| 4.15. 5 "Event Group" communication objects                    |     |

#### 1. Overview

This manual provides you with technical information about touch panels, as well as a detailed introduction to the features. The engineering tool software **ETS5** is capable of being used and operated on this system.

The 4-inch touch panel has the following features:

-- Energy-saving function

- -- Screensaver
- -- Laser screen calling function
- -- Thermostat control (air conditioning).
  - -- VRV air conditioning control
  - -- Fan Coil air conditioning control (2-step, PWM, Fan coil).
    - -- Automatic dehumidification function
    - -- Timing function
- -- Music controls
- -- Underfloor heating
- -- Fresh air
- -- Dimming
- -- Curtains
- -- Scene
- -- Switch value switch
- -- Text display
- -- Time display
- -- Temperature and humidity
  - --Detection
  - --Alarm
- -- VOC/CO2/CO gas function
  - -- Display
  - -- Alarm
- -- Logic function

-- AND、OR、XOR、Gate forwarding、Threshold comparator、Format convert、Event Group

- -- Page jump
- -- Free combination of page icons
- -- Language switching
- -- OLED display brightness adjustment

#### 2. Technical performance

#### 2.1 Technical Data

Here are some technical parameters for the touch panel:

☆ Operating voltage: 21-30V DC

Auxiliary current consumption: < 50mA@24V DC

< 80mA@24V DC (with strong electric box)

☆KNX current: < 20mA@30V DC

Screen display mode: TFT size: 4" resolution: 480\*480 dpi

 $\Rightarrow$  Operating temperature: 0 °C ~ 45 °C storage temperature: -25 °C ~ +55 °C

☆Ambient humidity:  $\leq$  90% (to exclude condensation of water vapor).

Appearance Material/Shell and Color:

A Protection class: IP20 (IP protection class according to EN60529 standard).

☆ Dimensions: 95\*85\*9mm

☆ Installation: Wall recessed

#### 2.2 External structure and installation diagram

**Appearance diagram** 

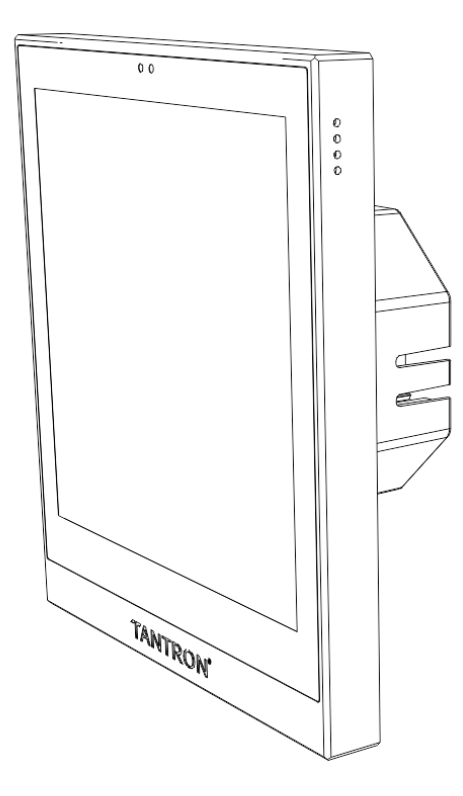

Exterior structure and dimensional drawings

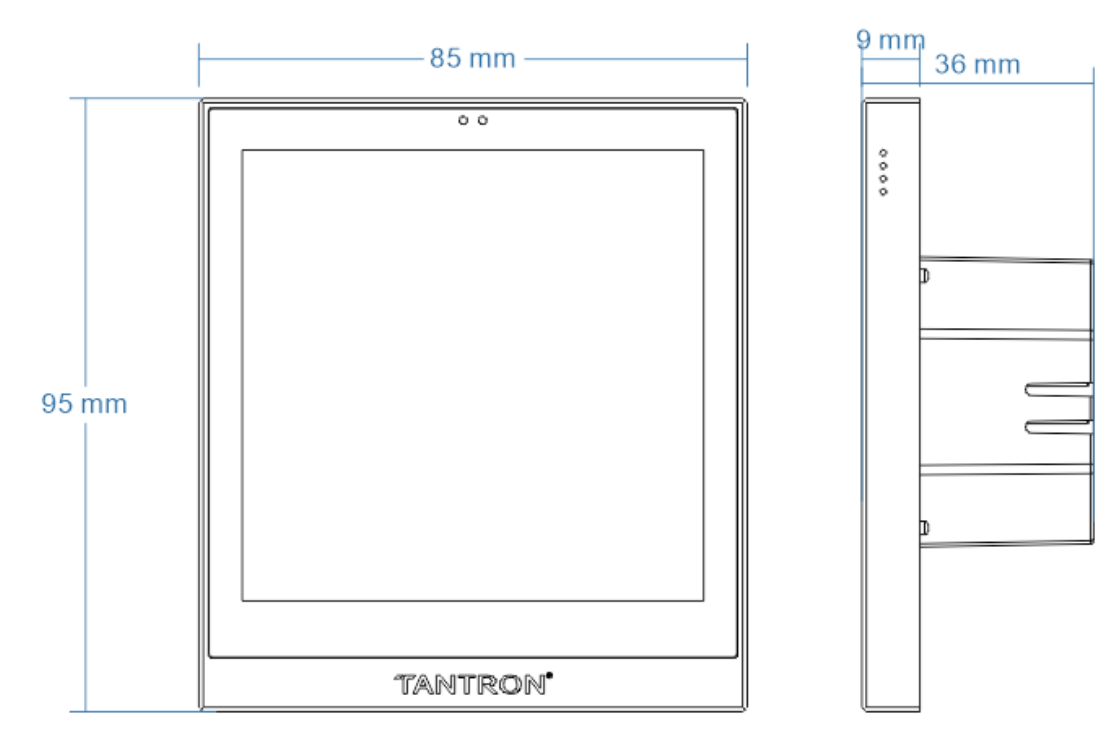

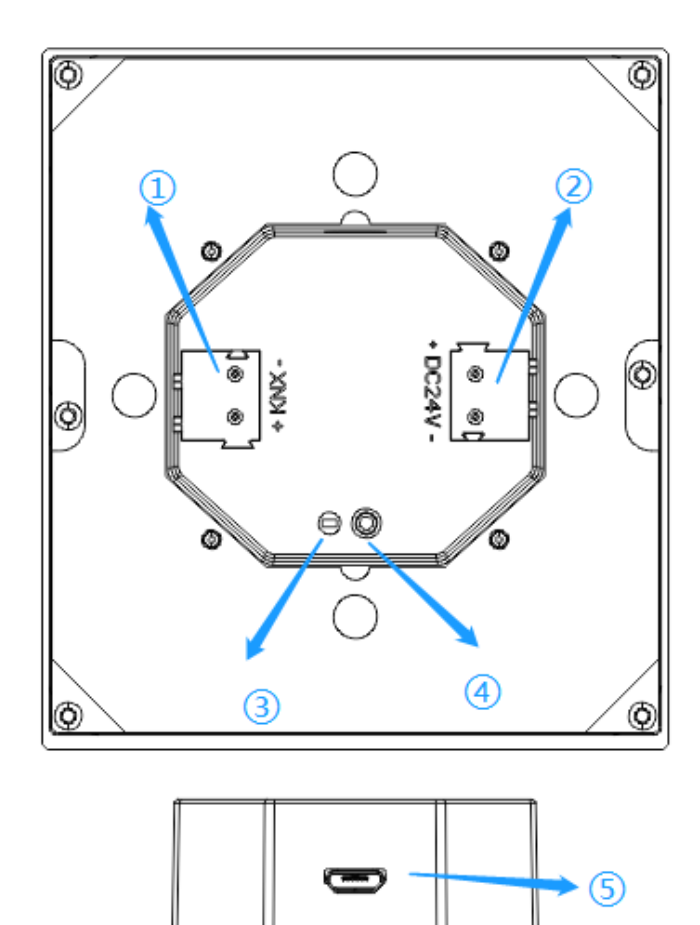

- (1) KNX terminal blocks
- (2) Auxiliary power terminals
- (3) LED
- (4) Programming buttons
- (5) USB interface

#### 2.3 Upgrade

| 릨 Tantron Tool(V5.0.221)                                                                                                    | -   | ×    |
|----------------------------------------------------------------------------------------------------|-----|------|
| System About Windows                                                                                                    |     | <br> |
| <mark>  ◆ ● 🛼 ↑ 🖳 🛎 🌣 ≒ 🔅 </mark> 14 🗬 12 🕫 🔊                                                                                                    |     |      |
| เข้ง USB Update                                                                                                    | ×   |      |
| Step 1: Connect the Device                                                                                                    |     |      |
| Step 2: Selete File                                                                                                    |     |      |
| File Path : <b>(Please select the bin file)</b>                                                                                                    |     |      |
| File Size : 0 Browse                                                                                                    |     |      |
| File Bytes : 0                                                                                                    |     |      |
| The file information                                                                                                    |     |      |
| Device ID:     -     Device ID:     -       Hardware version:     -     Hardware version:     -       Program version:     -     Program version:     - |     |      |
| Step 3: Begin The Upgrade                                                                                                    |     |      |
| Update Progress:                                                                                                    |     |      |
| Send count: 0                                                                                                    |     |      |
| Application address: 8006000 Tupdate File Max Size(KB): 460                                                                                             |     |      |
| Application address: 807F800                                                                                                    |     |      |
|                                                                                                    | ^   |      |
|                                                                                                    | U . |      |
|                                                                                                    |     |      |
|                                                                                                    |     |      |

Step 1: Enter the upgrade state, the specific operation mode: long press the panel programming button (or click the system setting button of the panel, enter the setting interface, long press the system upgrade button, the programming button operation page appears, long press "system upgrade"), To the programming button red light flashing, while the screen black screen;

Step 2: The panel and the computer are directly connected with the USB cable;

Step 3: Click the icon on the menu bar of the host computer to open the "USB Update" window;

Step 4: Click the button and light up the icon to indicate that the device is connected;

Step 5: Click the button to open the upgrade file -

Step 6: Set "file max size (KB)", 480 means to clear the database data;

Step 7: Click to start the update process.

Remarks: 1. Parameters not mentioned do not need to be modified; 2, click get to get the information of the device, only when the device information and bin file information is consistent can be upgraded.

ON/OFF

#### 2.4 Customize the area name, icon

For example, the first locale on page 1 of the panel is set to "Mulligang button", which sets the custom area name and icon;

Modify the custom icon operation flow:

1. Open the host computer TFT40PageSettingV1.2.4.exe, as shown in the following figure:

| TFT40 page setting(V1.2.4)                         | – 🗆 X   |
|----------------------------------------------------|---------|
| □ 😂 🚽 🏈 📕 🞯<br>New Open Save Save as Download Exit |         |
| Page No. 1 ÷                                       |         |
| └ Enabled Living Room                              | □ Split |
| Enabled                                            | ☑ Split |
| ☐ Enabled                                          | Split   |
| File: (New file)*                                  |         |

2. Differentiate modules: you need to check the "Enabled" composite box in the area of P age No.1 in line 1 (note that the "Split" composite box does not need to be checked), Indicates that zone 1 has only 1 module;

Note: If the locale is set to "Single button", the "Enabled" and "Split" composite boxes are checked, indicating that the region has 2 modules.

3. Set the icon: Click the icon of the module in line 1, pop up the select picture window (as shown in the following figure), and set "picture-on" and "picture-off" After the setting is complete, click "OK" to return to the main interface;

Note: Picture format - resolution 94\*76

| 裬 Select Picture    | - 🗆 X                     |
|---------------------|---------------------------|
| Picture-On          | Picture-Off               |
| َک <mark>ُ</mark> د | $\mathbb{Q}_{\mathbb{C}}$ |
| 94 x 76             | 94 x 76                   |
| OK                  | Cancel                    |
|                     |                           |

4. Set the name of the area: Click the text of the module in line 1, pop up the "edit label" window (as shown in the following figure), fill in the "label", and Set the font size, click "O K" after the setting is completed to return to the main interface;

| 😹 Edit Label |                     | × |
|--------------|---------------------|---|
| Label        | Living Room<br>Lamp |   |
| Font Size    | 15                  |   |
|              | OK Cancel           |   |

5. Download: Long press the panel programming button (or click the system setting button of the panel, enter the setting interface, long press the system upgrade button, the programming button operation page appears, long press "system upgrade"), to the programming button red light flashing, while the screen black screen, the panel and the computer are directly connected with

the USB cable, click the download icon of the host computer Download, and download the custom area name and icon to the panel.

#### 3. Features

#### 3.1 Overview

The specific functions of the touch panel are as follows:

- -- Energy-saving function
  - -- Screensaver
- -- Laser screen calling function
- -- Thermostat control (air conditioning).
  - -- VRV air conditioning control
  - -- Fan Coil air conditioning control (2-step, PWM, Fan coil).
    - -- Automatic dehumidification function
    - -- Timing function
- -- Music controls
- -- Underfloor heating
- -- Fresh air
- -- Dimming
- -- Curtains
- -- Scene
- -- Switch value 、switch
- -- Text display
- -- Time display
- -- Temperature and humidity
  - --Detection
  - --Alarm
- -- VOC/CO2/CO gas function
  - -- Display
  - -- Alarm
- -- Logic function

-- AND、OR、XOR、Gate forwarding、Threshold comparator、Format convert、Event Group

- -- Page jump
- -- Free combination of page icons
- -- Language switching
- -- OLED display brightness adjustment

#### 3.2 Parameter setting interface "General page"

| General page         | Device power on delay time(0255/s)                                | 0                                     |
|----------------------|-------------------------------------------------------------------|---------------------------------------|
| Temperature page     | Data storage interval delay time<br>(160000/s)                    | 10                                    |
| Humidity page        | Brightness of OLED is.(1%100%)                                    | 80                                    |
| Logic page           | Dimmer time of OLED is.if it is switched<br>on(110s)              | 2                                     |
| output function page | System language settings                                          | O Chinese C English                   |
|                      | Lock panel device by telegram:                                    | O Inactive Active                     |
| Key page 1           | Show action of key in telegram                                    | O Inactive Active                     |
|                      | Minimum interval of output telegram is (0 = unlimited. 1170/0.1s) | 1                                     |
|                      | Set the number of key pages                                       | 1                                     |
|                      | Main page seeting                                                 | 1                                     |
|                      | Single buttons icon and text placement                            | O Same direction O Bilateral symmetry |
|                      | Energy saving function                                            | O Inactive Active                     |
|                      | Laser detection function                                          | O Inactive Active                     |
|                      | Air conditioning function                                         | O Inactive Active                     |
|                      | Music function                                                    | O Inactive Active                     |
|                      | Floor heating function                                            | O Inactive Active                     |
|                      | Fresh air function                                                | O Inactive Active                     |

#### Parameter "Device power on delay time(0...255/s)"

This parameter sets the startup delay time for the device. Range: 0... 255, in seconds

#### Parameter "Data storage interval delay time (1...60000/s)"

This parameter acts on all functional modules with a save function and is used to set the time when the data is saved.

Scope 1... 255, unit: minutes

Note: Add interval saving function, the original power-down saving is still valid; The interval saving function means that when the interval time is up, all the saved data will be saved once; Powerdown saving means that all saved data will be saved once at the moment of power-down; If the power-down save fails, the data saved at the last interval will be called; Re-clicking the database will clear all saved data.

#### Parameter "Brightness of OLED is(1... 100/%)"

This parameter sets the brightness value of the O LED screen. Range: 1... 100, unit: %

#### Parameter "Dimming time of OLED is, if it is switched on(1... 10s)"

This parameter is used to set the dimming time of the OLED, that is, the time when the current OLED state reaches the target state. Range: 1... 10, Unit: seconds

#### Parameter "System language settings"

This parameter is used to set the system language, and there are two languages to choose from, Chinese and English. Optional: Chinese English

#### Parameter "Lock panel device by telegram"

This parameter sets whether the device is unlocked by bus.

**Optional:** inactive

active

Select "active", lock the device through the bus, the communication object is "Lock device", send 01 lock device to the communication object "Lock device" through the bus, can not operate the touch panel, send 00 to unlock the device.

#### Parameter "Show action of key in telegram"

This parameter sets whether the status of the key is displayed by the message.

Optional: inactive

#### active

Select "active", the status of the key is displayed through the message, the communication object is "Valid action of key", if the message of the communication object "Valid action of key" is 00, if there is a key press, the communication object "Valid action of key" sends out data 01 indicates that there is a key press; If the message of the communication object "Valid action of key" is 01, if the key is pressed, the communication object "Valid action of key" does not emit data.

#### Parameter "Minimum interval of output telegram is(0=unlimited,1...170(unit:0.1s))"

This parameter sets the minimum interval for message output. Range: 1.... 170,0 is unlimited, in units: 0.1 seconds

#### Parameter "set the number of key pages"

This parameter is used to set the number of pages displayed in the panel. Range: 1... 10

#### The parameter "main page seeting"

Sets which of all pages in the panel is the home page. Range: 1... 10

#### Parameter "Single buttons icon and text placement"

This feature is valid for the page area mode as the single button, which is used to set the icon and text position of the left and right buttons in 1 area.

Optional: Same direction

Bilateral symmetry

Select "Same direction" to indicate that the icons and text of the left and right buttons are displayed on the same side;

Select Bilateral symmetry to indicate that the icon and text of the right button appear symmetrical

#### Parameter "Energy saving function"

Whether to turn on the energy saving function.

Optional: inactive

#### Active

Select "Active" to turn on the energy saving function, the energy saving function is the screensaver function, and the screensaver setting parameters can be found in "3.2.1 Parameter Setting Interface Screensaver".

#### The parameter "laser detection function"

Whether to activate the laser detection function.

Optional: inactive

active

Select "Active" to activate the laser detection function, and the setting parameters of the laser detection function can be found in "3.2.2 Parameter Setting Interface Laser Detection".

#### Parameter "Air conditioning function"

Whether to turn on the air conditioning adjustment function.

Optional: inactive

active

Select "Active" to turn on the air conditioning adjustment function, and the setting parameters of the air conditioning adjustment function can be found in "3.2.3 Parameter Setting Interface Air Conditioning".

#### Parameter "Music function"

Whether to turn on music control.

Optional: inactive

active

Select "Active" to enable the music control function, and the setting parameters of the music control function can be found in "3.2. 6 parameter setting interface Music function".

#### The parameter "Floor heating function"

Whether to turn on the floor heating adjustment function.

Optional: inactive

active

Select "Active" to turn on the floor heating adjustment function, and the setting parameters of the floor heating adjustment function are listed in "3.2.." 7 parameter setting interface Fresh air".

#### Parameter "Fresh air function"

Whether to turn on the fresh air conditioning function.

Optional: inactive

active

Select "Active" to enable the fresh air conditioning function, and the setting parameters of the fresh air adjustment function can be found in "3.2. 8 parameter setting interface Fresh air".

3.2.1 Parameter setting interface "screensaver"

| General page                                                | Screensaver function active                     | Inactive O Active       |  |
|-------------------------------------------------------------|-------------------------------------------------|-------------------------|--|
| Laser detection                                             | Enter the Screensaver time setting (165500/s)   | 10                      |  |
| Air conditioniting page                                     | How long turn off Lcd(Uint/s,0=No change)       | 0                       |  |
| · Music page                                                | Activate the current time to send to the bus    | Inactive O Active       |  |
| <ul> <li>Floor heat page</li> <li>Fresh air page</li> </ul> | Send time cycle time setting(1255/<br>minute )  | 1                       |  |
| Screensaver page                                            | Activate the current date to send to<br>the_bus | Inactive O Active       |  |
| Temperature page                                            | Send date cycle time setting(1255/<br>hour)     | 1                       |  |
| Humidity page                                               | =====Weather object type selection              | 🗌 1 bit 🔘 1 byte        |  |
| Logic page                                                  | Sunny feedback value set(0255)                  | 0                       |  |
|                                                             | Partly cloudy feedback value set(0255)          | 1                       |  |
| output function page                                        | shower feedback value set(0255)                 | 2                       |  |
| Key page 1                                                  | heavy rains feedback value set(0255)            | 3                       |  |
|                                                             | thunder shower feedback value set<br>(0255)     | 4                       |  |
|                                                             | ultraviolet ray feedback value set<br>(0255)    | 5                       |  |
|                                                             | =====Area 1 display function                    | Weather_and_time        |  |
|                                                             | External temperature source                     | O Local O External      |  |
|                                                             | =====Area 2 display function                    | Кеу                     |  |
|                                                             | Add key conditioning page option                | 1                       |  |
|                                                             | Position one add key number                     | area(1)left key         |  |
|                                                             | Add key conditioning page option                | 1                       |  |
|                                                             | Position two add key number                     | area(1)righ key         |  |
|                                                             | Add key conditioning page option                | 2                       |  |
|                                                             | Position three add key number                   | area(2)left key         |  |
|                                                             | Add key conditioning page option                | 2                       |  |
|                                                             | Position four add key number                    | area(2)righ key         |  |
|                                                             | =====Area 3 display function                    | Thermostatic_controller |  |
|                                                             | Add air conditioning page option                | 1                       |  |
|                                                             | Display thermostatic controller number          | 1                       |  |

#### -.-- T/N TC40L/4 inch touch screen/V4.2/5020/20220322 > General page > Screensaver page

#### Parameter "Screensaver function active"

This parameter is used to set whether the screensaver function is activated.

Optional: inactive

active

Select "active" to activate the screensaver function and activate all the parameter settings below.

Parameter "Enter the Screensaver time setting (1. .. 65500/s)"

This parameter is used to set the time to enter the screensaver.

Range: 1... 65500, unit: s

Note: If the laser detection function is turned on, you must wait until the laser detects that no one is there and completes the function of delaying the adjustment of screen brightness before starting to calculate the time to enter the screensaver; If the activation detection function is not turned on, after the device is not operated, the calculation of the time to enter the screensaver begins.

Note: If you turn on the laser detection function, you need to wait until the laser detects that no one is there before you start calculating the time to enter the screensaver; If the activation detection function is not turned on, after the device is not operated, the calculation of the time to enter the screensaver begins.

#### Parameter "How long turn off Lcd(Uint/s,0=No change)"

This parameter sets how long it takes to enter the screensaver and then extinguish the screen. Range: 0... 60000, 0 means the unquenchable screen, unit: s

#### Parameter "Activate the current time to send to the bus"

#### Parameter "-Send time cycle time setting(1...255/ minute)"

Whether the current time is periodically sent to the bus, the communication object is "current time send to bus".

Range: 1... 255, Time: minutes

#### Parameter "Activate the current date to send to the bus"

#### Parameter "-Send date cycle time setting(1 ... 255/ hour)"

Whether the current date is periodically sent to the bus, the communication object is "current date send to bus".

Range: 1... 255, Time: hours

#### Parameter "Weather object type selection"

This parameter sets the data type of the weather object. Optional: 1bit

#### 1byte

When "1bit" is selected, the communication objects "sunny feedback", "partly cloudy feedback", "shower feedback", "heavy rains feedback" appear "", "thunder shower feedback", "ultraviolet ray feedback", an object receives 1 and displays it as the current weather;

When "1byte" is selected, the communication object "weather status feedback" appears with the following 6 parameters:

Parameter "-Sunny feedback value set(0..255)"

Parameter "-Partly cloudy feedback value set(0..255)"

Parameter "-shower feedback value set(0..255)"

Parameter "-heavy rains feedback value set(0..255)"

Parameter "-thunder shower feedback value set(0..255)"

When the communication object "weather status feedback" receives the above parameter setting value, the current weather is displayed as the corresponding weather, sunny, sunny and cloudy,

showers, heavy rain, thunderstorms, ultraviolet rays.

The following parameters are used to set the display content of the screensaver interface, which is divided into 3 areas, each area has 3 displayable content to choose from, namely: weather and time, Key, Thermostatic controller , the following area 1 as an example to give a detailed introduction.

Note: 1, the screensaver page is only used for display, jump, can not operate the control; 2. If the icon is customized, the screensaver icon is not displayed.

#### Parameter "Area x display function" (x=1...3)

Optional: weather and time

Key

Thermostatic controller

Select "weather and time" to indicate that the area x (1...3) displays the content as: date time, weather, ambient temperature, ambient temperature source can be selected internal, external, set by the parameter "-- temperature source";

Select "Key" to indicate that the area x (1...3) shows the content as k ey function, and 5 parameters appear:

#### Parameter "-Add Key conditioning page option"

#### Parameter "-Position one/ two/ three/ four add key number"

The screensaver area displays the content for the key function, and the entire area is divided into 4 positions, which can display 4 buttons, and each button must correspond to the specific key function, such as the above setting Screensaver area 2 correspondingly displays 4 keys: the first key displays the first page control area 1 left button function, the second one Key shows the first page control area 1 right button function, the 3rd key shows the second page control area 2 left button function, the fourth one Key displays the control area 2 right-click function on the second page. *Note: The* page area corresponding to the *screensaver key must already have the corresponding key function, otherwise it will not be displayed*.

Select "Thermostatic controller" to indicate that the area x (1...3) shows that the content is air conditioning, and 2 parameters appear:

Parameter "-Add air conditioning page option"

Parameter "-Display thermostatic controller number"

The screensaver area displays air conditioners, and you need to set the page and I D corresponding to the air conditioners displayed.

#### 3.2. 2 Parameter setting interface "Laser detection"

| T/N TC40L/4 inch touch screen/V4.2/5020/20220322 > General page > Laser detection |                 |                   |  |
|-----------------------------------------------------------------------------------|-----------------|-------------------|--|
| - General page                                                                    | Group No.1 set: | O Inactive Active |  |
| Laser detection                                                                   | Group No.2 set: | O Inactive Active |  |
| Air conditioniting page                                                           |                 |                   |  |
| + Music page                                                                      |                 |                   |  |
| + Floor heat page                                                                 |                 |                   |  |
| + Fresh air page                                                                  |                 |                   |  |
| Screensaver page                                                                  |                 |                   |  |
| Temperature page                                                                  |                 |                   |  |
| Humidity page                                                                     |                 |                   |  |
| Logic page                                                                        |                 |                   |  |
| output function page                                                              |                 |                   |  |
| + Key page 1                                                                      |                 |                   |  |
| 组对象 频道 参数                                                                         |                 |                   |  |

#### Parameter "Group No.1 set"

Whether to activate the first set of settings.

Optional: inactive

active

Select "Active" to activate the first set of settings for laser detection, and 5 new parameters appear, as shown in the following figure:

| T/N TC40L/4 inch touch scre      | een/V4.2/5020/20220322 > General pag         | e > Laser detection |  |
|----------------------------------|----------------------------------------------|---------------------|--|
| <ul> <li>General page</li> </ul> | Group No.1 set:                              | Inactive Active     |  |
| Laser detection                  | Delay time for shut off backlight(uint/s)    | : 10                |  |
| Air conditioniting page          | Laser detection is triggered by<br>telegram: | ◎ NO  YES           |  |
| + Music page                     | If state changed.teleg No.1 is:              | O Inactive Active   |  |
| + Floor heat page                | Percent value of OLED is:                    | 0% -                |  |
| + Fresh air page                 | Detection distance setting:                  | 50cm -              |  |
| Screensaver page                 | Group No.2 set:                              | O Inactive Active   |  |
| Temperature page                 |                                              |                     |  |
| Humidity page                    |                                              |                     |  |
| Logic page                       |                                              |                     |  |
| output function page             |                                              |                     |  |
| + Key page 1                     |                                              |                     |  |
| 组对象 频道 参数                        |                                              |                     |  |

#### Parameter "-delay time for shut off backlight"

This parameter sets the delay time to adjust the backlight of the display. Works when the laser

detection distance is 0. Range: 5... 255, in seconds

#### Parameter "laser detection is triggered by telegram"

Whether the laser detection function is triggered by a message. Optional: No

Yes

Selecting "Yes" allows the laser detection function to be activated or disabled by message, the communication object "Laser detection trigger No1" appears, and a new parameter appears, as shown in the following figure:

| T/N TC40L/4 inch touch screen/V4.2/5020/20220322 > General page > Laser detection |                                              |                                             |  |  |
|-----------------------------------------------------------------------------------|----------------------------------------------|---------------------------------------------|--|--|
| <ul> <li>General page</li> </ul>                                                  | Group No.1 set:                              | Inactive O Active                           |  |  |
| Laser detection                                                                   | Delay time for shut off backlight(uint/s)    | : 10                                        |  |  |
| Air conditioniting page                                                           | Laser detection is triggered by<br>telegram: | NO VES                                      |  |  |
| + Music page                                                                      | Way of trigger by bus:                       | ◎ 0=inactive.1=active ○ 0=active.1=inactive |  |  |
| + Floor heat page                                                                 | If state changed.teleg No.1 is:              | O Inactive Active                           |  |  |
| + Fresh air page                                                                  | Percent value of OLED is:                    | 0% -                                        |  |  |
| Screensaver page                                                                  | Detection distance setting:                  | 50cm -                                      |  |  |
| Temperature page                                                                  | Group No.2 set:                              | O Inactive Active                           |  |  |
| Humidity page                                                                     |                                              |                                             |  |  |
| Logic page                                                                        |                                              |                                             |  |  |
| output function page                                                              |                                              |                                             |  |  |
| + Key page 1                                                                      |                                              |                                             |  |  |
| 组对象 频道 参数                                                                         |                                              |                                             |  |  |

#### Parameter "-Way of trigger by bus"

This parameter sets how the bus triggers the laser detection function.

Optional: 0=inactive, 1=active

0=active,1=inactive

Select "0=inactive, 1=active" to indicate that the communication object "Laser detection trigger No1" receives the message value 0, disables the laser detection function, and activates the laser detection function when the message value is received;

Select 0=active, 1=inactive, instead.

#### Parameter "---if state changed, teleg No.1 is"

This parameter sets whether to report to the bus when the display backlight status is changed. Optional: inactive

#### Active

Select "Active", the communication object "laser detection flag No1" appears, when the laser detection distance is 0, wait for the parameter "—delay time for shut off backlight" set time to end, Adjust the backlight (the brightness of the backlight adjustment is set according to the parameter "-percent value of OLED is"), at the same time, the communication object "laser detection flag

No1" sends a message 0 to the bus; Select "inactive" to activate the communication object.

#### Parameter "-delay time for shut off backlight"

When the laser detection distance is 0 and lasts for a period of time, adjust the backlight brightness, as to how much brightness is reduced by this parameter.

Optional: 0%

10% ... 90%

100%

Selecting "0%" means reducing the brightness of the backlight to 0, i.e. completely dark;

.....

Selecting 100% maintains the current backlight brightness.

#### Parameter "-Detection distance setting"

This parameter sets the laser detection distance.

Optional: 10cm 20cm

.....

100cm

More than 100cm

For example, selecting "50cm" indicates that the maximum distance detectable by the laser is 50cm, if the object cannot be detected within 50cm, the detection distance is 0; select "More." Than 100cm", theoretically the farthest detection distance can reach 120cm, subject to environmental influences.

Note: The second set of laser detection settings, similar to the first group, can refer to the first set of parameters settings; The first group takes precedence over the second group, that is, both groups are activated at the same time, subject to the first group setting.

3.2. 3 Parameter setting interface "Air conditioniting"

| T/N TC40L/4 inch touch    | screen/V4.2/5020/20220322 > General pa        | age > Air conditioniting page |        |
|---------------------------|-----------------------------------------------|-------------------------------|--------|
| General page              | The number of channel setting                 | 1                             | *<br>* |
| Laser detection           | Channel 1                                     | Inactive                      | •      |
| + Air conditioniting page | Timing function is                            | O Inactive O Active           |        |
| + Music page              | Function automatically dehumidify is          | Inactive O Active             |        |
| + Floor heat page         | Threshold of start dehumidity is (11000/0.1%) | 800                           | *      |
| + Fresh air page          | Threshold of stop dehumidity is (11000/0.1%)  | 600                           | ÷      |
| Screensaver page          | (                                             |                               |        |
| Temperature page          |                                               |                               |        |
| Humidity page             |                                               |                               |        |
| Logic page                |                                               |                               |        |
| output function page      |                                               |                               |        |
| Key page 1                |                                               |                               |        |
|                           |                                               |                               |        |

#### Parameter "The number of channel setting"

This parameter is used to set the number of air conditioning channels. Range: 1... 10

#### The parameter "Thermostat func set"

Set the air conditioning control mode. Optional: inactive

VRV function

Fan coil function

Select "VRV function" to indicate that the air conditioning control mode is VRV mode, and the specific parameter settings can be seen in "3.2.3.1 Air Conditioning Control Mode VRV page"; Selecting "Fan coil function" indicates that the air conditioning control mode is fan coil mode, and the specific parameter settings can be found in "3.2.3.2 air conditioning control mode Fancoil page".

#### Parameter "Timing function is"

This parameter sets whether the timing function is enabled.

**Optional:** inactive

Active

Select "Active" to enable the timing function, and the setting parameters of the timing function can be found in "3.2.3.3 Parameter Setting Interface Timing page".

#### Parameter "Function automatically dehumidity is"

Whether to turn on automatic dehumidification.

Optional: inactive

Active

Select "Active" to turn on the automatic dehumidification function, and 2 setting parameters appear:

#### Parameter "—threshold of start dehumidity is(1... 1000/0.1%)" Parameter "—threshold of stop dehumidity is(1... 1000/0.1%)"

These two parameters set the humidity value at the beginning of the automatic dehumidification and the humidity at the end of the automatic dehumidification. This can be modified by the objects "start threshold of dehumidity" or "stop threshold of dehumidity". Range: 1... 1000, unit: 0.1%.

Note: Automatic dehumidification process - enables the auto dehumidification function by writing to the communication object "automatical dehumidification" (write 00 enables automatic dehumidification, write 01 exits automatic dehumidification), when the humidity **exceeds the parameter "Threshold of start dehumidify is(1... 1000; unit is 0.1%)"** enters the automatic dehumidification function after setting the value (if the mode is in non-dehumidification mode, it will enter the dehumidification mode; If the mode is in dehumidification mode, it will remain in its original state), when the humidity is below **the parameter "Threshold of stop dehumidify is(1... 1000; unit is 0.1%)"** sets the value to exit the automatic dehumidification function (after exiting the automatic dehumidification function, the air conditioner displays the status as the saved state of the feedback object).

#### 3.2.3.1 Air conditioning control mode "VRV"

Note: The other channels of the V RV air conditioner are the same as in channel 1, refer to the introduction of channel 1

-.-.- T/N TC40L/4 inch touch screen/V4.2/5020/20220322 > General page > Air conditioniting page > VRV page 1

| <ul> <li>General page</li> </ul>            | Ambient temperature is displayed                                | O Inactive Active                 |
|---------------------------------------------|-----------------------------------------------------------------|-----------------------------------|
| Laser detection                             | The minimum temperature is<br>(Min_T:50400 unit is 0.1 centig.) | 100 ‡                             |
| <ul> <li>Air conditioniting page</li> </ul> | The maximum temperature is<br>(Max T:50400 unit is 0.1 centig.) | 300                               |
| VRV page 1                                  | The adjust interval is(unit 0.1)                                | 5                                 |
| + Music page                                | After bus voltage recovery.setting is                           | Follow preset                     |
| + Floor heat page                           | Air conditioner is switch                                       | OFF ON                            |
| + Fresh air page                            | Setting of switch:                                              | ◎ 0 = OFF:1 = ON ○ 0 = ON:1 = OFF |
| Screensaver page                            | Setting of dehumidification mode                                | 0 <b>*</b>                        |
| Temperature page                            | (0255 254 = inactive)                                           | • •                               |
|                                             | 254 = inactive)                                                 | 1 *                               |
| Humidity page                               | Setting of ventilation mode(0255 254<br>= inactive)             | 2                                 |
| Logic page                                  | Setting of heating mode(0255 254 =                              | 3                                 |
| output function page                        | Setting of refreshing mode(0255 254                             | A                                 |
| + Key page 1                                | = inactive)                                                     | 4 v                               |
| ,,,,,,,,,,,,,,,,,,,,,,,,,,,,,,,,,,,,,,,     | Setting of sleep mode(0255 254 =<br>inactive)                   | 5                                 |
|                                             | Setting of auto mode(0255 254 = inactive)                       | 6                                 |
|                                             | Setting of speed 1(0255 254 = inactive)                         | 1 *                               |
|                                             | Setting of speed 2(0255 254 = inactive)                         | 2                                 |
|                                             | Setting of speed 3(0255 254 = inactive)                         | 3                                 |
|                                             | Setting of speed 4(0255 254 = inactive)                         | 4                                 |
|                                             | Setting of speed 5(0255 254 = inactive)                         | 5                                 |
|                                             | Setting of auto speed(0255 254 = inactive)                      | 6                                 |
|                                             | Setting of feedback switch                                      | ◎ 0 = OFF:1 = ON ○ 0 = ON:1 = OFF |

| Setting of feedback dehumidification<br>mode(0255) | 0   |
|----------------------------------------------------|-----|
| Setting of feedback refrigeration mode<br>(0255)   | 1 * |
| Setting of feedback ventilation mode<br>(0255)     | 2   |
| Setting of feedback heating mode<br>(0255)         | 3   |
| Setting of feedback refreshing mode (0255)         | 4   |
| Setting of feedback sleep mode<br>(0255)           | 5   |
| Setting of feedback auto mode(0255)                | 6 * |
| Setting of feedback speed 1(0255)                  | 1 * |
| Setting of feedback speed 2(0255)                  | 2 * |
| Setting of feedback speed 3(0255 )                 | 3 * |
| Setting of feedback speed 4(0255)                  | 4   |
| Setting of feedback speed 5(0255 )                 | 5   |
| Setting of feedback auto speed(0255)               | 6   |

#### Parameter "Ambient temperature is displayed"

This parameter sets whether the ambient temperature is displayed on the screen (it replaces the setting temperature).

Optional: inactive

active

#### Parameter "The minimum temperature is"

#### Parameter "The maximum temperature is"

This parameter is used to set the minimum and maximum values of the air conditioning setting temperature.

Range: 50... 400, unit: 0.1 °C

#### Parameter "The adjust interval is(unit 0.1)"

This parameter is used to set the increase or decrease of the setting temperature modified by the

touch screen.

Range: 1... 10, Range: 0.1°C

#### Parameter "After bus voltage recovery, setting is"

This parameter sets the state of the air conditioner after the device bus is restored to power supply. Optional: follow preset

readed from air-conditioner

restored before power down

When "follow setting" is selected, the state of the air conditioner after the device bus is restored to power is operated according to the preset state, as shown in the figure above:

Parameter "--Air-conditioner is switch"

This parameter sets the on/off state of the air conditioner after the bus is restored to power supply. Optional: off

on

Select "off", the switch status of the air conditioner is off;

Select "on", the switch status of the air conditioner is on, and 3 setting parameters appear, as shown in the following figure:

-.-- T/N TC40L/4 inch touch screen/V4.2/5020/20220322 > General page > Air conditioniting page > VRV page 1

| - | General page            | Ambient temperature is displayed                                | O Inactive Active                 |   |
|---|-------------------------|-----------------------------------------------------------------|-----------------------------------|---|
|   | Laser detection         | The minimum temperature is<br>(Min_T:50400 unit is 0.1 centig.) | 100                               | * |
| - | Air conditioniting page | The maximum temperature is<br>(Max_T:50400 unit is 0.1 centig.) | 300                               | ÷ |
|   | VRV page 1              | The adjust interval is(unit 0.1)                                | 5                                 | * |
| + | Music page              | After bus voltage recovery.setting is                           | Follow preset                     | • |
| + | Floor heat page         | Air conditioner is switch                                       | OFF ON                            |   |
| + | Fresh air page          | Run mode is                                                     | Dehumidifying                     | • |
|   | Screensaver page        | Target temperature is(Min TMax T                                |                                   | 4 |
|   | _                       | unit is 0.1 centig.)                                            | 260                               | • |
|   | Temperature page        | Air speed is                                                    | Speed_1                           | • |
|   | Humidity page           | Setting of switch:                                              | ◎ 0 = OFF:1 = ON ○ 0 = ON:1 = OFF |   |
|   | Logic page              | Setting of dehumidification mode<br>(0255 254 = inactive)       | 0                                 | * |
|   | output function page    | Setting of refrigeration mode(0255<br>254 = inactive)           | 1                                 | * |
| + | Key page 1              | Setting of ventilation mode(0255 254<br>= inactive)             | 2                                 | * |
| 细 | ·<br>大家 频道 参数           |                                                                 |                                   |   |

#### Parameter "--Run mode is"

Operating mode when the air conditioner is turned on. Optional: dehumidifying refrigeration ventilation Heating Refreshing Sleep

Car

They are dehumidification mode, refrigeration mode, ventilation mode, heating mode, fresh air mode, sleep mode, and automatic mode.

#### Parameter "Target temperature is(Min\_T... Max\_T: unit is 0.1centing)"

This parameter sets the set temperature when the air conditioner is turned on. Range: Within the range set by the **parameter "The minimum temperature is" and the parameter "The maximum temperature is"**, unit: 0.1°C

Parameter "Air speed is"

This parameter sets the wind speed when the air conditioning screen is turned on. Optional: Sleep 1

Sleep 2 Sleep 3 Sleep 4 Sleep 5 Sleep auto

Selecting "Sleep 1/2/3/4/5/auto" indicates that the wind speed is 1/2/3/4/5/auto when the air conditioner is turned on.

Select "readed from air-conditioner" to read the status of the air conditioner from the air conditioner after the device bus is restored. As shown in the following figure:

-.-- T/N TC40L/4 inch touch screen/V4.2/5020/20220322 > General page > Air conditioniting page > VRV page 1

| <ul> <li>General page</li> </ul>            | Ambient temperature is displayed                                | O Inactive Active                 |        |
|---------------------------------------------|-----------------------------------------------------------------|-----------------------------------|--------|
| Laser detection                             | The minimum temperature is<br>(Min_T:50400 unit is 0.1 centig.) | 100                               | ÷      |
| <ul> <li>Air conditioniting page</li> </ul> | The maximum temperature is<br>(Max_T:50400 unit is 0.1 centig.) | 300                               | ÷      |
| VRV page 1                                  | The adjust interval is(unit 0.1)                                | 5                                 | *<br>* |
| + Music page                                | After bus voltage recovery.setting is                           | Readed from air conditioner       | •      |
| + Floor heat page                           | The interval of reading from AHU<br>(1255 unit is 1s)           | 60                                | ÷      |
| Screensaver page                            | The max count of reading AHU is                                 | 5                                 | ÷      |
| Temperature page                            | Afer reading fail.value get from                                | Presetting                        | •      |
| Humidity page                               | Run mode is                                                     | Dehumidifying                     | •      |
| Logic page                                  | Target temperature is(Min_TMax_T<br>unit is 0.1 centig.)        | 260                               | ÷      |
| output function page                        | Air speed is                                                    | Speed_1                           | •      |
| - Key nage 1                                | Setting of switch:                                              | ◎ 0 = OFF:1 = ON ○ 0 = ON:1 = OFF |        |
| . Key page i                                | Continue of delevant differentian mode                          |                                   |        |

#### Parameter "--The interval of reading from AHU(1...255;unit is 1s)"

This parameter sets the time interval at which the status is read from the air conditioner after the device bus is restored to power.

Range: 1.... 255, unit: seconds

#### Parameter "The max count of reading AHU is"

This parameter sets the maximum number of times the status is read from the air conditioner after the device bus is restored to power.

#### Parameter "After reading fail, value get from"

This parameter setting reads the status of the air conditioner after the failure. Optional: none

presetting

#### restore before power down

Select "none" to indicate that the status of the air conditioner is not set after the reading fails; Select "restore before power down" to indicate that the state of the air conditioner after the reading failure is the state before the power is saved;

Select "presetting" to indicate that after the reading fails, the air conditioner activates 4 parameters according to the preset state:

Parameter "--Air-conditioner is switch"

Parameter "--Run mode is"

Parameter "Target temperature is(Min\_T... Max\_T: unit is 0.1centing)"

#### Parameter "Air speed is"

After the failure of reading these 4 parameter settings, the switching status, operating mode, setting temperature, and wind speed of the air conditioner are set.

Select "restored before power down" to save the state of the air conditioner before the power is lost after the device bus is restored, which is read in the feedback object.

#### The first group: control values

#### Parameter "--Setting of switch"

The control value of the air conditioning switch.

Optional: 0=OFF; 1=ON

0=ON; 1=OFF

Select "0=OFF; 1=ON", the communication object "Switch ON/OFF, CHX" emits 01 when the air conditioner is turned on by clicking on the display, and the communication object "Switch ON/OFF, CHX" emits 00 when the air conditioner is turned off; Select "0=ON; 1=OFF", the opposite of before.

select 0=0N; 1=0FF, the opposite of before.

# Parameter "--Setting of dehumidification/refrigeration/ventilation/heating mode(0...255;254= inactivate)"

The control value of the air conditioner operation mode dehumidification/refrigeration/ventilation/heating, by clicking on the display screen to modify the air conditioning mode, the communication object "Run mode, CH1" will issue the corresponding mode setting value.

Range: 0.... 255,254 doesn't work

#### Parameter "Setting of low/medium/high/auto Speed (0...255;254= inactivate)"

The control value of the air conditioner wind speed level of 1/2/3 /auto is modified by clicking on the display, and the communication object "Air speed" sends out the data set in the corresponding mode.

Range: 0.... 255,254 doesn't work

#### Group 2: Feedback values Parameter "Setting of switch"

Feedback value of the air conditioner switch.

Optional: 0=OFF; 1=ON

#### 0=ON; 1=OFF

Select "0=OFF; 1=ON", the communication object "Switch status feedback, CH1" receives a message of 0 when the air conditioning state is off, and the received message is 1 when the air conditioning state is on;

Select "0=ON; 1=OFF", as opposed.

## Parameter "Setting of dehumidification/refrigeration/ventilation/heating mode(0...255;254= inactivate)"

The feedback value of the air conditioner operation mode dehumidification/refrigeration/ventilation/heating, the communication object "Run mode feedback, CH1" receives the corresponding message value into the corresponding mode. Range: 0.... 255

#### Parameter "Setting of low/medium/high/auto speed(0...255;254= inactivate)"

The feedback value of the air conditioner wind speed 1/2/3/auto level, the communication object "Air speed feedback, CH1" receives the corresponding message value into the corresponding wind speed.

Range: 0.... 255

#### 3.2.3. 2 air conditioning control mode "Fancoil"

Note: The other channels of the fan coil are the same as channel 1, refer to the introduction of channel 1

-.-- T/N TC40L/4 inch touch screen/V4.2/5020/20220322 > General page > Air conditioniting page > Fancoil page 1

| <ul> <li>General page</li> </ul>                            | Control mode                                                        | 2 STEP 👻                                                                                     |
|-------------------------------------------------------------|---------------------------------------------------------------------|----------------------------------------------------------------------------------------------|
| Laser detection                                             | Hysteresis                                                          | 1.0 K 👻                                                                                      |
| <ul> <li>Air conditioniting page</li> </ul>                 | Step value                                                          | ◎ 0 = OFF:1 = ON ○ 0 = ON:1 = OFF                                                            |
| Fancoil page 1                                              | Number of output channels                                           | <ul> <li>2 channel(4 pipe) for heat/cool</li> <li>1 channel(2 pipe) for heat/cool</li> </ul> |
| <ul> <li>+ Music page</li> <li>+ Floor heat page</li> </ul> | After bus voltage recovery.setting is                               | <ul> <li>Follow preset</li> <li>Restored before power down</li> </ul>                        |
| + Fresh air page                                            | Switch is                                                           | OFF ON                                                                                       |
| Screensaver page                                            | Remote switch set                                                   | ◎ 0 = OFF:1 = ON ○ 0 = ON:1 = OFF                                                            |
| Temperature page                                            | Remote dehumidification mode set:<br>(0255:254 = inactivate)        | 0                                                                                            |
| Humidity page                                               | Remote refrigeration mode set:<br>(0255:254 = inactivate)           | 1 *                                                                                          |
| Logic page                                                  | Remote ventilation mode set:<br>(0255:254 = inactivate)             | 2                                                                                            |
| output function page                                        | Remote heating mode set:(0255:254<br>= inactivate)                  | 3                                                                                            |
| + Key page 1                                                | Remote speed off set:(0255:254 = inactivate)                        | 0                                                                                            |
|                                                             | Remote speed 1 set:(0255:254 = inactivate)                          | 1 *                                                                                          |
|                                                             | Remote speed 2 set:(0255:254 = inactivate)                          | 2                                                                                            |
|                                                             | Remote speed 3 set:(0255:254 = inactivate)                          | 3                                                                                            |
|                                                             | TFT feedback switch set:                                            | ◎ 0 = OFF:1 = ON ○ 0 = ON:1 = OFF                                                            |
|                                                             | TFT feedback dehumidification mode<br>set:(0255)                    | 0                                                                                            |
|                                                             | TFT feedback refrigeration mode set:<br>(0255)                      | 1                                                                                            |
|                                                             | TFT feedback ventilation mode set:<br>(0255)                        | 2                                                                                            |
|                                                             | TFT feedback heating mode set:<br>(0255)                            | 3                                                                                            |
|                                                             | TFT feedback speed off set:(0255)                                   | 0                                                                                            |
|                                                             | TFT feedback speed 1 set:(0255)                                     | 1                                                                                            |
|                                                             | TFT feedback speed 2 set:(0255)                                     | 2                                                                                            |
|                                                             | TFT feedback speed 3 set:(0255)                                     | 3                                                                                            |
|                                                             | The heating min temp is<br>(Min T:50400.uit is 0.1 centig.)         | 100 ‡                                                                                        |
|                                                             | The heating max temp is<br>(Min T:50400.uit is 0.1 centio.)         | 300                                                                                          |
|                                                             | The refrigeration min temp is<br>(Min T:50400.uit is 0.1 centia.)   | 100 ‡                                                                                        |
|                                                             | The refrigeration max temp is<br>(Min T:50, 400 uit is 0.1 centia.) | 300                                                                                          |
|                                                             | Ambient temperature is displayed                                    | O Inactive Active                                                                            |
|                                                             | The source of the temperature                                       | O Local O External                                                                           |
|                                                             | The adjust interval is(unit 0.1)                                    | 5                                                                                            |
|                                                             | Fancoll control speed object set:                                   | ◎ 1 bit ○ 1 byte                                                                             |
|                                                             | Fancoll feedback speed object set:                                  | ◎ 1 bit ○ 1 byte                                                                             |
| 组对象 频道 参数                                                   |                                                                     |                                                                                              |

#### Parameter "Control mode"

This parameter sets the control mode of the fan coil, which has 2 points of control, PWM control, and fan coil control.

Optional: 2 step

PWM

Fan coil

Select "2 step" and the 2-point control has two output states, switching according to the current temperature. As shown in the figure below, in heating mode if the current temperature is higher than the set temperature (current temperature 22 °C, set temperature 21 °C), Send the control value OFF to the bus. If the current temperature is lower than the set temperature (current temperature 21 °C), the control value is sent ON. As for the control value ON, the message 0 or 1 is sent, which is controlled by the parameter "Step value".

The 2-point control has a hysteresis, which varies around the set temperature to prevent rapid oscillation of the output state.

Hysteresis can be set by the parameter "Hysteresis". For example, in heating mode the setup temperature is 21 °C, the hysteresis is 1 K, the controller is turned on when the temperature is below 20 °C, and the controller is turned off when the temperature exceeds 2 2 °C. Hysteresis parameters depend on how quickly heating the room is heated by heating and how quickly cooling cools the room, as well as sensitivity to the temperature of people in the room.

Hysteresis cannot be set too small, otherwise the switching actuator will turn on and off frequently. Hysteresis can't be too big either, otherwise the temperature change in the room will be too great. 2-point control without automatic wind speed.

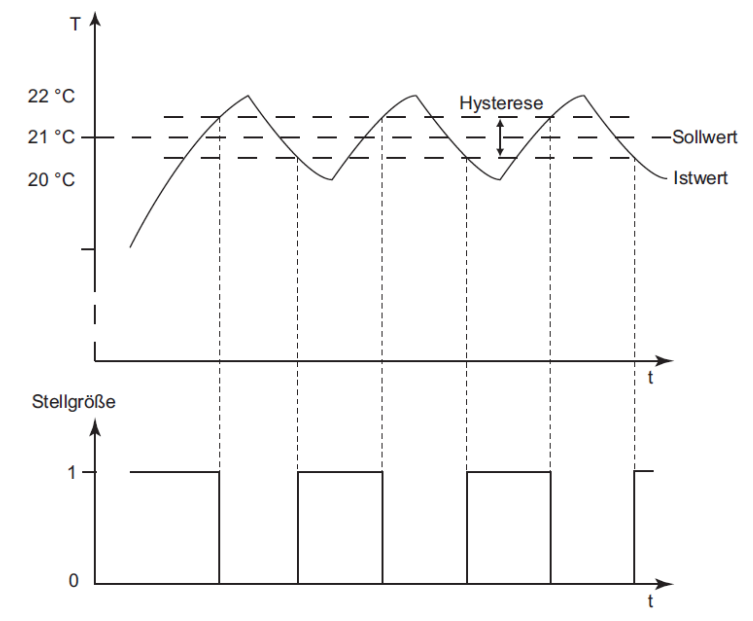

Select "PWM", PWM control and Fan coil control are similar, PWM control is Fan coil control 1byte control value (0... 255) converts to an on/off ratio (0 and 1). For example, if the cycle time is 10 minutes, if the control output value is 70%, the on-time is 7 minutes, and it is turned off Time 3 minutes.

Note: 1) Control how the value is calculated (K: set by the parameter "Proportional range").

Heating mode: control value = (setting temperature - current temperature) / K \* 100%." Refrigeration/dehumidification mode: control value = (current temperature - set temperature) / K \* 100%." Ventilation mode: The hot and cold control values are all 0, and no calculation is required The calculated control value is lower than the parameter "Minimum control value" setting value of 0%.

The setting value above the parameter "Maximum control value" is fixed to that setting value 2) Valve opening/closing time calculation method (T: set by the parameter "Readjust time (10...255/min)") On-time = control value \*T

Closing time = T - Opening time

3) The setting temperature is changed, and the control value is calculated again

The current temperature is changed, and the control value calculation is re-performed when the cycle is up 4) PWM control no automatic wind speed

| T/N TC40L/4 inch touch screen/V4.2/5020/20220322 > General page > Air conditioniting page > Fancoil page 1 |                                                              |                                                                                              |        |  |
|----------------------------------------------------------------------------------------------------|--------------------------------------------------------------|----------------------------------------------------------------------------------------------|--------|--|
| <ul> <li>General page</li> </ul>                                                                           | Control mode                                                 | PWM                                                                                          | •      |  |
| Laser detection                                                                                            | Proportional range                                           | 4.0 K                                                                                        | •      |  |
| <ul> <li>Air conditioniting page</li> </ul>                                                                | Readjust time(unit/minute)                                   | 20                                                                                           | *      |  |
| Fancoil page 1                                                                                             | Number of output channels                                    | <ul> <li>2 channel(4 pipe) for heat/cool</li> <li>1 channel(2 pipe) for heat/cool</li> </ul> |        |  |
| + Music page<br>+ Floor heat page                                                                          | After bus voltage recovery.setting is                        | <ul> <li>Follow preset</li> <li>Restored before power down</li> </ul>                        |        |  |
| + Fresh air page                                                                                           | Switch is                                                    | OFF ON                                                                                       |        |  |
| Screensaver page                                                                                           | Remote switch set                                            | ◎ 0 = OFF:1 = ON ○ 0 = ON:1 = OFF                                                            |        |  |
| Temperature page                                                                                           | Remote dehumidification mode set:<br>(0255:254 = inactivate) | 0                                                                                            | *<br>* |  |
| Humidity page                                                                                              | Remote refrigeration mode set:<br>(0255:254 = inactivate)    | 1                                                                                            | *      |  |
| Logic page                                                                                                 | Remote ventilation mode set:<br>(0255:254 = inactivate)      | 2                                                                                            | *<br>* |  |
| output function page                                                                                       | Remote heating mode set:(0255:254<br>= inactivate)           | 3                                                                                            | *<br>* |  |
| + Key page 1                                                                                               | Remote speed off set:(0255:254 = inactivate)                 | 0                                                                                            | ▲<br>▼ |  |
| 组对象 频道 参数                                                                                                  |                                                              |                                                                                              |        |  |

Select "Fan coil", fan coil control has a continuous change of control values, between 0 and 100%. Use KNX to convert the control value signal to the value of 1byte, that is, the control value 0% corresponds to the value 0, and the control value 100% corresponds to the value 255. *Note: Controls how the value is calculated* 

Heating mode: control value = (setting temperature - current temperature) / 1.6 \* 100%

Refrigeration/dehumidification mode: control value = (current temperature - set temperature) / 1.6 \* 100%."

Ventilation mode: The hot and cold control values are all 0, and no calculation is required

The calculated control value is lower than the parameter "Minimum control value" setting value of 0%.

The setting value above the parameter "Maximum control value" is fixed to that setting value

Selecting "Fan coil" activates the following 6 parameters, as shown in the following figure:

| General page            | Control mode                                                 | Fan Coil                                                        | • |
|-------------------------|--------------------------------------------------------------|-----------------------------------------------------------------|---|
| Laser detection         | Auto/manual speed set                                        | ◎ 0=manual.1=auto ○ 0=auto.1=manual                             |   |
| Air conditioniting page | Threshold ON-> fan speed 1(1100%)                            | 10                                                              | ÷ |
| Fancoil page 1          | Threshold ON-> fan speed 2(1100%)                            | 40                                                              | ÷ |
| Music page              | Threshold ON-> fan speed 3(1100%)                            | 70                                                              | ÷ |
| Floor heat page         | Control value send when change:                              | 5%                                                              | • |
| Fresh air page          | Cycle send control value:(0 means<br>inactive.minute)        | 10                                                              | ÷ |
| Screensaver page        | Number of output channels                                    | 2 channel(4 pipe) for heat/cool 1 channel(2 pipe) for heat/cool |   |
| Temperature page        | After burnels and an end of the later                        | <ul> <li>Follow preset</li> </ul>                               |   |
| Humidity page           | After bus voltage recovery.setting is                        | Restored before power down                                      |   |
| Lesteres.               | Switch is                                                    | OFF ON                                                          |   |
| Logic page              | Remote switch set                                            | ◎ 0 = OFF:1 = ON ○ 0 = ON:1 = OFF                               |   |
| output function page    | Remote dehumidification mode set:<br>(0255:254 = inactivate) | 0                                                               | * |
| Key page 1              | Remote refrigeration mode set:<br>(0255:254 = inactivate)    | 1                                                               | ÷ |

-.-- T/N TC40L/4 inch touch screen/V4.2/5020/20220322 > General page > Air conditioniting page > Fancoil page 1

#### Parameter "Auto/manual speed set"

This parameter is activated in fan coil control mode for Fan coil, Fan coil control with automatic wind speed, this parameter is used to set the control value of automatic/manual wind speed.

Options: 0=manual, 1=auto

#### 0=auto, 1=manual

Select "0=manual, 1=auto", 0 is the manual wind speed, 1 is the automatic wind speed, and the communication object "Speed auto" emits 01 when the automatic wind speed is in.

Select "0=auto, 1=manual", 0 is the automatic wind speed, 1 is the manual wind speed, and the communication object "Speed auto" emits 00 when the automatic wind speed is in the automatic wind speed.

Parameter "Threshold ON->fan speed 1(1...100%)"

Parameter "Threshold ON->fan speed 2(1...100%)"

#### Parameter "Threshold ON->fan speed 3(1...100%)"

These parameters are only valid if you select "Fan coil" in the parameter "Control mode".

In the case of automatic wind speed,

When the control value is lower than the setting value of the parameter "Threshold ON->fan speed 1 (1...100%)", the automatic wind speed is 0;

When the control value is between the set value of the parameter "Threshold ON->fan speed 1 (1...100%)" and the parameter "Threshold ON->fan speed 2 (1...100%)", the automatic wind speed is wind speed 1;

When the control value is between the set values of the parameter "Threshold ON->fan speed 2 (1...100%)" and the parameter "Threshold ON->fan speed 3 (1...100%)", the automatic wind speed is wind speed 2;

When the control value is higher than the set value of the parameter "Threshold ON->fan speed 3 (1...100%)", the automatic wind speed is wind speed 3.

#### Parameter "Control value send when change"

This parameter is activated in the fan coil control mode for Fan coil, and when the control value changes beyond the set range, the current control value is sent to the bus.

Optional: 0%

1% ..... 14% 15%

For example, if you select "5%", the current control value can be sent to the bus when the control value changes greater than 5%.

#### Parameter "Cycle send control value (0 means inactive, minute) "

This parameter is valid in the parameter "Control mode" selected "Fan coil", which sets the period during which control values are transmitted to the bus. Range: 0... 255, unit: minutes (0 does not work).

#### Parameter "Number of output channels"

This parameter sets the number of output pipes for the fan coil.

Optional: 2 channel (4 pipe) for heat/cool

1 channel (2 pipe) for heat/cool

Select "2 channel (4 pipe) for heat/cool", set the number of output pipes of the fan coil to 4 pipes, that is, the fan coil can exist both refrigeration and heating, and activate 2 communication objects "Heating value (control)" and "Refrigeration value (control)";

Select "1 channel (2 pipe) for heat/cool", set the number of output channels of the fan coil to 2 pipes, then only one of the cooling and heating in the fan coil can exist, activate 2 communication objects "Fan control (heating or cool) value", "Fan control switch heating/cool", as for the communication object when the mode is cooled" Fan control switch heating/cool "emits 0 or 1, by parameter" Switch cooling/ heating 'object value'' setting.

#### Parameter "After bus voltage recovery, setting is"

This parameter is used to set the status of the fan coil after power is restored on the device bus. Optional: follow preset

restored before power down

Select "restored before power down" to save the state of the fan coil as it was before the power was lost after the device bus was restored;

Select "follow preset" and the state of the fan coil after the device bus is restored to power is preset by the following 4 parameters, as shown in the figure above:

#### Parameter "--Switch is"

This parameter sets the on/off state of the fan coil.

Optional: off

on

Select "off", the switch status of the fan coil is off;

Select "on" and the on/off status of the fan coil is on.

#### Parameter "--Run mode is"

This parameter is used to set the operating mode of the fan coil.

Optional: dehumidifying

refrigeration

ventilation

Heating

Select "dehumidifying", the operating mode of the fan coil is dehumidification;

Select "refrigeration", the operation mode of the fan coil is refrigeration;

Select "ventilation", the operation mode of the fan coil is ventilation;

Select "Heating" and the fan coil will operate in the mode of heating.

#### Parameter "--Air speed is"

This parameter is used to set the wind speed of the fan disc.

Optional: off

speed 1 speed 2 speed 3 speed auto

Select "off" to indicate that the wind speed of the fan coil is off;
Select "speed 1" to indicate that the wind speed of the fan coil is 1 class wind; Select "speed 2" to indicate that the wind speed of the fan coil is 2 equal winds; Select "speed 3" to indicate that the wind speed of the fan coil is 3rd class wind; Select "speed auto" to set the wind speed of the fan disc to automatic wind speed, this option appears only in the parameter "Control mode" select "Fan coil".

#### Parameter "--Set temperature is(Min\_T... Max\_T: unit is 0.1centing)"

This parameter is used to set the set temperature of the fan coil.

Range: In the **parameter "Heating/Cooling: Minimum temperature is(Min\_T: 50...400; unit is 0.1centing)", and parameters "Heating/Cooling: Maximum temperature is(Min\_T: 50...400; unit is 0.1centing)**" set within the range, unit: 0.1°C

#### Group 1: Remote

#### Parameter "Remote Switch set"

This parameter sets the remote control value of the fan coil switch.

Optional: 0=OFF; 1=ON

#### 0=ON; 1=OFF

Select "0=OFF; 1=ON", when the communication object "Remote control switch, CH1" receives the message 0 fan coil switch state is off, and the received message 1 fan coil state is open; Select "0=ON; 1=OFF", as opposed.

# Parameter "Remote Dehumidification/Refrigeration/Ventilation/Heating mode set ( 0... 255;254= inactivate) "

This parameter sets the remote control value of the fan coil operation mode, and the communication object "Remote control mode" receives the remote control value set by the corresponding mode and enters the corresponding mode.

Range: 0.... 255,254 indicates disabled

#### Parameter "Remote speed off/speed 1/speed 2/speed 3/speed auto set(0...255;254= inactivate)"

This parameter sets the remote control value of the wind speed of the fan coil, and the communication object "Remote control speed" receives the remote control value of the corresponding wind speed setting and enters the corresponding wind speed grade.

Range: 0.... 255,254 indicates disabled

#### Group 2: Feedback (TFT).

#### Parameter "TFT feedback Switch set"

This parameter sets the feedback value of the fan tray switch.

Optional: 0=OFF; 1=ON

#### 0=ON; 1=OFF

Select "0=OFF; 1=ON", by clicking on the screen to turn on the air conditioner, the communication object "Feedback switch, CH1" emits 01, turn off the air conditioner, and the communication object "TFT feedback switch, CH1" emits 00;

Select "0=ON; 1=OFF", as opposed.

# Parameter "TFT feedback Dehumidification/Refrigeration/Ventilation/Heating mode set (0... 255) "

This parameter sets the feedback value of the fan coil working mode (dehumidification/refrigeration/ventilation/heating), and the corresponding feedback value is sent to the bus by clicking on the screen to modify the mode, and the communication object "TFT feedback mode, CH1" is sent to the bus.

Range: 0.... 255

#### Parameter "TFT feedback Speed off/speed 1/speed 2/speed 3/speed auto set(0...255)"

This parameter sets the feedback value of the wind speed of the fan coil (wind speed off / wind speed 1 / wind speed 2 / wind speed 3 / automatic wind speed), and the communication object "TFT feedback control speed, CH1" sends the corresponding feedback value to the bus by clicking the screen.

Range: 0.... 255

#### **Group Three: Fan control**

#### Parameter "Fancoil control speed object set"

This parameter sets the control value data type for the wind speed of the fan.

Optional: 1bit

#### 1byte

Select "1bit", the control value data type of the wind speed of the fan is 1bit, and the communication objects are "Speed 1 (control)", "Speed 2( control)", "Speed 3(control)" Select "1byte", the object type of the wind speed control value of the fan is 1byte, and the communication object is "Speed 1byte(control)", activate 4 parameters, as shown in the following figure:

| T/N TC40L/4 inch touch                      | screen/V4.2/5020/20220322 > General pag                           | e > Air conditioniting page > Fancoil page 1 |
|---------------------------------------------|-------------------------------------------------------------------|----------------------------------------------|
| - General page                              | (Min_1:50400.uit is 0.1 centig.)                                  | ••••                                         |
| Laser detection                             | The refrigeration max temp is<br>(Min_T:50400.uit is 0.1 centig.) | 300 +                                        |
| <ul> <li>Air conditioniting page</li> </ul> | Ambient temperature is displayed                                  | O Inactive Active                            |
| Fancoil page 1                              | The source of the temperature                                     | 🗌 Local 🔘 External                           |
| + Music page                                | The adjust interval is(unit 0.1)                                  | 5 *                                          |
| + Floor heat page                           | Fancoll control speed object set:                                 | 🗌 1 bit 🔘 1 byte                             |
| + Fresh air page                            | Fancoll control speed off set (0255)                              | 0 *                                          |
| Screensaver page                            | Fancoll control speed 1 set (0255)                                | 1 *                                          |
| Tomoortus                                   | Fancoll control speed 2 set (0255)                                | 2 *                                          |
| Temperature page                            | Fancoll control speed 3 set (0255)                                | 3                                            |
| Humidity page                               | Fancoll feedback speed object set:                                | 🗌 1 bit 🔘 1 byte                             |
| Logic page                                  | Fancoll feedback speed off set:(0255)                             | 0 +                                          |
| output function page                        | Fancoll feedback speed 1 set:(0255)                               | 1 *                                          |
| ± Key page 1                                | Fancoll feedback speed 2 set:(0255)                               | 2 *                                          |
| т кеу раде т                                | Fancoll feedback speed 3 set:(0255)                               | 3 ‡                                          |
| 组对象 频道 参数                                   | rancoll feedback speed 3 set:(0255)                               | 3                                            |

#### Parameter "Fancoil control Speed off/1/2/3 set (0...255)"

This parameter sets the control value of the fan wind speed off/wind speed 1/wind speed 2/wind speed 3 of the fan coil.

Range: 0.... 255

#### **Group Four: Fan feedback**

#### Parameter "Fancoil feedback speed object set"

This parameter sets the feedback value data type for the wind speed of the fan.

Optional: 1bit

#### 1byte

Select "1bit", the feedback value data type of the wind speed of the fan is 1bit, and the communication object is "thermostatic controller feedback Speed 1(feedback)"、 "thermostatic controller feedback Speed 2(feedback)"、 " thermostatic controller feedback Speed 3(feedback)" Select "1byte", the object type of the wind speed feedback value of the fan is 1byte, the communication object is "thermostatic controller feedback speed", activate 4 parameters, as above As shown in the figure.

#### Parameter "Fancoil feedback Speed off/1/2/3 set (0...255)"

This parameter sets the feedback value of the fan wind speed off/wind speed 1/wind speed 2/wind speed 3 of the fan coil.

Range: 0.... 255

#### Parameter "Heating/Cooling: Min control value"

This parameter is valid in the parameter "Control mode" selected "PWM/Fan coil" and is used to set the minimum control value in heat/cooling mode.

Optional: 0%

5% 10% 15% 20% 25% 30%

For example, select "5%" to indicate that the minimum control value is 5%, and if the actual control value is less than 5%, 0% is issued directly.

#### Parameter "Heating/Cooling: Max control value"

This parameter is valid in the parameter "Control mode" selected "PWM/Fan coil" and is used to set the maximum control value in heating/cooling mode.

Optional: 70%

75% 80% 85% 90% 95% 100%

For example, if you select "70%", the maximum control value in heating/cooling mode is 70%, and if the actual control value is greater than 70%, only 70% can be issued.

#### Parameter "Heating/Cooling: Minimum temperature is(Min\_T: 50...400; unit is 0.1centing)"

This parameter sets the minimum temperature value of the set temperature in heat/cooling mode. Range: 50... 400, unit: 0.1 °C

#### Parameter "Heating/Cooling: Maximum temperature is(Min\_T: 50...400; unit is 0.1centing)"

This parameter sets the maximum temperature value of the set temperature in heating/cooling mode.

Range: 50... 400, unit: 0.1 °C

#### Parameter "Ambient temperature is displayed"

This parameter sets whether the ambient temperature is displayed on the screen (it replaces the setting temperature). Optional: inactive

active

#### Parameter "Current temperature of the source"

This parameter is used to set the current temperature source.

**Optional:** local

External

Select "local" to indicate that the temperature is detected by the local device;

Selecting "External" indicates that the temperature is external, and the parameter "External current temperature" is activated.

#### Parameter "The adjust interval is(unit 0.1)"

This parameter is used to set the increase or decrease of the setting temperature modified by the touch screen.

Range: 1... 10, Range: 0.1°C

3.2.3. 3 Air conditioners control "Timing" at regular intervals

| Time of timing is(01440 unit is 1 minutes) | Ō                                                                                                    | *<br>*                                                                                                    |
|--------------------------------------------|----------------------------------------------------------------------------------------------------|----------------------------------------------------------------------------------------------------|
| Action while timing over                   | OFF ON                                                                                                    |                                                                                                    |
| Report time                                | Inactive O Active                                                                                                    |                                                                                                    |
| Change value(1144 unit is 1 minutes)       | 0                                                                                                    |                                                                                                    |
|                                            |                                                                                                    |                                                                                                    |
|                                            |                                                                                                    |                                                                                                    |
|                                            |                                                                                                    |                                                                                                    |
|                                            |                                                                                                    |                                                                                                    |
|                                            |                                                                                                    |                                                                                                    |
|                                            |                                                                                                    |                                                                                                    |
|                                            |                                                                                                    |                                                                                                    |
|                                            |                                                                                                    |                                                                                                    |
|                                            |                                                                                                    |                                                                                                    |
|                                            | Time of timing is(01440 unit is 1<br>minutes)<br>Action while timing over<br>Report time<br>Change value(1144 unit is 1 minutes) | Time of timing is(01440 unit is 1<br>minutes)<br>Action while timing over OFF ON<br>Report time Inactive OActive<br>Change value(1144 unit is 1 minutes) 0 |

-.-- T/N TC40L/4 inch touch screen/V4.2/5020/20220322 > General page > Air conditioniting page > Timing page 1

#### Parameter "Time of timing is(1...1440;0:invalid;unit is 1 minutes)"

This parameter is used to set the timing time, the communication object is "Timing", sending 1 to the communication object indicates that the timing is 1min. Range: 1... 144 0,0 invalid, unit: 1 minute

#### Parameter "Action while timing over"

This parameter is used to set the state of the device when the timer ends. Optional: off

on

Select "off", when the timed time ends, the air conditioning switch status is off; Select "on" when the timer ends with the air conditioner on/off state is on.

#### Parameter "Report time"

This parameter sets whether the timed reporting function is activated.

**Optional: inactive** 

activee

If you select "activated", activate the timing report function, activate the parameter "change value(1...144/1min)", set how long the time is changed when the timed time is changed, then send out a message to report the current time of the time, the communication object is" Report".

#### 3.2.4 Parameter setting interface "Temperature"

| General page              | Transmit current temperature value                          | Periodic           |  |
|---------------------------|-------------------------------------------------------------|--------------------|--|
| Laser detection           | Cycle is (1255 unit : 1min)                                 | 10                 |  |
| · Air conditioniting page | Calibration of temperature is                               | Addition           |  |
| · Music page              | Calibration value is(0255 unit is 0.1 centig.)              | 20                 |  |
| Floor heat page           | Temperature alarm function of is                            | Inactive O Active  |  |
| - Fresh air page          | Upper limit of temperature is(11000<br>unit is 0.1 centig.) | 320                |  |
| Screensaver page          | Lower limit of temperature is(11000<br>unit is 0.1 centig.) | 300                |  |
| Temperature page          | hysteresis of temperature alarm is                          | 5                  |  |
| Humidity page             | if current temperature><br>upper.telegram value is          | © 0 🗌 1            |  |
| Logic page                | if current temperature < lower.telegrar                     | <sup>m</sup> 0 🔘 1 |  |
| output function page      | value is                                                    |                    |  |
| Key page 1                |                                                             |                    |  |

#### Parameter "transmit current temperature value"

Optional: none

After changed

Periodic

Selecting "After changed" indicates that the current temperature value is sent to the bus when the current temperature changes, and the current temperature value is reported by the parameter "— change value(1... 100 unit:0.1centig.) "Settings.

Select "periodic" to periodically send the current temperature value to the bus, and the cycle time is set by the parameter "Cycle is(1...255, unit:1min)".

#### Parameter "Calibration of temperature is"

Lets you set whether to activate the function of calibrating the current temperature.

Optional: inactive

addition

subduction

Select "addition" and the direction of the current temperature calibration is increased; Select "subduction" and the direction of the current temperature calibration is minus, and the calibration value is set by the parameter "Calibration value is(0...255, unit is 0.1 centig)".

#### Parameter "temperature alarm function of is"

This parameter is used to set whether the temperature alarm function is activated.

**Optional: inactive** 

active

Select "active" to activate the temperature alarm function, and 5 related parameters appear, as described below:

#### Parameter "-- Upper limit of temperature is(1...1000;unit is 0.1centing)"

This parameter is used to set the upper limit of the temperature alarm, and the upper limit of the temperature can also be modified by the communication object "Upper limit of temp.alarm". Range: 1.... 1000, unit: 0.1 °C

#### Parameter "Lower limit of temperature is(1...1000;unit is 0.1centing)"

This parameter is used to set the lower limit of the temperature alarm, or to modify the lower limit of the temperature through the communication object "Lower limit of temp.alarm". Range: 1.... 1000, unit: 0.1 °C

#### Parameter "Hysteresis of temperature alarm(0...255; unit is 0.1 centing)"

This parameter is used to set the hysteresis value for the temperature alarm. Range: 0.... 255, Unit: 0.1 °C

#### Parameter "If current temperature>upper, telegram value is"

This parameter is used to set the data emitted by the message if the current temperature is greater than the set upper temperature value.

Optional: "0"

"1"

Select "0" and send 00 if the current temperature is greater than the set upper temperature limit. Select "1" to send 01 to the communication object "Temperature alarm status" if the current temperature is greater than the set upper temperature value.

#### Parameter "If current temperature<lower, telegram value is"

This parameter is used to set the data emitted by the message if the current temperature is less than the set lower temperature limit value.

Optional: "0"

"1"

Select "0" to send 00 if the current temperature is less than the set lower temperature limit. Select "1" to send 01 to the communication object "Temperature alarm status" if the current temperature is less than the set lower temperature limit.

#### Concentrate:

1, the communication object "temp.alarm activate" is whether to activate the temperature alarm function, through the bus write 00 means to close the temperature alarm function, write 01 means to open the temperature alarm function.

2, as shown in the red box in the figure above, first write the temperature alarm function through the communication object "temp.alarm activate" to 01, when the current temperature is greater than the set upper temperature limit of 32.5 degrees (the set upper temperature value needs to add a lag of 0.5, the set lower temperature limit value needs to subtract the lag of 0.5), the communication object "Temperature alarm status" Send 00 (When the temperature is lower than 31.5 °C and then greater than 32.5 °C, the communication object "Temperature alarm status" will still send 00; When the temperature decreases and is between 32 °C and 31.5 °C, and again greater than 32.5 °C, the communication object "Temperature alarm status" does not send 00); When the current temperature is less than the set lower temperature limit of 29.5 degrees, the communication object "Temperature alarm status" sends 01 (when the temperature is greater than 30.5 °C and then less than 29.5 °C, the communication object "Temperature alarm status" will send 01; When the temperature rises and is between 30 °C and 30.5 °C, again less than 29.5 °C, the communication object "Temperature alarm status" will not send 01).

#### 3.2. 5 parameter setting interface "Humidity"

| •••• | - T/N TC40L/4 inch touch scree | en/V4.2/5020/20220322 > Humidity pa                   | ge                |
|------|--------------------------------|-------------------------------------------------------|-------------------|
| +    | General page                   | Transmit current humidity value                       | After changed 👻   |
|      | Temperature page               | Change value (1100 unit : 1%)                         | 10 +              |
|      | Humidity page                  | Calibration of humidity is                            | Addition -        |
|      |                                | Calibration value is(0255 unit is 0.1%)               | 20 +              |
|      | Logic page                     | Humidity alarm function of is                         | Inactive O Active |
|      | output function page           | Upper limit of humidity is(11000 unit is 0.1%)        | 700               |
| •    | Key page 1                     | Lower limit of humidity is(11000 unit is 0.1%)        | 500               |
|      |                                | hysteresis of humidity alarm is(0255<br>unit is 0.1%) | 50                |
|      |                                | if current humidity > upper.telegram<br>value is      | © 0 ◯ 1           |
|      |                                | if current humidity < lower.telegram<br>value is      | 0 0 1             |
|      |                                |                                                       |                   |
|      |                                |                                                       |                   |
|      |                                |                                                       |                   |

#### Parameter "transmit current humidity value"

Optional: none

After changed

Periodic

Selecting "After changed" indicates that the current humidity value is sent to the bus when the humidity changes, and the current humidity value is reported by the parameter "—change value(1... 100 unit:0.1centig.) "Settings.

Select "periodic" to periodically send the current humidity value to the bus, and the cycle time is set by the parameter "Cycle is(1...255, unit:1min)".

#### Parameter "Calibration of humidity is"

Used to set whether the calibration humidity value is activated.

Optional: inactive

addition

subduction

Select "addition" and the direction of calibration is increased; Select "subduction", the direction of calibration is subtracted, and the calibration value is set by the parameter "Calibration value is(0...255, unit is 0.1 centig)"

#### Parameter "Humidity alarm function of is"

This parameter is used to set whether the humidity alarm function is activated.

**Optional: inactive** 

active

Select "active" to activate the humidity alarm function, and 5 related parameters appear, see the following introduction:

#### Parameter "-- Upper limit of Humidity is(1...1000; unit is 0.1 centing)"

This parameter is used to set the upper limit of the humidity alarm, and the upper limit of humidity can also be modified by the communication object "Upper limit of humidity alarm". Range: 1.... 1000, unit: 0.1 °C

#### Parameter "Lower limit of humidity is(1...1000; unit is 0.1centing)"

This parameter is used to set the lower limit value of the humidity alarm, or to modify the lower limit of humidity through the communication object "Lower limit of humidity alarm". Range: 1.... 1000, unit: 0.1 °C

#### Parameter "Hysteresis of humidity alarm(0...255; unit is 0.1 centing)"

This parameter is used to set the hysteresis value for the humidity alarm. Range: 0.... 255, Unit: 0.1 °C

#### Parameter "If current humidity>upper, telegram value is"

This parameter is used to set the data emitted by the message if the current humidity is greater than the set upper humidity value.

Optional: "0"

"1"

Select "0", if the current humidity is greater than the set upper humidity value, the communication object "humidity alarm status" sends 00;

Select "1", if the current humidity is greater than the set maximum humidity value, the communication object "humidity alarm status" sends 01.

#### Parameter "If current humidity<lower, telegram value is"

This parameter is used to set the data emitted by the message if the current humidity is less than the set lower humidity limit.

Optional: "0"

"1"

Select "0", if the current humidity is less than the set lower humidity limit, the communication

object "humidity alarm status" sends 00;

Select "1", if the current humidity is less than the set lower humidity limit, the communication object "humidity alarm status" sends 01.

#### Concentrate:

1, the communication object "humidity alarm activate" for whether to activate the humidity alarm function, through the bus write 00 means to turn off the humidity alarm function, write 01 means to open the humidity alarm function.

2, as shown above, first write 01 through the communication object "Humility alarm activate" to open the humidity alarm function, when the current humidity is greater than the set upper humidity limit of 75% (the set upper humidity value needs to add a lag of 5%, the set lower humidity limit value needs to subtract the lag of 5%), the communication object "Humility alarm status" sends 01; When the current humidity is less than 45% of the set lower humidity limit, the communication object "Humility alarm status" sends 00.

#### 3.2. 6 Parameter setting interface "Music function"

| T/N TC40L/4 inch touch scree | en/V4.2/5020/20220322 > General pag | e > Music page |
|------------------------------|-------------------------------------|----------------|
| — General page               | The number of music channel setting | 1 *            |
| Laser detection              |                                     |                |
| Air conditioniting page      |                                     |                |
| + Music page                 |                                     |                |
| + Floor heat page            |                                     |                |
| + Fresh air page             |                                     |                |
| Screensaver page             |                                     |                |
| Temperature page             |                                     |                |
| Humidity page                |                                     |                |
| Logic page                   |                                     |                |
| output function page         |                                     |                |
| + Key page 1                 |                                     |                |
| 组对象 频道 参数                    |                                     |                |

#### Parameter "The number of music channel setting"

This parameter is used to set the number of music control channels. Range: 0...6

3.2.6.1 Music control "Music"

| General page            | Move previous and move next set | Move previous = 0:Move next = 1<br>Move previous = 1:Move next = 0             |
|-------------------------|---------------------------------|--------------------------------------------------------------------------------|
| Laser detection         | Play control value set          | ○ Play = 0 : Stop = 1                                                          |
| Air conditioniting page | Play feedback value set         | ○ Play = 0 : Stop = 1                                                          |
| Music page              | Mute control value set          | Disable = 0 : Enable = 1                                                       |
| Floor beat page         |                                 | <ul> <li>Disable = 1 : Enable = 0</li> <li>Disable = 0 : Enable = 1</li> </ul> |
| Fresh air page          | Mute feedback value set         | Disable = 1 : Enable = 0                                                       |
| Screensaver page        | Volume +/- value set            | Sub = 0 : Add = 1 Add = 0 : Sub = 1                                            |
| Temperature page        | Volume dispaly based on         | ○ Feedback                                                                     |
|                         | Local music value setting       | 0                                                                              |
| Humidity page           | Bluetooth music value setting   | 1                                                                              |
| Logic page              | Network music value setting     | 2                                                                              |
| output function page    |                                 |                                                                                |

#### Parameter "Move previous and move next set"

This parameter is used to set the setting value of switching to the previous song and the next song, and the communication object is "move previous/next, CH1".

Optional: move previous=0; move next=1

Move previous=1; move next=0

Select "move previous=0; move next=1", the communication object "move previous/next, CH1" emits 0 when switching to the previous song, and the communication object "move previous/next, CH1" issues 1 when switching to the next song;

Select Move previous=1; move next=0", as opposed.

#### Parameter "play control value set"

This parameter sets the control value of play/pause, and the communication object is "play state control, CH1".

Optional: play=0; stop=1

Play=1; stop=0

Select "play=0; stop=1", when playing music, the communication object "play state control, CH1" emits 0, and when the music is paused, the communication object "play state control, CH1" emits 1;

Select Play=1; stop=0", as opposed.

#### Parameter "play feedback value set"

This parameter sets the feedback value for play/pause, and the communication object is "play state feedback, CH1".

Optional: play=0; stop=1

Play=1; stop=0

Select "play=0; stop=1", when the communication object "play state control, CH1" receives the

message 0, the music is played, and the communication object "play state control, CH1" receives the message 1, pauses the music; Select Play=1; stop=0", as opposed.

#### Parameter "mute control value set"

This parameter sets the mute control value, and the communication object is "mute control, CH1". Optional: disable=0; enable=1

disable=1; enable=0

Select "disable=0; enable=1" means that when exiting mute mode, the communication object "mute control, CH1" emits 0, and when entering silent mode, the communication object "mute control, CH1" emits 1;

Select "disable=1; enable=0", as opposed.

#### Parameter "mute feedback value set"

This parameter sets the mute feedback value, and the communication object is "mute feedback, CH1".

Optional: disable=0; enable=1

disable=1; enable=0

Select "disable=0; enable=1", when the communication object "mute feedback, CH1" receives the message 0, exits the silent mode, receives the message 1, and enters the silent mode; Select "disable=1; enable=0", as opposed.

#### Parameter "Volume +/- value set"

This parameter sets the volume +/- control value, and the object is "Music volume+/volume-CH1".

Optional: Sub = 0; Add = 1 Add = 0; Sub = 1

#### Parameter "Volume dispaly based on"

This parameter sets the volume control mode, based on output, or feedback.

**Optional: Feedback** 

Output

Selecting "Feedback" indicates that the volume is controlled by feedback, i.e. clicking the volume +/- button on the screen does not display the volume, you need to wait for the feedback object" volume feedback. CH1" synchronous volume values;

Select "Output" to indicate that the volume value is controlled by the output value, i.e. click on the volume +/- on the screen, through the object "volume control. CH1" emits volume values and is able to display volume values synchronously.

#### Parameter "local music value setting"

This parameter sets the setting value when the audio source is local music. Range: 0... 255

#### Parameter "Bluetooth music value setting"

This parameter sets the setting value when the audio source is Bluetooth music.

Range: 0... 255

#### Parameter "network music value setting"

This parameter sets the setting value when the audio source is network music. Range: 0... 255

# 3.2. 7 Parameter setting interface "Floor heating"

| T/N TC40L/4 inch touch scr       | een/V4.2/5020/20220322 > General pa | ge > Floor heat page |        |
|----------------------------------|-------------------------------------|----------------------|--------|
| <ul> <li>General page</li> </ul> | The number of channel setting       | 1                    | *<br>* |
| Laser detection                  |                                     |                      |        |
| Air conditioniting page          |                                     |                      |        |
| + Music page                     |                                     |                      |        |
| + Floor heat page                |                                     |                      |        |
| + Fresh air page                 |                                     |                      |        |
| Screensaver page                 |                                     |                      |        |
| Temperature page                 |                                     |                      |        |
| Humidity page                    |                                     |                      |        |
| Logic page                       |                                     |                      |        |
| output function page             |                                     |                      |        |
| + Key page 1                     |                                     |                      |        |
| 组对象 频道 参数                        |                                     |                      |        |

# Parameter "The number of channel setting"

This parameter is used to set the number of floor heating control channels. Range: 0.... 10

3.2.7.1 Floor heating control "FH"

|   | - T/N TC40L/4 inch touch scree | en/V4.2/5020/20220322 > General pag          | e > Floor heat page > FH page 1   |        |
|---|--------------------------------|----------------------------------------------|-----------------------------------|--------|
| - | General page                   | Switch control 1bit value set:               | ◎ 0 = OFF:1 = ON ○ 0 = ON:1 = OFF |        |
|   | Laser detection                | Switch feedback 1bit value set:              | ◎ 0 = OFF:1 = ON ○ 0 = ON:1 = OFF |        |
|   | Air conditioniting page        | Switch remote 1bit value set:                | ◎ 0 = OFF:1 = ON ○ 0 = ON:1 = OFF |        |
|   | Music page                     | The minimum set temperature: (01000)         | 50                                | *<br>* |
| - | Floor heat page                | The maximum set temperature: (01000)         | 350                               | ÷      |
|   | FH page 1                      | Ambient temperature is displayed             | Inactive O Active                 |        |
|   | Fresh air page                 | Floor heating temperature of the source      | Local External                    |        |
|   | Screensaver page               | Calibration of temperature is                | Addition                          | •      |
|   | Temperature page               | value of addition(0255/0.1 centig)           | 10                                | *<br>* |
|   | Humidity page                  | Automatic function                           | O Inactive Active                 |        |
|   |                                | Themostat control actuator                   | O Inactive Active                 |        |
|   | Logic page                     | Set temperature increases or decreases value | 1.0                               | •      |
|   | output function page           | If switch on.whether reading data:           | Inactive O Active                 |        |
| + | Key page 1                     | After bus voltage recovery setting is        | Follow preset                     |        |
|   |                                |                                              | Restored before power down        |        |
|   |                                | Floor heating is switch:                     | OFF ON                            |        |
|   |                                | Display value is:(01000)                     | 200                               | *<br>* |
|   |                                |                                              |                                   |        |

组对象 频道 参数

#### Parameter "switch control 1bit value set"

Parameter "switch feedback 1bit value set"

#### Parameter "switch remote 1bit value set"

These parameters set the switch control value, feedback value, remote control value of floor heating, and the corresponding communication object is "Switch contorl. CH1'', "Switch feedback. CH1'', "Switch remote. CH1'',"

#### Parameter "the minimum set temperature: (1.. 1000)"

#### Parameter "the maximum set temperature: (1.. 1000)"

This parameter is used to set the minimum and maximum values of the floor heating setting temperature.

Range: 1... 1000, unit: 0.1 °C

#### Parameter "Ambient temperature is displayed"

This parameter sets whether the ambient temperature is displayed on the screen (it replaces the setting temperature).

Optional: inactive

active

#### Parameter "Floor heating temperature of the source"

This parameter is used to set the source of the current temperature of the floor heating. Optional: Local

#### External

Select "Local", the current temperature of the floor heating is the actual temperature detected by the device's own sensor;

Select "External", the current temperature of the floor heating uses the external temperature, and the communication object is "External current temperature".

Note: When "External" is selected for this parameter, the temperature can also be calibrated.

#### Parameter "Calibration of temperature is"

This parameter is used to set whether the local temperature is calibrated.

**Optional:** Inactive

Addition

Subduction

Select "Inactive" to not calibrate the local temperature of the floor heating;

Select "Addition", calibrate the local temperature of the floor heating, the calibration method is increased, and the calibration deviation value is set by the parameter "-value of addition (0...255/0.1 centig)";

Select "Subduction" to calibrate the local temperature of the floor heating, the calibration method is minus, and the calibration deviation value is set by the parameter "-value of subduction (0...255/0.1 centig)".

#### Parameter "automatic function"

This parameter sets whether the auto function is enabled.

Optional: inactive

active

Select "Enable" to enable the auto function and activate 2 parameters, as shown in the following figure:

| T/N TC40L/4 inch touch scre         | en/V4.2/5020/20220322 > General pag      | e > Floor heat page > FH page 1                                       |    |
|-------------------------------------|------------------------------------------|-----------------------------------------------------------------------|----|
| <ul> <li>General page</li> </ul>    | Switch control 1bit value set:           | ◎ 0 = OFF:1 = ON ○ 0 = ON:1 = OFF                                     |    |
| Laser detection                     | Switch feedback 1bit value set:          | ◎ 0 = OFF:1 = ON ○ 0 = ON:1 = OFF                                     |    |
| Air conditioniting page             | Switch remote 1bit value set:            | ◎ 0 = OFF:1 = ON ○ 0 = ON:1 = OFF                                     |    |
| Music page                          | The minimum set temperature: (01000)     | 50                                                                    | *  |
| <ul> <li>Floor heat page</li> </ul> | The maximum set temperature: (01000)     | 350                                                                   | ÷  |
| FH page 1                           | Ambient temperature is displayed         | Inactive O Active                                                     |    |
| Fresh air page                      | Floor heating temperature of the source  | O Local C External                                                    |    |
| Screensaver page                    | Calibration of temperature is            | Addition                                                              | -  |
| Temperature page                    | value of addition(0255/0.1 centig)       | 10                                                                    | *  |
| Humidity page                       | Automatic function                       | Inactive O Active                                                     |    |
|                                     | Switch ON when<= (11000/0.1<br>centig.)  | 150                                                                   | ÷  |
| Logic page                          | Switch OFF when>= (11000/0.1<br>centia.) | 180                                                                   | \$ |
| output function page                | Themostat control actuator               | Inactive      Active                                                  |    |
| + Key page 1                        | Set temperature increases or decreases   | 1.0                                                                   | •  |
|                                     | value                                    | Inastina 🔿 Astina                                                     |    |
|                                     | if switch on whether reading data:       | Active                                                                |    |
|                                     | After bus voltage recovery.setting is    | <ul> <li>Follow preset</li> <li>Restored before power down</li> </ul> |    |
| 组对象频道参数                             |                                          |                                                                       |    |

# Parameter "--Switch ON when<=(1...1000/0.1 centig.)"

This parameter is used to set the on switch state when the local temperature is less than or equal to how much.

Range: 1... 1000, unit: 0.1 °C

#### Parameter "Switch OFF when>=(1...1000/0.1 centig.)"

This parameter is used to set the floor heating switch state to Off when the local temperature is greater than or equal to what.

Range: 1... 1000, unit: 0.1 °C

#### Parameter "Thermostat control Actuator"

This parameter is used to set whether the thermostatic automatic control device is enabled.

Optional: inactive

active

Select "active" to enable the thermostat automatic control device and activate 5 parameters, as shown in the following figure:

| General page            | Switch control 1bit value set:               | ◎ 0 = OFF:1 = ON ○ 0 = ON:1 = OFF                               |  |
|-------------------------|----------------------------------------------|-----------------------------------------------------------------|--|
| Laser detection         | Switch feedback 1bit value set:              | ◎ 0 = OFF:1 = ON ○ 0 = ON:1 = OFF                               |  |
| Air conditioniting page | Switch remote 1bit value set:                | ◎ 0 = OFF:1 = ON ○ 0 = ON:1 = OFF                               |  |
| Music page              | The minimum set temperature: (01000)         | 50                                                              |  |
| Floor heat page         | The maximum set temperature: (01000)         | 350                                                             |  |
| FH page 1               | Ambient temperature is displayed             | Inactive O Active                                               |  |
| Fresh air page          | Floor heating temperature of the source      | O Local O External                                              |  |
| Screensaver page        | Calibration of temperature is                | Addition                                                        |  |
| Temperature page        | value of addition(0255/0.1 centig)           | 10                                                              |  |
| Humidity page           | Automatic function                           | O Inactive Active                                               |  |
|                         | Themostat control actuator                   | Inactive Active                                                 |  |
| Logic page              | Control actuator cycle time (201000/<br>min) | 60                                                              |  |
| output function page    | Actuator 100% on when temperature            | 0.5 Degree                                                      |  |
| Key page 1              | Control object type                          | 1 bit 1 byte                                                    |  |
|                         | Switch on value                              | <ul> <li>Send 0          <ul> <li>Send 1</li> </ul> </li> </ul> |  |
|                         | Switch off value                             | Send 0 Send 1                                                   |  |
|                         | Set temperature increases or decreases       | 1.0                                                             |  |

-.-.- T/N TC40L/4 inch touch screen/V4.2/5020/20220322 > General page > Floor heat page > FH page 1

#### Parameter "-Control acutuator cycle time(20...1000/minute)"

This parameter is used to set the cycle time of the control unit.

Range: 20... 1000, unit: minutes

#### Parameter "-Actuator 100% on when Temperature distan>="

This parameter is used to set the number of degrees in which the temperature can be changed during the cycle time of the control device.

Optional: 0.5 degree

- 1 degree
- 1.5 degree
- 2 degree
- 2.5 degree
- 3 degree
- 3.5 degree
- 4 degree

When "0..5/2/2.5/3/3.5/4 degree" is selected, the current temperature is less than the setting temperature 0.5/1/1.5/2/2.5/3/3.5/4 °C, the communication object "control value 1bit/byte" issues the setting value of the parameter "--Switch ON value", and the current temperature

reaches the set temperature and then issues the setting value of the parameter "--Switch OFF value". After one cycle time has arrived, continue to start the detection and control of the next cycle, and so on... The time when the current temperature reaches the set temperature is determined by the parameter "-5/1/1Control acutuator cycle time(20...1000/minute)".

#### Concentrate:

The time when the current temperature reaches the set temperature = cycle time / number of degrees that the temperature can be changed\* (set temperature - current temperature) Cycle time: Set by the parameter "—Control acutuator cycle time(20...1000/minute)" Degrees of temperature changeability: set by the parameter "—Actuator 100% on when Temperature distan>="

#### Parameter "-Control Object type"

This parameter is used to set the data type of the control value. Optional: 1bit

1byte

#### Parameter "--Switch ON value"

This parameter is used to set the data for turning on floor heating. Range: 0... 1/0...255

#### Parameter "--Switch OFF value"

This parameter is used to set the data to turn off the floor heating. Range: 0... 1/0...255

#### Parameter "set temperature increases or decreases value"

This parameter is used to set the increase or decrease of the setting temperature modified by the touch screen.

Optional: 0.1

0.5 1.0

# Parameter "if switch on, whether reading data"

This parameter sets whether to read the floor heating setting temperature when the floor heating is turned on.

Optional: OFF

ON

Select "ON" to read the set temperature of the floor heating when the floor heating is turned on.

#### Parameter "After bus voltage recovery, setting is"

This parameter is used to set the state of floor heating after the device bus is restored to power. Optional: Follow preset

Restored before powerdown

Select "Follow preset", the state of the floor heating after the device bus is restored to power is set according to the setting, the floor heating switch state is set according to the parameter "--Switch setting", and the floor heating temperature is set according to the parameter "--Display value is:( 0..1000)"Settings;

#### Parameter "--Switch setting"

This parameter sets the switching state of the floor heating after the device bus is restored to power. Optional: OFF

ON

Select "OFF", the switch state of the floor heating is off after the device bus is restored to power supply;

Select "ON" to switch the on/off state of the floor heating after the device bus is restored to power.

#### Parameter "--Display value is:(0..1000)"

This parameter is activated when ON is selected in the parameter "--Switch setting" to set the temperature of the floor heating after the device bus is restored to power.

Range: 1... 1000

#### 3.2. 8 parameter setting interface "Fresh air"

| T/N TC40L/4 inch touch scre                              | en/V4.2/5020/20220322 > Genera | al page > Fresh air page |        |
|----------------------------------------------------------|--------------------------------|--------------------------|--------|
| <ul> <li>General page</li> </ul>                         | The number of channel setting  | 1                        | ▲<br>▼ |
| Laser detection<br>Air conditioniting page<br>Music page |                                |                          |        |
| + Floor heat page                                        |                                |                          |        |
| + Fresh air page                                         |                                |                          |        |
| Screensaver page                                         |                                |                          |        |
| Temperature page                                         |                                |                          |        |
| Humidity page                                            |                                |                          |        |
| Logic page                                               |                                |                          |        |
| output function page                                     |                                |                          |        |
| + Key page 1                                             |                                |                          |        |
| 组对象 / 频道 / 参数 /                                          |                                |                          |        |

# Parameter "The number of channel setting"

This parameter is used to set the number of floor heating control channels. Range: 0...10

3.2.8. 1 fresh air control "FA"

| General page            | After bus voltage recovery.setting is | OFF                               |
|-------------------------|---------------------------------------|-----------------------------------|
| Laser detection         | Switch set                            | Inactive O Active                 |
| Air conditioniting page | Switch control 1 bit                  | ◎ 0 = OFF:1 = ON ○ 0 = ON:1 = OFF |
| Music page              | Switch feedback 1 bit                 | ◎ 0 = OFF:1 = ON ○ 0 = ON:1 = OFF |
| Floor heat page         | Switch remote 1 bit                   | ◎ 0 = OFF:1 = ON ○ 0 = ON:1 = OFF |
| - Fresh air page        | Mode set                              | Inactive 🔘 Active                 |
| FA page 1               | M. J 1415                             | 0 = manual:1 = auto               |
| Screensaver page        | Wode control 1 bit                    | 0 = auto:1 = manual               |
|                         | Mode feedback 1 bit                   | 0 = manual:1 = auto               |
| Temperature page        |                                       | 0 = auto: i = manual              |
| Humidity page           | Mode remote 1 bit                     | 0 = auto:1 = auto                 |
| Logic page              | Speed off                             | Inactive O Active                 |
| output function page    | Speed off(control): (0255)            | 0                                 |
| output function page    | Speed off(feedback): (0255)           | 0                                 |
| Key page 1              | Speed off(remote): (0255)             | 0                                 |
|                         | Speed 1                               | Inactive 🔘 Active                 |
|                         | Speed 1(control): (0255)              | 1                                 |
|                         | Speed 1(feedback): (0255)             | 1                                 |
|                         | Speed 1(remote): (0255)               | 1                                 |
|                         | Speed 2                               | Inactive () Active                |
|                         | Speed 2(control): (0255)              | 2                                 |
|                         | Speed 2(feedback): (0255)             | 2                                 |
|                         | Speed 2(remote): (0255)               | 2                                 |
|                         | Speed 3                               | Inactive 🔘 Active                 |
|                         | Speed 3(control); (0255)              | 3                                 |
|                         |                                       | -                                 |
|                         | Speed 3(feedback): (0255)             | 3                                 |
|                         | Speed 3(remote): (0255)               | 3                                 |
|                         | Speed 4                               | Inactive O Active                 |
|                         | Speed 4(control): (0255)              | 4                                 |
|                         | Speed 4(feedback): (0255)             | 4                                 |
|                         | Speed 4(remote): (0255)               | 4                                 |
|                         | Speed 5                               | Inactive O Active                 |
|                         | Speed 5(control): (0255)              | 5                                 |
|                         | Speed 5(feedback): (0255)             | 5                                 |
|                         | Speed 5(remote): (0255)               | 5                                 |

# Parameter "After bus voltage recovery, setting is"

This parameter is used to set the state of fresh air after the bus is restored to power.

#### Optional: OFF

Speed 1 Speed 2 Speed 3 Speed 4 Speed 5 Car Last state

# Parameter "Switch set"

This parameter is used to set the switch setting for whether fresh air is activated.

Optional: inactive

activee

Select "active" to activate the ventilation switch settings.

# Parameter "—Switch control/ feedback/ remote 1bit"

Set the control value, feedback value, and remote value corresponding to the fresh air switch.

Optional: 0=OFF; 1=ON

0=ON;1=OFF

#### Parameter "Mode set"

This parameter sets whether the mode setting function is activated.

Optional: inactive

active

Select "active" to activate the mode setting function.

#### Parameter "Mode control/feedback/remote 1bit"

Set the control value, feedback value, and remote control value corresponding to the automatic mode and manual mode.

Optional: 0=manual; 1=auto

0=autl;1=manual

#### Parameter "Speed off/1/2/3/4/5"

This parameter is used to set whether the wind speed off/1/2/3/4/5 is activated.

Optional: inactive

#### active

Select active to activate the feature.

#### Parameter "-Speed off/1/2/3/4/5(control)"

This parameter is used to set the message value emitted by the communication object "Speed" when the fresh air speed is off/1/2/3/4/5 by pressing a button or remotely controlling the object. Range: 0... 255

#### Parameter "—Speed off/1/2/3/4/5(feedback)"

This parameter is used to set the message value that needs to be written to the communication object "Speed, Feedback" when the fresh air speed is off/1/2/3/4/5. Range: 0... 255

#### Parameter "-Speed off/1/2/3/4/5(remote)"

This parameter is used to set the packet value that needs to be written to the remote control object "Speed, Remote" when the fresh air speed is off/1/2/3/4/5. Range: 0... 255

# 3.3 Parameter setting interface "output function page"

| T/N TC40L/4 inch touch screen/V4.2/5020/20220322 > output function page |                      |                          |        |  |
|-------------------------------------------------------------------------|----------------------|--------------------------|--------|--|
| +                                                                       | General page         | External output function | none 🔻 |  |
|                                                                         | Temperature page     |                          |        |  |
|                                                                         | Humidity page        |                          |        |  |
|                                                                         | Logic page           |                          |        |  |
|                                                                         | output function page |                          |        |  |
| +                                                                       | Key page 1           |                          |        |  |
|                                                                         |                      |                          |        |  |
|                                                                         |                      |                          |        |  |
|                                                                         |                      |                          |        |  |
|                                                                         |                      |                          |        |  |
|                                                                         |                      |                          |        |  |
| 组                                                                       | 对象参数                 |                          |        |  |

#### Parameter "external output function"

This parameter is used to set the external output function. Optional: none Relay function Dimming function

#### 3.3.1 Parameter setting window "Relay"

Select "relay function" in the parameter setting window "output function page" and the dimming function appears in the parameter setting window "Relay." ", as shown in the following figure.

| T/N TC40L/4 inch touch scre              | en/V4.2/5020/20220322 > output fund | ction page > Relay |
|------------------------------------------|-------------------------------------|--------------------|
| + General page                           | channel:0                           | inactive 💌         |
| Temperature page                         | channel:1                           | inactive 🔻         |
| Humidity page                            | channel:2                           | inactive 🔻         |
| Logic page                               | channel:3                           | inactive 👻         |
| <ul> <li>output function page</li> </ul> |                                     |                    |
| Relay                                    |                                     |                    |
| + Key page 1                             |                                     |                    |
|                                          |                                     |                    |
|                                          |                                     |                    |
|                                          |                                     |                    |
|                                          |                                     |                    |
| 组对象   频道   参数                            |                                     |                    |

# Parameter "channel x"

This parameter is used to set the function of the relay channel.

Optional: inactive

Switch Curtain Dry contact

#### 3.3.1.1 Parameter setting window "channel x switch"

Displayed when the "switch" function is selected in "channel x" under "Relay". The specific parameters are shown in the figure below.

| T/N TC40L/4 inch touch scr | een/V4.2/5020/20220322 > output f                                 | unction page > Relay > Channel 0 switch |
|----------------------------|-------------------------------------------------------------------|-----------------------------------------|
| + General page             | If bus voltage recovery,contact is                                | Unchange 🔹                              |
| Temperature page           | Report the relay status                                           | Inactive Active                         |
| Humidity page              | Send status value                                                 | Change Always                           |
| Logic page                 | Contact position when switch<br>value="1"("0" is opposite of "1") | Open Close                              |
| = output function page     | Time function                                                     | O Inactive Active                       |
|                            | Preset function                                                   | O Inactive Active                       |
| — Relay                    | Scene function                                                    | Inactive Active                         |
| Channel 0 switch           | Forced operation function                                         | O Inactive Active                       |
| + Key page 1               |                                                                   |                                         |
|                            |                                                                   |                                         |
|                            |                                                                   |                                         |
|                            |                                                                   |                                         |
|                            |                                                                   |                                         |
| 组对象频道参数                    |                                                                   |                                         |

#### Parameter "If bus voltage recovery, contact is"

This parameter sets the contact state of the switch when the bus is restored to power.

Optional: unchanged

open

close

as before bus voltage fail

If "unchanged" is selected, the relay contacts of the channel do not change when the bus is powered on; (to be initialized).

If "open" is selected, the relay contact of the channel opens when the bus is powered on, and the channel is closed (OFF);

If "close" is selected, the relay contacts of the channel are closed and the channel is opened (ON) when the bus is powered up;

If "as before bus voltage fail" is selected, the relay contacts for that channel will return to their prepower-down state when the bus is powered up.

#### Parameter "Report the relay status"

This parameter sets whether the status reporting relay function is enabled.

**Optional:** Inactive

Active

Selecting "Active" to enable the status of the report relay and activate the parameter "send status value".

Parameter "--Send status value"

This parameter sets the state of the relay state sent to the bus, and the communication object is

"switch status".

Optional: Change

Always

Select Change to indicate that the switch status value is issued only when the relay contact state changes;

Selecting Always indicates that a switching status value is emitted regardless of whether the relay contact state changes or not.

# Parameter "contact position when switch value='1'('0' is opposite of '1')"

This parameter sets the position of the contact when the communication object "switch" message value is 1.

Optional: Open

Close

Selecting "Open" means that the contact is open when the communication object "switch" message value is 1, and the contact is closed when it is 0;

Selecting "Close" indicates that the contact is closed when the communication object "switch" message value is 1 and the contact is open when it is 0.

Note: The communication object "switch status" is fixed to 1 contact off, 0 contact open, with the parameter "contact position when switch value='1' ('0' is opposite of '1' "Irrelevant;

# Parameter "Time function"

This parameter sets whether the timing function is enabled.

Optional: Inactive

Active

Select Inactive to not enable the timing function;

Select Active to indicate the enable timing function, for details, please refer to the following 3. 3.1.1.1 Window.

# Parameter "Preset function"

This parameter sets whether the preset function is enabled.

**Optional:** Inactive

Active

Select Inactive to not enable the preset function;

Select Active to enable the preset function, detailed information can be found in the following 3. 3.1.1. 2 windows.

#### Parameter "Scene function"

This parameter sets whether the scene function is enabled.

Optional: Inactive

Active

Select Inactive to indicate that the scene function is not enabled;

Select Active to enable the scene function, for details, please refer to the following 3. 3.1.1. 3 windows.

#### Parameter "Forced operation function"

This parameter sets whether the force operation function is enabled, and the communication object is "Forced operation".

**Optional:** Inactive

Active

Select Inactive to indicate that the force operation function is not enabled; Select Active to enable the force action feature.

#### 3.3.1.1.1 Parameter setting window "channel x time function"

This parameter is displayed when "active" is selected for "Time function" under "channel x switch". This is shown in the following figure.

```
-.-- T/N TC40L/4 inch touch screen/V4.2/5020/20220322 > output function page > Relay > Channel 0 switch > Channel 0 Time function
```

| + General page                           | The mode of time function     | Delay switch Staircase lighting |        |
|------------------------------------------|-------------------------------|---------------------------------|--------|
| Temperature page                         | Delay for swtich on(06000/s)  | 10                              | *<br>* |
| Humidity page                            | Delay for swtich off(06000/s) | 10                              | *<br>* |
| Logic page                               |                               |                                 |        |
| <ul> <li>output function page</li> </ul> |                               |                                 |        |
| - Relay                                  |                               |                                 |        |
| <ul> <li>Channel 0 switch</li> </ul>     |                               |                                 |        |
| Channel 0 Time function                  |                               |                                 |        |
| + Key page 1                             |                               |                                 |        |
|                                          |                               |                                 |        |
| 组对象 频道 参数                                | -                             |                                 |        |

#### Parameter "The mode of time function"

This parameter sets the mode of the timing function.

Optional: Delay switch

Staircase lighting

Select The Delay switch indicates that the mode of the timing function is the delay switch, and the parameters are described below as A.Delay switch;

Selecting Case lighting indicates that the mode of the timing function is stair light illumination, and the parameters are described below in B. Staircase lighting.

#### A. Delay switch

#### Parameter "Delay for switch on (0... 6000/s) "

This parameter sets the delay time for opening the switch. Range: 0 to 6000, units: seconds

#### Parameter "Delay for switch off (0... 6000/s) "

This parameter sets the delay time for the switch to be turned off. Range: 0 to 6000, units: seconds

#### **B. Staircase lighting**

Displayed when "Staircase lighting" is selected for the parameter "The mode of time function", the parameter is shown in the following figure.

-.-- T/N TC40L/4 inch touch screen/V4.2/5020/20220322 > output function page > Relay > Channel 0 switch > Channel 0 Time function

| + General page                               | The mode of time function                                   | O Delay switch 🔘 Staircase lighting                                                            |   |
|----------------------------------------------|-------------------------------------------------------------|------------------------------------------------------------------------------------------------|---|
| Temperature page                             | Duration of staircase lighting<br>(06000/0.1s)              | 150                                                                                            | * |
| Humidity page                                | The mode of control for staircase lighting is               | Start with "1",stop with "0"                                                                   | • |
| Logic page                                   | During the lighting time,if receive the<br>"Start" telegram | <ul> <li>Restart duration of staircase lighting</li> <li>Ignored the start telegram</li> </ul> |   |
| <ul> <li>output function page</li> </ul>     | Warning mode for ending of staircase                        | Via object                                                                                     | • |
| — Relay                                      | The warning time for end of staircase<br>lighting(059/s)    | 5                                                                                              | * |
| Channel 0 switch     Channel 0 Time function | Modify the duration via object<br>(06000/0.1s)              | 🔵 disable 🔘 enable                                                                             |   |
| + Key page 1                                 |                                                             |                                                                                                |   |
|                                              |                                                             |                                                                                                |   |
|                                              |                                                             |                                                                                                |   |
| 组对象 频道 参数                                    |                                                             |                                                                                                |   |

#### Parameter "Duration of staircase lighting (0... 6000/0.1s) "

This parameter sets the duration of stair light illumination. Range: 0 to 6000, units: 0.1 seconds

#### Parameter "The mode of control for staircase lighting is"

This parameter sets the mode that controls the stair lights.

Options: Start with '1', stop with '0'

Start with '1', no active with '0'

Start with '0/1', can't be stop

Select Start with '1', stop with '0' to indicate that when the communication object "output of staircase lighting" receives a logical value of 01, the stair lights off, and when the logical value of 00 is received;

Select Start with '1', no active with '0' means that when the communication object "output of staircase lighting" receives a logical value of 01, the stair lights up, and does not do anything when the logical value is 00;

Selecting Start with '0/1', can't be stop means that when the communication object "output of staircase lighting" receives a logical value of 00 or 01, the staircase lights up, and no other value can be used to extinguish him.

#### Parameter "During the lighting time, if receive 'Start' telegram"

This parameter sets the action when the 'start' command is received during the illumination of the

stair light (i.e. the communication object "switch" receives 1).

Optional: Restart duration of staircase lighting

# Ignored the start telegram

Choosing Restart duration of staircase lighting means restarting the duration of the calculation of stair lighting;

Selecting Ignoored the start telegram ignores the 'start' directive.

# Parameter "Warning mode for ending of staircase"

This parameter sets the warning mode for ending stair light illumination.

Optional: None

Via object

Flashing the output with ON/OFF

Via object and flashing the output

Two types of alerts are available:

---- alert via communication object: Set the value of the communication object "Warning of staircase" to "1" at the beginning of the alert and send it to the bus.

---- warning by flashing light: control output blinking (short switch) with an interval of 3 seconds between switches.

These two methods can be used independently or in combination. When the parameter selects "via object", it is an early warning through the communication object; Select "flashing the output with OFF/ON" to warn you by flashing lights;

Selecting "via object & flashing the output" is a mixed-use alert.

# Parameter "The warning time for end of staircase lighting (0... 59s) "

This parameter is visible when an alert mode is selected and is used to set the duration of the alert. Range: 0 to 59, units: seconds

Note: The warning time here is less than the duration of the stair lighting, if it is greater than the stair lighting is turned off before the warning, then the warning function does not work.

# Parameter "Modify the duration via object (0... 6000/0.1s) "

This parameter sets whether the duration of stair light illumination is modified by bus. Optional: disable

Enable

When "enable" is selected, a 2byte communication object "Staircase duration" will be activated, and the stair lighting time can be modified by this communication object;

If "disable" is selected, the lighting time of the stairs cannot be modified by bus.

# 3.3.1.1.2 Parameter setting window "channel x Preset function"

This parameter is displayed when "Active" is selected for "Preset function" under "channel x switch". This is shown in the following figure.

| + General page     Preset 1(teleg.value is *0*)     OFF       Temperature page     Preset 2(teleg.value is *1*)     ON       Humidity page     Setting for preset via teleg is     disable () enable | t fund |
|----------------------------------------------------------------------------------------------------|--------|
| Temperature page     Preset 2(teleg.value is *1*)     ON       Humidity page     Setting for preset via teleg is     disable (O enable)                                                              |        |
| Humidity page Setting for preset via teleg is disable enable                                                                                                    |        |
|                                                                                                    |        |
| Logic page                                                                                                    |        |
| - output function page                                                                                                    |        |
| - Relay                                                                                                    |        |
| - Channel 0 switch                                                                                                    |        |
| Channel 0 Time function                                                                                                    |        |
| Channel 0 Preset functi                                                                                                    |        |
| + Key page 1                                                                                                    |        |
|                                                                                                    |        |
|                                                                                                    |        |
| 组对象 / 频道 / 参数                                                                                                    |        |

tion

The preset function is used to implement the preset light function, the preset value can be recalled, and the current switching state can also be saved as a new preset by bus.

2 communication objects are used to call and save preset values. There are two preset values (preset 1 and preset 2) to choose from, the value of the communication object "0" corresponds to "preset 1" and the value "1" corresponds to "preset 2".

#### Parameter "preset 1(teleg. Value is"0") "

This parameter sets the default value to 1.

Optional: none

ON Off

Selecting none indicates that when the communication object calls the preset value 1, it has no effect on the channel state;

SelectING ON indicates that when the communication object calls the preset value 1, the channel state is Open;

Selecting Off indicates that when the communication object calls the preset value 1, the channel status is Off.

#### Parameter "preset 2(teleg. Value is"1") "

This parameter sets the default value of 2.

**Optional: OFF** 

ON

Last status of contact

Setting of preset 1

SelectING ON indicates that when the communication object calls the preset value 1, the channel state is Open;

Selecting Off indicates that when the communication object calls the preset value 1, the channel

status is Off;

Selecting "last status of contact" is that when preset 2 is called, the relay contacts of the channel revert to the previous state (the state before the operation to the current state). For example: when the conference room is in a meeting, playing a video clip, you need to turn the light into a video mode, at this time call to open the scene mode of playing the video, when the video playback is completed, then call the preset value 2 (preset 2) to restore the light to the mode before playing the video;

The purpose of selecting "setting of preset 1" is to restore the channel state to the state set by the preset 1 parameter, which is useful when modifying preset values via the bus. For example, if the preset value of preset 1 is modified by bus, the switch state can be restored to the previous state modified by calling preset 2 (preset 2).

#### Parameter "Setting for preset via teleg is"

This parameter is used to set whether preset values are allowed to be modified over the bus. When "enable" is selected to allow presets to be modified via the bus, the communication object "Set preset1/2" is used to save the channel's current switching state as a new preset. When it receives the message "0", the state value of the current switch is saved as a new preset 1 (preset 1); When it receives the message "1", the state value of the current switch is saved as a new preset 2 .2. Optional: Enable

Disable

NOTE: When the bus is powered down, the new preset values set are not lost.

#### 3.3.1.1.3 Parameter setting window "channel x Scene function"

This parameter is displayed when "active" is selected for "Scene function" under "channel x switch". This is shown in the following figure.

| T/N TC40L/4 inch touch screen/V4.2/5020/20220322 > output function page > Relay > Channel 0 switch > Channel 0 Scene function |         |                      |  |
|----------------------------------------------------------------------------------------------------|---------|----------------------|--|
| + General page                                                                                                    | Scene 1 | Inactive      Active |  |
| Temperature page                                                                                                    | Scene 2 | Inactive      Active |  |
| Humidity page                                                                                                    | Scene 3 | Inactive      Active |  |
| logic page                                                                                                    | Scene 4 | Inactive Active      |  |
| cogie poge                                                                                                    | Scene 5 | Inactive Active      |  |
| <ul> <li>output function page</li> </ul>                                                                                      | Scene 6 | Inactive      Active |  |
| — Relay                                                                                                    | Scene 7 | O Inactive Active    |  |
| <ul> <li>Channel 0 switch</li> </ul>                                                                                          | Scene 8 | Inactive     Active  |  |
| Channel 0 Time function                                                                                                    |         |                      |  |
| Channel 0 Preset function                                                                                                    |         |                      |  |
| Channel 0 Scene functi                                                                                                    |         |                      |  |
| + Key page 1                                                                                                    |         |                      |  |
|                                                                                                    |         |                      |  |
| 组对象 频道 参数                                                                                                    |         |                      |  |

The window has eight scenes to choose from, and the number of scenes X=1 is represented by X below 8

#### Parameter "Scene X"

This parameter sets whether scene X is enabled Optional: Inactive

#### Active

Select Active to enable Scenario X, activate several parameters, as shown in the figure:

-.-- T/N TC40L/4 inch touch screen/V4.2/5020/20220322 > output function page > Relay > Channel 0 switch > Channel 0 Scene function

| + General page                           | Scene 1                               | Inactive Active             |        |
|------------------------------------------|---------------------------------------|-----------------------------|--------|
| Temperature page                         | Scene number                          | 1                           | *<br>* |
| Humidity page                            | Scene mode                            | normal mode  staircase mode |        |
| 1                                        | Position of contact                   | Open Close                  |        |
| Logic page                               | Delay time of recall scene(Uint/0.1s) | 10                          | ÷      |
| <ul> <li>output function page</li> </ul> | Scene 2                               | O Inactive Active           |        |
| — Relay                                  | Scene 3                               | O Inactive Active           |        |
| <ul> <li>Channel 0 switch</li> </ul>     | Scene 4                               | O Inactive Active           |        |
| Channel 0 Time function                  | Scene 5                               | O Inactive Active           |        |
| Channel 0 Preset function                | Scene 6                               | O Inactive Active           |        |
| Channel 0 Scene functi                   | Scene 7                               | O Inactive Active           |        |
| + Key page 1                             | Scene 8                               | O Inactive Active           |        |
|                                          |                                       |                             |        |
| 组对象 频道 参数                                |                                       |                             |        |

#### Parameter "Scene number"

This parameter is used to set the scene number.

Range: 1.... 64

*Note: The scene number cannot be 0, because the scene number that you want to call must meet the conditions (scene number = value of the input call +1).* 

#### Parameter "Scene mode"

This parameter sets the scene mode.

Optional: Normal mode

Staircase mode

Selecting Normal mode indicates that the relay delay opening and closing mode is called under normal conditions, and the parameters can be described in A. Normal\_mode;

Selecting Staircase mode indicates the continuous illumination mode of the stair light, see D. Staircase mode for the parameters.

#### A. Normal mode

#### Parameter "Position of contact"

This parameter sets the relay contact state for scene X.

Optional: Open

Close

Select open contact to open, channel closed;

Select close the contact to close and the channel opens.

#### Parameter "Delay time of recall scene"

This parameter sets the delay time for Scene X. Range: 0.... 65535 in 0.1 seconds

#### D. Staircase mode

The parameter setting interface is displayed when "scene mode" is selected, as shown in the figure:

-.-- T/N TC40L/4 inch touch screen/V4.2/5020/20220322 > output function page > Relay > Channel 0 switch > Channel 0 Scene function

| + General page                           | Scene 1               | O Inactive O Active                                          |   |  |
|------------------------------------------|-----------------------|--------------------------------------------------------------|---|--|
| Temperature page                         | Scene number          | 1                                                            |   |  |
| Humidity page                            | Scene mode            | onormal mode 🔘 staircase mode                                |   |  |
| Logic page                               | Duration(060000/0.1s) |                                                              |   |  |
| <ul> <li>output function page</li> </ul> | Scene 2<br>Scene 3    | <ul> <li>Inactive</li> <li>Active</li> <li>Active</li> </ul> | 默 |  |
| — Relay                                  | Scene 4               | Inactive      Active                                         |   |  |
| <ul> <li>Channel 0 switch</li> </ul>     | Scene 5               | O Inactive Active                                            |   |  |
| Channel 0 Time function                  | Scene 6               | O Inactive Active                                            |   |  |
| Channel 0 Preset function                | Scene 7               | O Inactive Active                                            |   |  |
| Channel 0 Scene functi                   | Scene 8               | O Inactive Active                                            |   |  |
| + Key page 1                             |                       |                                                              |   |  |
|                                          |                       |                                                              |   |  |
| 组对象频道参数                                  | 组对象   频道   参数         |                                                              |   |  |

# The parameter "Duration(0... 60000/0.1s) "

This parameter sets the time that the stair lights continue to illuminate in the mode of stair light illumination in Scene X.

Range: 0... 6,0000 in 0.1 seconds

#### 3.3.1. 2 Parameter setting window "channel x Curtain"

Displayed when the "curtain" function is selected in "channel x" under "Relay". Its specific parameters are shown in the figure.

Note:

1. When opening the curtain function, channels 1 and 2 should be selected at the same time, indicating curtain channel 1 (the same as channels 3 and 4);

2. The curtain moves upwards, the relay A/C closes, moves downward, and the relay B/D closes ;

| I/N IC40L/4 inch touch screen            | /V4.2/5020/20220322 > output functio                                            | n page > Relay > Channel 0 Curtain      |   |
|------------------------------------------|---------------------------------------------------------------------------------|-----------------------------------------|---|
| + General page                           | Curtain control mode                                                            | O normal control dry contact control    |   |
| Temperature page                         | Reaction on bus voltage recovery                                                | no reaction                             | • |
| Humidity page                            | Pause on change in direction(1255/0.1s)                                         | 10                                      | * |
|                                          | Report position("0"=top,"255"=bottom)                                           | O NO VES                                |   |
| Logic page                               | Operating mode                                                                  | ◎ blind ○ shutter                       |   |
| <ul> <li>output function page</li> </ul> | Up/Down value                                                                   | ◎ "0"= up,"1"= down ○ "0"= down,"1"= up |   |
| — Relay                                  | Open/Close value                                                                | "0"=open,"1"= close                     |   |
| Channel 0 Curtain                        |                                                                                 |                                         |   |
| + Key page 1                             | Duration to turn slat from 0%-100%<br>(5255/0.1s)                               | 20                                      | ÷ |
| incy page i                              | Duration of slat adjustment (5255/0.1s)                                         | 5                                       | * |
|                                          | Position of slat after arriving on lower<br>end position(0%100%/"255"=inactive) | 255                                     |   |
|                                          | Scene function                                                                  | O Inactive Active                       |   |
|                                          | Total travel time(11000/1s)                                                     | 10                                      | * |
| 组对象频道参数                                  |                                                                                 |                                         |   |

# -.-- T/N TC40L/4 inch touch screen/V4.2/5020/20220322 > output function page > Relay > Channel 0 Curta

#### The parameter "Curtain control mode"

This parameter sets the control mode of the curtain, and there are two kinds of ordinary control and dry contact control.

Optional: normal control

dry contact control

#### 3.3. 1. 2.1 Curtain control mode norm control

The parameter "Curtain control mode" selects Normal control to indicate that the control mode of the curtain is normal control mode. The specific parameters are shown in the figure above.

#### Parameter "Reaction on bus voltage recovery"

This parameter sets the operating state of the curtain after the bus is restored to power supply. Optional: No reaction

> Up Down Stop

Select "no reaction" to indicate that the curtain does not react when the bus is restored to power; Select "up" to indicate that the curtain moves upwards, moving to the very top;

Select "down" to indicate that the curtain moves downwards, moving to the very bottom; Select "stop" to stop the curtain.

#### Parameter "Pause on change in direction (1... 255/0.1s) "

This parameter sets the pause time when the direction of motion of the curtain changes. Range: 1.... 255, in units: 0.1 seconds
#### Parameter "Report position ("0"=top, "255"=bottom) "

This parameter sets whether to report the position of the curtain. where 0 means the curtain moves to the top and 255 means the curtain moves to the bottom.

#### Parameter "Operation mode"

This parameter sets the operating mode of the curtain.

Optional: blind

shutter

Selecting "blind" indicates that the curtain operation mode is the mode with blades, see A blind description;

Selecting "shutter" indicates that the curtain operation mode is without blades, as described by B.shutter.

#### A. blind

#### Parameter "Up/Down value"

Available options: "0"=up, "1"=down

Select "0"=up,"1"=down" indicates that the communication object "Move curtain up/down" sends 00 curtains upwards to the top, and 01 curtains move down to the bottom;

Select "0" = down, "1" = up" indicates that the communication object "Move curtain up/down" sends 00 curtains down to the bottom, and hair 01 curtains move up to the top.

#### Parameter "Open/Close value"

Optional: "0"=open, "1"=close

"0"= close, "1"= open

Select "0"=open, "1"=close means that the communication object "Adjustment stop/up/down" receives the message 0 when the blind blade is fully opened, the angle value is 0%, when the message 1 is received, the blind blade is completely closed, the angle value is 100%; Select "0" = close, "1" = open, in contrast.

#### Parameter "Duration to turn slat from 0%-100% (5... 255/0.1s) "

This parameter sets the duration of the curtain angle to run from 0% to 100%. Range: 5.... 255, unit: 0.1s

#### Parameter "Duration of salt adjustment(5... 255/0.1s)"

This parameter sets the adjustment time of each step of the curtain angle.

Range: 5.... 255, unit: 0.1s

Note: As shown in Figure 3.5.2-1, the parameter "Duration to turn slat from 0%-100%(5... 255/0.1s) "Set 20, parameter" Duration of salt adjustment(5... 255/0.1s) "set 5, indicating that the total adjustment time of the angle is 2s, adjusted in 4 steps, the adjustment time of each step is 0.5s, and each step is adjusted 25 %, The communication object of step adjustment is "Adjustment stop/up/down".

Parameter "Position of salt after arriving on lower end position (0%... 100%/"255"= inactive) "

This parameter sets the position of the angle when the curtain height is run to the very bottom (100%).

Range: 0%... 100%, 255 means that no value is enabled.

# Parameter "Total travel time (1... 6000/1s) "

This parameter sets the entire time of the curtain run (height + angle). Range: 1... 1,000 in seconds

#### *Note: 1, curtain height full time = total time - angle time;*

2. When the height of the curtain is moved to the top (0%), the angle must be 0%;

3. When the curtain performs the upward movement command, first move the angle to 0%, then move the height to the specified position, and then restore the angle; When executing the move down command, first move the angle to 100%, then move the height to the specified position, and then restore the angle;

4. When the default curtain is adjusted throughout the process, the time is 5% of the total time plus the whole time, such as the whole time is 1 0s, 1 0 + 10 \* 5% = 10.5 s

# Parameter "Scene function"

This parameter sets whether to activate the scene function of the curtain.

**Optional:** Inactive

Active

Selecting "inactive" means that the scene function is not activated

Select "active" to activate the scene function, and its parameter interface refers to the following figure:

---- T/N TC40L/4 inch touch screen/V4.2/5020/20220322 > output function page > Relay > Channel 0 Curtain > Channel 0 Scene

| + General page                           | Scene 1                                                | O Inactive O Active |
|------------------------------------------|--------------------------------------------------------|---------------------|
| Temperature page                         | Scene 1 number                                         | 1 *                 |
| Humidity page                            | Position height of scene<br>(0100%/0%:top,100%:bottom) | 10 *                |
| Logic page                               | Position slat of scene<br>(0100%/0%:open,100%:closed)  | 20 *                |
| <ul> <li>output function page</li> </ul> | Scene 2                                                | O Inactive  Active  |
|                                          | Scene 2 number                                         | 2 *                 |
| - Relay                                  | Position height of scene<br>(0100%/0%:top,100%:bottom) | 10 *                |
| Channel 0 Scene                          | Position slat of scene<br>(0100%/0%:open,100%:closed)  | 20 *                |
| + Key page 1                             | Scene 3                                                | O Inactive Active   |
|                                          | Scene 4                                                | Inactive Active     |
|                                          | Scene 5                                                | O Inactive Active   |
|                                          | Scene 6                                                | Inactive Active     |
|                                          | Scene 7                                                | Inactive Active     |
|                                          | Scene 8                                                | O Inactive Active   |
| 组对象 / 频道 / 参数 /                          |                                                        |                     |

The window has eight scenes to choose from, and the number of scenes X=1 is represented by X

below 8
Parameter "Scene X"
This parameter sets whether scene X is enabled.
Optional: Inactive
Active
Select Inactive to indicate that scenario X is not enabled;
Select Active to enable scenario X.

# Parameter "Scene X number"

This parameter sets the scene number of scene X. Range: 1.... 64

# Parameter "Position height of scene (0... 100%/0%: top, 100%: bottom) "

This parameter sets the height position of scene X.

Range: 0.... 100%, 0% means the height moves to the top, and 100% means the height moves to the bottom.

# Parameter "Position salt of scene (0... 100%/0%: open, 100%: colsed) "

This parameter sets the angle position of scene X.

Range: 0.... 100%, 0% means that the angle is fully open, and 100% means that the angle is fully closed.

|    | <ul> <li>T/N TC40L/4 inch touch screen,</li> </ul> | /V4.2/5020/20220322 > output functio                     | n page > Relay > Channel 0 Curtain                |   |
|----|----------------------------------------------------|----------------------------------------------------------|---------------------------------------------------|---|
| +  | General page                                       | Curtain control mode                                     | normal control                                    |   |
|    | Temperature page                                   | Reaction on bus voltage recovery                         | no reaction                                       | • |
|    | Humidity page                                      | Pause on change in direction(1255/0.1s)                  | 10 ;                                              | Ŧ |
|    | Logic page                                         | Report position("0" =top, "255" = bottom) Operating mode | <ul> <li>NO VES</li> <li>blind shutter</li> </ul> |   |
| -  | output function page                               | Up/Down value                                            | 0"= up,"1"= down "0"= down,"1"= up                |   |
| -  | Relay                                              | Scene function                                           | O Inactive Active                                 |   |
|    | Channel 0 Curtain                                  | Total travel time(11000/1s)                              | 10                                                | × |
| +  | Key page 1                                         |                                                          |                                                   |   |
|    |                                                    |                                                          |                                                   |   |
|    |                                                    |                                                          |                                                   |   |
|    |                                                    |                                                          |                                                   |   |
| 組双 | 封象   频道   参数                                       |                                                          |                                                   |   |
|    |                                                    |                                                          |                                                   |   |

#### B. shutter

Parameter "Up/Down value"

Available options: "0"=up, "1"=down "0"=down, "1"=up Select "0"=up,"1"=down" indicates that the communication object "Move curtain up/down" sends 00 curtains upwards to the top, and 01 curtains move down to the bottom;

Select "0" = down, "1" = up" indicates that the communication object "Move curtain up/down" sends 00 curtains down to the bottom, and hair 01 curtains move up to the top.

# Parameter "Total travel time (1... 1000/1s) "

This parameter sets the entire time for the curtain to run. Range: 1... 1,000 in seconds

#### Parameter "Scene function"

This parameter sets whether to activate the scene function of the curtain.

**Optional:** Inactive

Active

Selecting "inactive" means that the scene function is not activated

Select "active" to activate the scene function, and its parameter interface refers to the following figure:

-.-- T/N TC40L/4 inch touch screen/V4.2/5020/20220322 > output function page > Relay > Channel 0 Curtain > Channel 0 Scene

| + General page                           | Scene 1                                                | Inactive O Active |  |
|------------------------------------------|--------------------------------------------------------|-------------------|--|
| Temperature page                         | Scene 1 numberr                                        | 1 *               |  |
| Humidity page                            | Position height of scene<br>(0100%/0%:top,100%:bottom) | 10 *              |  |
| Logic page                               | Scene 2                                                | O Inactive Active |  |
|                                          | Scene 3                                                | Inactive Active   |  |
| <ul> <li>output function page</li> </ul> | Scene 4                                                | O Inactive Active |  |
| — Relay                                  | Scene 5                                                | O Inactive Active |  |
| <ul> <li>Channel 0 Curtain</li> </ul>    | Scene 6                                                | Inactive Active   |  |
| Channel 0 Scene                          | Scene 7                                                | O Inactive Active |  |
| + Key page 1                             | Scene 8                                                | O Inactive Active |  |
|                                          |                                                        |                   |  |
|                                          |                                                        |                   |  |
|                                          |                                                        |                   |  |
| 组对象 频道 参数                                |                                                        |                   |  |

The window has eight scenes to choose from, and the number of scenes X=1 is represented by X below 8

#### Parameter "Scene X"

This parameter sets whether scene X is enabled.

**Optional:** Inactive

Active

Select Inactive to indicate that scenario X is not enabled;

Select Active to enable scenario X.

#### Parameter "Scene X number"

This parameter sets the scene number of scene X.

Range: 1.... 64

Parameter "Position height of scene (0... 100%/0%: top, 100%: bottom) "

This parameter sets the height position of scene X.

Range: 0.... 100%, 0% means the height moves to the top, and 100% means the height moves to the bottom.

# 3.3. 1. 2.2 Curtain control mode dry contact control

The parameter "Curtain control mode" selects dry contact control to indicate that the control mode of the curtain is dry contact control. The specific parameters are shown in the figure below. Curtain dry contact control, the main feature is that when the curtain is suspended, the two relays will close at the same time.

| T/N TC40L/4 inch touch screen   | VIA 2/5020/202203     | 22 Soutput function page                       | io > Polav > Channel 0 Curtain |
|---------------------------------|-----------------------|------------------------------------------------|--------------------------------|
| I/IN ICHOL/H IIICH LOUCH SCIEEN | 1/ V 7.2/ JU20/202203 | $22 \times 0000000000000000000000000000000000$ | e > Kelay > Charmer o Curtain  |

| + | General page         | Curtain control mode                    | normal control  | O dry contact control  |   |
|---|----------------------|-----------------------------------------|-----------------|------------------------|---|
|   | Temperature page     | Reaction on bus voltage recovery        | no reaction     | •                      | , |
|   | Humidity page        | Pause on change in direction(1255/0.1s) | 5               | -                      | ; |
|   | 1                    | Up/Down value                           | "0"= up,"1"= do | wn 🔵 "0"= down,"1"= up |   |
|   | Logic page           | Relay closing time(165500/Uint:10ms)    | 100             | ;                      |   |
| - | output function page |                                         |                 |                        |   |
| - | Relay                |                                         |                 |                        |   |
|   | Channel 0 Curtain    |                                         |                 |                        |   |
| + | Key page 1           |                                         |                 |                        |   |
|   |                      |                                         |                 |                        |   |
|   |                      |                                         |                 |                        |   |
|   |                      |                                         |                 |                        |   |
|   |                      |                                         |                 |                        |   |
| 絗 | 封象 / 频道 / 参数 /       |                                         |                 |                        |   |

#### Parameter "Reaction on bus voltage recovery"

This parameter sets the operating state of the curtain after the bus is restored to power supply. Optional: No reaction

> Up Down

Stop

Select "no reaction" to indicate that the curtain does not react when the bus is restored to power; Select "up" to indicate that the curtain moves upwards, moving to the very top;

Select "down" to indicate that the curtain moves downwards, moving to the very bottom;

Select "stop" to stop the curtain.

#### Parameter "Pause on change in direction(1...255/0.1s)"

This parameter sets the pause time when the direction of motion of the curtain changes. Range: 1.... 255, in units: 0.1 seconds

#### Parameter "Up/Down value"

Available options: "0"=up, "1"=down

"0"=down, "1"=up

Select "0"=up, "1"=down" indicates that the object "Move curtain up/down" receives the message 00 Curtain moves upwards to the top (Relay A closes), 01 Curtain moves down to the bottom (Relay B closure);

Select "0" = down, "1" = up" indicates that the communication object "Move curtain up/down" received the message 00 curtain moves down to the bottom, 01 curtain moves up to the top.

#### Parameter "Relay closing time (1..6000/Uint:10ms)"

This parameter sets the relay closing time, that is, the whole time of curtain movement and the time of curtain suspension.

Range: 1... 6000, unit: 10ms

#### 3.3.1. 3 Parameter setting window "channel x Dry contact"

Displayed when "channel x" under "Relay" selects the "dry contact" function. Its specific parameters are shown in the figure.

```
-.-- T/N TC40L/4 inch touch screen/V4.2/5020/20220322 > output function page > Relay > Channel 0 Dry contact
```

| + General page                           | Duration of relay closed (1255/0.1s) | 5         | * |
|------------------------------------------|--------------------------------------|-----------|---|
| Temperature page                         | Valid value of "Trigger" object      | value "0" | • |
| Humidity page                            |                                      |           |   |
| Logic page                               |                                      |           |   |
| <ul> <li>output function page</li> </ul> |                                      |           |   |
| — Relay                                  |                                      |           |   |
| Channel 0 Dry contact                    |                                      |           |   |
| + Key page 1                             |                                      |           |   |
|                                          |                                      |           |   |
|                                          |                                      |           |   |
|                                          |                                      |           |   |
| 组对象 频道 参数                                |                                      |           |   |

# **Parameter "Duration of relay closed** (1... 255/0.1s) " This parameter sets the duration for which the relay is turned off. Range: 1.... 255, unit: 0.1s

### Parameter "Valid value of "Trigger"object"

This parameter sets the valid value of the trigger relay, and the communication object is "Trigger". Optional: Value "0"

Zone V"1" Division V "0/1" Selecting "value "0"" indicates that the valid value of the trigger relay is 00. Selecting "value "0"" indicates that the valid value of the trigger relay is 01. Selecting "value "0/1" indicates that the valid value of the trigger relay is 00/01.

# 3.3. 2 Parameter setting window "Dimming"

Select "dimming function" in the parameter setting window "output function page" and the parameter setting window "dimming" appears in the parameter setting window "dimming", as shown in the following figure.

|   | T/N TC40L/4 inch touch screen/V4.2/5020/20220322 > output function page > Dimming |           |                   |  |
|---|-----------------------------------------------------------------------------------|-----------|-------------------|--|
| + | General page                                                                      | channel:0 | O Inactive Active |  |
|   | Temperature page                                                                  | channel:1 | O Inactive Active |  |
|   | Humidity page                                                                     | channel:2 | O Inactive Active |  |
|   | Logic page                                                                        | channel:3 | Inactive Active   |  |
| - | output function page                                                              |           |                   |  |
|   | Dimming                                                                           |           |                   |  |
| + | Key page 1                                                                        |           |                   |  |
|   |                                                                                   |           |                   |  |
|   |                                                                                   |           |                   |  |
|   |                                                                                   |           |                   |  |
|   |                                                                                   |           |                   |  |
| 细 | 时象 频道 参数                                                                          |           |                   |  |

# Parameter "channel x"

This parameter is used to set whether the dimming channel x is activated.

Optional: inactive

Active

#### 3.3.2.1 Parameter setting window "channel x general"

| 20200409AppTouchPanel4.0_V               | /1.0 > output function page > Dimming | g > channel 0 general                |        |
|------------------------------------------|---------------------------------------|--------------------------------------|--------|
| Temperature page                         | Status respond of switch              | O NO VES                             |        |
| Humidity page                            | Status respond of brightness          | NO YES                               |        |
| <ul> <li>output function page</li> </ul> | Maximum dimming value(0100%)          | 100                                  | ÷<br>• |
| - Dimming                                | Minimum dimming value(0100%)          | 0                                    | *      |
| channel 0 general                        | After bus recovery,brightness value   | ◎ last brightness value  fixed value |        |
| channel 0 switch                         | Preset function                       | O Inactive Active                    |        |
| channel 0 relative                       | Scene function                        | O Inactive Active                    |        |
| channel 0 absolute                       | Characteristic adjustment function    | O Inactive Active                    |        |
| + Key page 1                             | Staircase light function              | O Inactive Active                    |        |
| 组对象 频道 参数                                |                                       |                                      |        |

# Parameter "Status responed of switch"

This parameter sets whether to send the status of the switch, and the communication object is "Current switch state".

Optional: NO

YES

Select "NO" to not send the status of the switch;

Select YES to send the status of the switch.

The interface for parameter setting is shown in the figure:

```
-.-.- 20200409AppTouchPanel4.0_V1.0 > output function page > Dimming > channel 0 general
```

| + General page                           | Status respond of switch            | ○ NO ◎ YES                                                                               |
|------------------------------------------|-------------------------------------|------------------------------------------------------------------------------------------|
| Temperature page                         | Send switch status                  | <ul> <li>only if value change</li> <li>always triggered by switch command</li> </ul>     |
| Humidity page                            | Switch Value                        | off"0"/on"1" off"1"/on"0"                                                                |
| <ul> <li>output function page</li> </ul> | Status respond of brightness        | NO O YES                                                                                 |
| - Dimming                                | Send brightness status              | <ul> <li>only if value change</li> <li>always triggered by brightness command</li> </ul> |
| channel 0 general                        | Maximum dimming value(0100%)        | 100                                                                                      |
| channel 0 switch                         | Minimum dimming value(0100%)        | 0                                                                                        |
| channel 0 relative                       | After bus recovery,brightness value | Iast brightness value 🔘 fixed value                                                      |
| channel 0 absolute                       | Fixed value(0100%)                  | 80 ‡                                                                                     |
| + Key page 1                             | Preset function                     | O Inactive Active                                                                        |
|                                          | Scene function                      | Inactive Active                                                                          |
|                                          | Characteristic adjustment function  | Inactive Active                                                                          |
|                                          | Staircase light function            | O Inactive Active                                                                        |
| 组对象频道参数                                  |                                     |                                                                                          |

#### Parameter "Send switch status"

This parameter sets the way in which the state of the switch is sent.

Optional: only if value change

always triggered by switch command

Select "only if value change" to set the switch state change to be issued;

Select "always triggered by switch command" to signal the current switch status to the bus whenever the trigger switch is triggered.

#### Parameter "Switch Value"

This parameter sets the status value of the switch.

Optional: off "0"/on "1"

off"1"/on"0"

Select off "0"/on "1", the status value of the switch is 00 for the off switch, 01 is the open switch; Select off "1"/on "0" and the status value of the switch is 00 for the on switch and 01 for the off switch.

# Parameter "Status response of brightness"

This parameter sets whether to send a brightness value, and the communication object is "Current brightness value".

Optional: NO

YES

Select "NO" without sending the brightness value;

Select YES, send the brightness value, and activate a new parameter, as shown in Figure 3.4.1-2.

# Parameter "Send brightness status"

This parameter sets how the brightness value is sent.

Optional: only if value change

always triggered by brightness command

Select "only if value change" to set the way the brightness value is sent so that the brightness value is changed.

Select "always triggered by brightness command" to emit the current brightness value to the bus whenever the brightness command is triggered.

#### The parameter "Maximum dimming value(0... 100%) "

This parameter sets the maximum dimming value. Range: 0... 100%

# The parameter "Minimum dimming value(0... 100%) "

This parameter sets the minimum dimming value. Range: 0... 100%

Note: 0... The decimal number corresponding to 100% is shown in the following figure

#### Parameter "After bus recovery, brightness value"

This parameter sets the brightness value after the bus is restored.

Optional: last brightness value

fixed value

Select "last brightness value", and the brightness value after bus recovery is the brightness value of the previous time;

Select "fixed value", the brightness value after bus recovery is a fixed value, and the fixed value is determined by the parameter "Fixed value(0... 100%" setting, as shown in Figure 3.4.1-4.

# Parameter "Preset function"

This parameter setting is whether to activate the preset function, select "active" indicates the activation of the preset function, the introduction can be seen "3.3.2.1.1 parameter setting window channel x preset".

#### The parameter "Scene function"

Whether the parameter setting activates the scene function, selecting "active" indicates that the function is activated, and the introduction can be seen in "3.3.2.1.2 parameter setting window channel x scene".

#### The parameter "characteristic adjustment function"

This parameter sets whether to activate the characteristic dimming function, select "active" to activate the function, the introduction can be seen "3. 3.2.1.3 Parameter setting window "channel x adjustment dim".

# The parameter "staircase light function"

This parameter sets whether to activate the feature adjustment function, select "active" to activate the function, the function description can be seen "3. 3.2.1.4 Parameter setting window channel x stair light".

# 3.3.2.1.1 Parameter setting window "channel x preset"

The preset function is divided into two parts, "Preset 1 and 2" and "Preset 3 and 4", which are the same and written together.

|     |                                       | 1 15 5                                  | 5           |        |
|-----|---------------------------------------|-----------------------------------------|-------------|--------|
| + ( | General page                          | Preset 1 set(value 0)                   | fixed value | ,      |
| 1   | Temperature page                      | Fixed value(0100%)                      | 50          | ,<br>, |
|     | Humidity page                         | Preset 2 set(0100%)                     | 60          | ;      |
|     |                                       | Preset_1_and_2_of_dimming_time_0        | 0           | ,      |
|     | output function page                  | Preset_1_and_2_can_be_set_via_the_bus_( | O NO O YES  |        |
| -   | Dimming                               | Preset 3 set(value 0)                   | fixed value | r      |
|     | <ul> <li>channel 0 general</li> </ul> | Fixed value(0100%)                      | 70          | ,      |
|     | channel 0 preset                      | Preset 4 set(0100%)                     | 80          | ,      |
|     | Channel 0 scene                       | Preset_3_and_4_of_dimming_time_0        | 0           | ,      |
|     | channel 0 adjustment dim              | Preset_3_and_4_can_be_set_via_he_bus_0  | NO VES      |        |
|     | channel 0 stair light                 |                                         |             |        |
|     | channel 0 switch                      |                                         |             |        |
|     | channel 0 relative                    |                                         |             |        |
|     | channel 0 absolute                    |                                         |             |        |
| 组对  | 象    频道    参数                         |                                         |             |        |

-.-- 20200409AppTouchPanel4.0\_V1.0 > output function page > Dimming > channel 0 general > channel 0 preset

#### Parameter "Preset 1/3 set(value 0)"

This parameter sets the value of preset 1 (preset 3).

Optional: fixed value

restore value before first preset call

reset to parameterized value before preset 2/4

Select "fixed value" and set the value of preset 1 (preset 3) to a fixed value. The interface for parameter setting is shown in Figure 3.4.1.1-1.

#### The parameter "Fixed value(0... 100%) "

This parameter sets a fixed value for preset 1 (preset 3). Range: 0... 100%, unit: percentage

Select "restore value before first preset call" to revert the value of preset 1 (preset 3) to the value of the last preset function.

Select reset to parameterized value before preset 2/4 to reset the value of preset 1 (preset 3) to the value of preset 2 (preset 4).

#### Parameter "Preset 2/4 set(0... 100%) "

This parameter sets a fixed value for preset 2 (preset 4). Range: 0... 100%

# Parameter "Preset 1 and 2/Preset 3 and 4 of dimming time(0...600/0.1s, 0=immediately)"

This parameter sets the dimming time for presets 1 and 2 (presets 3 and 4).

Range: 0... 600, in units: 0.1 seconds, 0 for immediately

# Parameter "Preset 1 and 2/Preset 3 and 4 can be set via the bus"

This parameter sets whether to set the values of presets 1 and 2 (presets 3 and 4) by bus, and the communication objects are "Set preset 1 and 2" ("Set preset 3 and 4"). Optional: NO

YES

Select "NO" without setting the values of presets 1 and 2 (presets 3 and 4) via the bus; Select "YES" to set the values of presets 1 and 2 (presets 3 and 4) via the bus.

# 3.3.2.1.2 Parameter setting window "channel x scene"

The scene function contains 8 scenes, each of which has the same parameters and communication objects, taking Scenario 1 as an example.

where x means 0...  $8\,{}_{\circ}$ 

|    | - 20200409AppTouchPanel4.0_V          | 1.0 > output function page > Dimming | > channel 0 general > Channel 0 scene |   |
|----|---------------------------------------|--------------------------------------|---------------------------------------|---|
| +  | General page                          | Scene 1                              | Inactive Active                       |   |
|    | Temperature page                      | Scene 1 number                       | 1 *                                   |   |
|    | Humidity page                         | Scene 1 of brightness value(0-100)   | 30 ‡                                  | ] |
| -  | output function page                  | = immediately)                       | 20 ‡                                  |   |
|    |                                       | Scene 2                              | Inactive Active                       |   |
| -  | Dimming                               | Scene 3                              | O Inactive Active                     |   |
|    | <ul> <li>channel 0 general</li> </ul> | Scene 4                              | O Inactive Active                     |   |
|    | channel 0 preset                      | Scene 5                              |                                       |   |
|    | Channel 0 scene                       |                                      |                                       |   |
|    | channel 0 adjustment dim              | Scene 6                              | O Inactive Active                     |   |
|    | channel 0 stair light                 | Scene 7                              | Inactive Active                       |   |
|    | channel 0 switch                      | Scene 8                              | O Inactive Active                     |   |
|    | channel 0 relative                    |                                      |                                       |   |
|    | channel 0 absolute                    |                                      |                                       |   |
| 组双 | ·<br>大家 频道 参数                         |                                      |                                       |   |

#### Parameter "Scene x"

This parameter sets whether to activate the function of scene x.

Optional: inactive

active

Select "active" to activate the function of scene x and activate the three parameters, as shown in the figure above.

# The parameter "Scene x number"

This parameter sets the scene number of scene x. Range: 1... 64 Parameter "Scene x of brightness value (0... 100) "

This parameter sets the brightness value of scene x. Range: 0... 100%

Parameter "Scene x of dimming time(0...600/0.1s,0=immediately)"

This parameter sets the dimming time of scene x.

Range: 0... 600, in units: 0.1 seconds, 0 for immediately

# 3.3.2.1.3 Parameter setting window "channel x adjustment dim"

| Dimmina                | Number of value pairs    | 2   |  |
|------------------------|--------------------------|-----|--|
|                        | X0_input_value_0_group_2 | 1   |  |
| - channel 0 general    | Y0_input_value_0_group_2 | 1   |  |
| channel 0 preset       | X1_input_value_0_group_2 | 255 |  |
| Channel 0 scene        | Y1_input_value_0_group_2 | 255 |  |
| channel 0 adjustment d |                          |     |  |
| channel 0 stair light  |                          |     |  |
| channel 0 switch       |                          |     |  |
| shares I Qualative     |                          |     |  |

Figure 3. 3.2.1.3-1 "adjustment dim" parameter setting interface

| Dimming                               | Number of value pairs    | 3   |  |
|---------------------------------------|--------------------------|-----|--|
|                                       | X0_input_value_0_group_3 | 1   |  |
| <ul> <li>channel 0 general</li> </ul> | Y0_input_value_0_group_3 | 1   |  |
| channel 0 preset                      | X1 input value 0 group 3 | 128 |  |
| Channel 0 scene                       | V1 '                     | 100 |  |
| channel 0 adjustment d                | Y1_input_value_0_group_3 | 128 |  |
| channel 0 stair light                 | x2_input_value_0_group_s | 255 |  |
| channer o stan light                  | Y2_input_value_0_group_3 | 255 |  |
| channel 0 switch                      |                          |     |  |
| channel 0 relative                    |                          |     |  |

Figure 3. 3.2.1.3-2 "adjustment dim" parameter setting interface

| Dimmina                               | Number of value pairs    | 4   |  |
|---------------------------------------|--------------------------|-----|--|
|                                       | X0_input_value_0_group_4 | 1   |  |
| <ul> <li>channel U general</li> </ul> | Y0_input_value_0_group_4 | 1   |  |
| channel 0 preset                      | X1 input value 0 group 4 | 128 |  |
| Channel 0 scene                       |                          | 100 |  |
| channel 0 adjustment d                | Y1_input_value_0_group_4 | 128 |  |
| shares 10 striction to be             | X2_input_value_0_group_4 | 180 |  |
| channel u stair light                 | Y2_input_value_0_group_4 | 180 |  |
| channel 0 switch                      | X3_input_value_0_group_4 | 255 |  |
| channel 0 relative                    | Y3 input value 0 group 4 | 255 |  |

-.-- 20200409AppTouchPanel4.0\_V1.0 > output function page > Dimming > channel 0 general > channel 0 adjustment dim

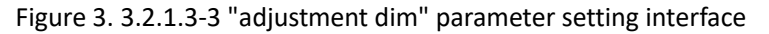

#### Parameter "Number of value pairs"

This parameter sets the number of numeric pairs.

Available options: 2

3

4

Select "2" to activate 2 log-numeric pairs, X0/Y0, X1/Y1, as shown in Figure 3.3.2.1.3-1; Select "3" to activate 3 log-numeric pairs, X0/y0, X1/Y1, X2/Y2, as shown in Figure 3.3.2.1.3-2; Select "4" to activate 4 log-numeric pairs, X0/Y0, X1/Y1, X2/Y2, X3/Y3, as shown in Figure 3.3.2.1.3-3 。

#### The parameter "X0/X1/X2/X3 input value(1... 255) "

This parameter sets the input value of X0/X1/X2/X3. Range: 1... 255

#### The parameter "Y0/Y1/Y2/Y3 output value(1... 255) "

This parameter sets the output value of Y0/Y1/Y2/Y3. Range: 1... 255

*Remarks: 1,* the relationship between X values:  $X_0 \ll X_1 X_2 X_3$ , the relationship between Y

values:  $Y_0 <<< Y_1 Y_2 Y_3$ ;

2. When the characteristic dimming function is turned on, dimming (absolute dimming/relative dimming, etc.), the relationship between the input dimming value and the output dimming value needs to be calculated through the formula, the formula is as follows:

The input dimming value is less than  $X_1$ ,  $y = \frac{(Y_1 - Y_0)(x - 1)}{X_1 - 1} + Y_0$ 

The input dimming value is less than  $X_2$ ,  $y = \frac{(Y_2 - Y_1)(x - X_1)}{X_2 - X_1} + Y_1$ 

The input dimming value is less than 
$$X_3$$
,  $y = \frac{(Y_3 - Y_2)(x - X_2)}{X_3 - X_2} + Y_2$ 

where x is the input dimming value and y is the actual output dimming value.

### 3.3.2.1.4 Parameter setting window "channel x stair light"

|                                       | Brightness value after switch on(0100)                 | 80                |  |
|---------------------------------------|--------------------------------------------------------|-------------------|--|
| output function page                  | -                                                      |                   |  |
|                                       | Time duration in is(165500/0.1s)                       | 100               |  |
| Dimming                               | After staircase time dimming to base brightness(0100%) | 30                |  |
| <ul> <li>channel 0 general</li> </ul> | The dimming time of staircase light                    |                   |  |
| channel 0 preset                      | (0600/0.1s,0 = immediately)                            | 10                |  |
| Channel 0 scene                       | Recalculate duration time while trigger                | ○ NO () YES       |  |
| channel 0 adjustment dim              | Reaction on switching off via object<br>"switch"       | no_reaction       |  |
| channel 0 stair light                 | Brightness value during permanent ON (0100%)           | 20                |  |
| channel 0 switch                      | Restart of staircase time after end of<br>permanent ON | ○ NO ◎ YES        |  |
| channel 0 relative                    |                                                        |                   |  |
| channel 0 absolute                    | Warning during dimming down                            | O NO O YES        |  |
|                                       | Send value                                             | Send "0" send "1" |  |

#### -.-- 20200409AppTouchPanel4.0\_V1.0 > output function page > Dimming > channel 0 general > channel 0 stair light

#### Parameter "Brightness value after switch on(0...100%)"

This parameter sets the brightness value when the switch is turned on. Range: 0... 100%

#### Parameter "Time duration in is(1...65536/0.1s)"

This parameter sets the delay time of the stair light. Range: 1... 65536 in 0.1 seconds

#### Parameter "After staircase time dimming to base brightness(1...100%)"

This parameter sets the brightness value that the stair light returns after dimming. Range: 0... 100%

# Parameter "The dimming time of staircase light (0... 600/0.1s,0=immediately) "

This parameter sets the dimming time for the stair lights to return to the set brightness value. Range: 0... 600, in units: 0.1 seconds, 0 for immediately

### Parameter "Recalculate duration time while trigger"

This parameter sets whether the duration is recalculated when the stair light is triggered again. Optional: NO

YES

Select "NO" and do not recalculate the duration when the stair light is triggered again; Select YES to recalculate the duration when the stair light is triggered again.

# Parameter "Reaction on switching off via object "switch""

This parameter sets the state change of the switch by turning off the switch by the communication object "switch".

Optional: no reaction

base brightness value

switch off

Select "no reaction" and turn off the switch by turning off the switch through the communication object "switch", the state of the switch changes to non-reactive, that is, it remains unchanged. Select "base brightness value" and turn off the switch by turning off the switch through the communication object "switch", so that the state of the switch changes back to the set brightness base value.

Select "switch off" and turn off the switch by using the communication object "switch" to change the state of the switch to switch off.

#### Parameter "Brightness value during permanent ON(0...100%)"

This parameter sets the brightness value when the switching state is permanently on. Range: 0... 100%

#### Parameter "Restart of staircase time after end of permanent ON"

This parameter sets whether the switch state is in permanent on after the end of the stair light time is recalculated.

Optional: NO

YES

Select "NO" to not recalculate the stair light time after the switch state is permanently on. (*The stair light delay function does not work after triggering*).)

Select YES to recalculate the stair light time after the switch state is permanently on.

Note: The parameter "Restart of staircase time after end of permanent ON" selects "YES." When the parameter "brightness value during permanent ON" is set to a value smaller than the parameter "after staircase time dimming to base brightness" setting value, the stair light time is not recalculated after the permanent opening ends.

#### Parameter "Warning during dimming down"

This parameter sets whether to issue a warning after the dimming time is over, and the communication object is "Warning staircase lighting".

Optional: NO

YES

Select "NO" and do not issue a warning after the dimming time is over;

Select "YES" to issue a warning after the dimming time is over, and the warning value is set by the parameter "Send value".

# 3.3.2. 2 Parameter setting window "channel x switch"

| 20200409AppTouchPanel4.0_V            | 1.0 > output function page > Dimming                      | > channel 0 switch                 |          |
|---------------------------------------|-----------------------------------------------------------|------------------------------------|----------|
| - Dimming                             | Brightness value                                          | Iast brightness value  fixed value |          |
| <ul> <li>channel 0 general</li> </ul> | Dimming time of switch off (0600/0.1s,0<br>= immediately) | 40                                 | *        |
| channel 0 preset                      | Dimming time of switch on (0600/0.1s,0                    | 40                                 | <b>^</b> |
| Channel 0 scene                       | = Immediately)                                            |                                    |          |
| channel 0 adjustment dim              |                                                           |                                    |          |
| channel 0 stair light                 |                                                           |                                    |          |
| channel 0 switch                      |                                                           |                                    |          |
| channel 0 relative                    |                                                           |                                    |          |
| 组对象 频道 参数                             |                                                           |                                    |          |

# Parameter "brightness value"

This parameter sets the brightness value when the switch state is turned on.

Optional: last brightness value

fixed value

Select last brightness value, and the brightness value when the switch state is turned on is the last brightness value.

Select "fixed value", the brightness value when the switch state is turned on is a fixed value, and a parameter is activated, as shown in the figure.

| _ | - Dimming                | Brightness value                                          | 🔵 last brightness value 🔘 fixed value |        |   |
|---|--------------------------|-----------------------------------------------------------|---------------------------------------|--------|---|
|   | — channel 0 general      | Fixed value on switch                                     | 100                                   | ÷<br>¥ | ] |
|   | channel 0 preset         | Dimming time of switch off (0600/0.1s,0<br>= immediately) | 40                                    | *<br>* | 1 |
|   | Channel 0 scene          | Dimming time of switch on (0600/0.1s,0<br>= immediately)  | 40                                    | *<br>* |   |
|   | channel 0 adjustment dim | ,,,,,,,,,,,,,,,,,,,,,,,,,,,,,,,,,,,,,,,                   |                                       |        |   |
|   | channel 0 stair light    |                                                           |                                       |        |   |
|   | channel 0 switch         |                                                           |                                       |        |   |
|   | channel 0 relative       |                                                           |                                       |        |   |
| 细 | 时象频道参数                   |                                                           |                                       |        |   |

-.-.- 20200409AppTouchPanel4.0\_V1.0 > output function page > Dimming > channel 0 switch

# Parameter "Fixed value on switch (0... 100%) "

This parameter sets the brightness value when the switch state is turned on. Range: 0... 100%

Parameter "Dimming time of switch off (0... 600/0.1s,0=immediately) "

This parameter sets the dimming time of the off switch. Range: 0... 600, in units: 0.1 seconds, 0 for immediately

Parameter "Dimming time of switch on (0... 600/0.1s,0=immediately) " This parameter sets the dimming time for the switch to be turned on. Range: 0... 600, in units: 0.1 seconds, 0 for immediately

#### 3.3.2. 3 Parameter setting window "channel x relative"

| 20200409AppTouchPanel4.0_V1.0 > output function page > Dimming > channel 0 relative |                                                    |           |        |  |  |
|-------------------------------------------------------------------------------------|----------------------------------------------------|-----------|--------|--|--|
| - Dimming                                                                           | Relative dimming speed (0600/0.1s,0 = immediately) | 40        | *<br>* |  |  |
| <ul> <li>channel 0 general</li> </ul>                                               | Allow switching on via relative dimming            | ● NO  YES |        |  |  |
| channel 0 preset                                                                    | Allow switching off via relative dimming           | NO YES    |        |  |  |
| Channel 0 scene                                                                     | Dimming time of relative dim changea               | ● NO      |        |  |  |
| channel 0 adjustment dim                                                            |                                                    |           |        |  |  |
| channel 0 stair light                                                               |                                                    |           |        |  |  |
| channel 0 switch                                                                    |                                                    |           |        |  |  |
| channel 0 relative                                                                  |                                                    |           |        |  |  |
| 组对象频道参数                                                                             |                                                    |           |        |  |  |

#### Parameter "Relative dimming speed (0... 600/0.1s,0=immediately) "

This parameter sets the dimming time for relative dimming. Range: 0... 600, in units: 0.1 seconds, 0 for immediately

#### Parameter "Allow switching on via relative dimming"

This parameter sets whether to allow the switch to be turned on by relative dimming. Optional: NO

YES

Select "NO", it is not allowed to open the switch by relative dimming; Select YES to allow the switch to be turned on by relative dimming.

#### Parameter "Allow switching off via relative dimming"

This parameter sets whether to allow the switch to be turned off by relative dimming. Optional: NO

YES

Select "NO" to not allow the switch to be turned off by relative dimming; Select YES to allow the switch to be turned off by relative dimming.

#### Parameter "Dimming time of relative dim chang via object"

This parameter sets whether to change the dimming time of the relative dimming through the communication object, and the communication object is "Dimming time of relative". Optional: NO

YES

Select "NO" to change the dimming time of the relative dimming without using the communication object;

Select "YES" to change the dimming time of the relative dimming through the communication object.

### 3.3.2. 4 Parameter setting window "channel x absolute"

| 20200409AppTouchPanel4.0_V            | 1.0 > output function page > Dimming >             | > channel 0 absolute |  |
|---------------------------------------|----------------------------------------------------|----------------------|--|
| <ul> <li>channel 0 general</li> </ul> | absolute dimming speed (0600/0.1s,0 = immediately) | 40 ‡                 |  |
| channel 0 preset                      | Allow switching on via absolute dimming            | NO VES               |  |
| Channel 0 scene                       | Allow switching off via absolute dimming           | O NO VES             |  |
| channel 0 adjustment dim              | Dimming time of absolute dim changea               |                      |  |
| channel 0 stair light                 | via object                                         |                      |  |
| channel 0 switch                      |                                                    |                      |  |
| channel 0 relative                    |                                                    |                      |  |
| channel 0 absolute                    |                                                    |                      |  |
| 组对象 频道 参数                             |                                                    |                      |  |

### Parameter "Absolute dimming speed (0... 600/0.1s,0=immediately) "

This parameter sets the dimming time for absolute dimming. Range: 0... 600, in units: 0.1 seconds, 0 for immediately

#### Parameter "Allow switching on via absolute dimming"

This parameter sets whether to allow the switch to be turned on by absolute dimming. Optional: NO

YES

Select "NO" to not allow the switch to be turned on by absolute dimming. Select YES to allow the switch to be turned on by absolute dimming.

#### Parameter "Allow switching off via absolute dimming"

This parameter sets whether to allow the switch to be turned off by absolute dimming. Optional: NO

YES

Select "NO" to not allow the switch to be turned off by absolute dimming. Select YES to allow the switch to be turned off by absolute dimming.

#### Parameter "Dimming time of absolute dimming changable via object"

This parameter sets whether to change the dimming time of absolute dimming through the communication object, which is "Dimming time of value".

Optional: NO

YES

Select "NO" to change the dimming time of absolute dimming without using the communication

object.

Select "YES" to change the dimming time of the absolute dimming through the communication object.

# 3.4 Parameter setting interface "Key page block x"

Each page is divided into 3 areas, and the working mode of each area has two options to choose from: multigang button, single button, and this settings window is used to define the functions of each module.

*Note: x represents the number of pages, and the range of x is set according to the parameter "set the number of key pages" in the parameter setting interface "General page", and the maximum range is 1 ... 10;* 

z represents the number of regions on the page, the range is 1... 3 .

-.-.- T/N TC40L/4 inch touch screen/V4.2/5020/20220322 > Key page 1 > Key page block 1

| + General page       | Area 1 working mode of | Inactive | • |
|----------------------|------------------------|----------|---|
| Temperature page     | Area 2 working mode of | Inactive | • |
| Humidity page        | Area 3 working mode of | Inactive | • |
| + Logic page         |                        |          |   |
| output function page |                        |          |   |
| - Key page 1         |                        |          |   |
| Key page block 1     | 1                      |          |   |
|                      |                        |          |   |
| 组对象 频道 参数            |                        |          |   |

#### Parameter "Area z working mode of"

This parameter is used to set the mode of operation of the region z(z=1...3).

**Optional:** inactive

Mulligang button

Single button

Selecting "multigang button" means that only one function module is displayed in the area, and a parameter is activated, as shown in the following figure:

|   | I/N IC40L/4 inch touch screen/V4.2/5020/20220322 > Key page 1 > Key page block 1 |                           |                  |   |  |
|---|----------------------------------------------------------------------------------|---------------------------|------------------|---|--|
| + | General page                                                                     | Area 1 working mode of    | Multigang button | • |  |
|   | Temperature page                                                                 | Area 1 function of key is | Dimming          | • |  |
|   | Humidity page                                                                    | Area 2 working mode of    | Inactive         | • |  |
|   | 21.2                                                                             | Area 3 working mode of    | Inactive         | • |  |
| + | Logic page                                                                       |                           |                  |   |  |
|   | output function page                                                             |                           |                  |   |  |
| - | Key page 1                                                                       |                           |                  |   |  |
| 4 | Key page block 1                                                                 |                           |                  |   |  |
|   |                                                                                  |                           |                  |   |  |
|   |                                                                                  |                           |                  |   |  |
| 细 | 対象   频道   参数                                                                     |                           |                  |   |  |

# Parameter "Area z function of key is"

This parameter is used to set the functionality of the module.

Optional: Dimming Shutter Thermostatic controller Music Scene Switch value Environmental detection dispaly Jump System set Character Time Floor heat Fresh air Switch

Selecting "single button" indicates that two function modules (left and right buttons) can be displayed in the area, and two parameters are activated, as shown in the following figure:

| T/N TC40L/4 inch touch screen/V4.2/5020/20220322 > Key page 1 > Key page block 1 |                        |                 |   |  |  |
|----------------------------------------------------------------------------------|------------------------|-----------------|---|--|--|
| + General page                                                                   | Area 1 working mode of | Single button 💌 |   |  |  |
| Temperature page                                                                 | Function of left key   | Switch value 💌  |   |  |  |
| Humidity nage                                                                    | Function of right key  | Switch value 🔻  | J |  |  |
| namaty page                                                                      | Area 2 working mode of | Inactive 🔻      |   |  |  |
| + Logic page                                                                     | Area 3 working mode of | Inactive 💌      |   |  |  |
| output function page                                                             |                        |                 |   |  |  |
| — Key page 1                                                                     | _                      |                 |   |  |  |
| + Key page block 1                                                               |                        |                 |   |  |  |
|                                                                                  |                        |                 |   |  |  |
|                                                                                  |                        |                 |   |  |  |
| 组对象会频道。参数                                                                        |                        |                 |   |  |  |

# Parameter "function of left/right key"

Lets you set the functionality of the left/right modules for that area.

**Optional: Scene** 

Switch value Environmental detection dispaly Jump System set Character Time Switch Dimming Shutter

# 3.4.1 Dimming settings page "dimmer"

In the parameter setting interface "Key page block x" key function parameter selection "Dimming" can be seen in the parameter setting interface, the specific parameters are shown in the following figure:

| T/N TC40L/4 inch touch scree         | en/V4.2/5020/20220322 > Key page 1 >                              | Key page block 1 > Area 1 dimmer key |        |
|--------------------------------------|-------------------------------------------------------------------|--------------------------------------|--------|
| + General page                       | dimming type                                                      | common                               | •      |
| Temperature page                     | Enabled slider dimming                                            | 🔵 Disable 🔘 Enable                   |        |
| Humidity page                        | Condition of control value send                                   | 🔵 Release 🔘 Delay                    |        |
| + Logic page                         | control value when change send delay<br>time(0:immedi,uint/200ms) | 0                                    | *      |
| output function page                 | value of dimmer on/off is                                         | Toggle                               | •<br>• |
| — Key page 1                         | Dispaly picture setting                                           | common lamp                          | •      |
| <ul> <li>Key page block 1</li> </ul> |                                                                   |                                      |        |
| Area 1 dimmer key                    |                                                                   |                                      |        |
| 组对象 频道 参数                            |                                                                   |                                      |        |

# Parameter "dimming type"

Set the dimming mode of the dimming module, select normal dimming, RGB dimming, color temperature dimming.

Optional: common

RGB CT

a. Ordinary dimming

#### The parameter "Enabled slider dimming"

This parameter sets whether the brightness adjustment function is enabled, that is, whether the brightness adjustment slider is displayed on the dimming module.

Optional: Disable

Enable

#### Parameter "--Condition of control value send"

Sets the sending conditions for brightness values after the brightness is adjusted. Optional: Release

Delay

Select "Release", after adjusting the brightness, the brightness value is emitted immediately; Select "Delay", after adjusting the brightness, the brightness value is delayed, and as for how long the delay is emitted, it is set by the parameter "--- control value when change send delaytime(0:immedi, uint/200ms)".

B、RGB 调光

| + | General page                         | dimming type                                                      | RGB               | • |
|---|--------------------------------------|-------------------------------------------------------------------|-------------------|---|
|   | Temperature page                     | Condition of control value send                                   | 🔵 Release 🔘 Delay |   |
|   | Humidity page                        | control value when change send delay<br>time(0:immedi,uint/200ms) | 0                 | * |
| + |                                      | RGB object type                                                   | 🔵 3byte 🔘 1byte   |   |
|   |                                      | value of dimmer on/off is                                         | Toggle            | • |
|   | output function page                 | Work area selection                                               | fover             | • |
| _ | Key page 1                           |                                                                   |                   |   |
|   | ney poge i                           | Dispaly picture setting                                           | common lamp       | • |
| - | <ul> <li>Key page block 1</li> </ul> |                                                                   |                   |   |
|   | Area 1 dimmer key                    |                                                                   |                   |   |
|   |                                      |                                                                   |                   |   |
| 细 | 对象 频道 参数                             |                                                                   |                   |   |

-.-.- T/N TC40L/4 inch touch screen/V4.2/5020/20220322 > Key page 1 > Key page block 1 > Area 1 dimmer key

# Parameter "--Condition of control value send"

Set the sending condition for the brightness value after adjusting the R GB brightness.

Optional: Release

Delay

Select "Release", after adjusting the RGB brightness, the brightness value is emitted immediately; Select "Delay", after adjusting the RGB brightness, the brightness value is delayed, and as for how long the delay is emitted, the parameter "--- control value when change send delaytime(0:immedi, uint/200ms) setting.

# Parameter "RGB object type"

Sets the database type for the RGB brightness value.

**Optional: 3bytes** 

1byte

Select "3byte" to indicate that the RGB luminance value object is 1 3byte object The communication objects are "RGB control", "RGB feedback";

Select "1byte" to indicate that the RGB brightness value corresponds to three 1byte objects, and the communication objects are "RGB R", "R GB R", "R GB R", "RGB G", "RGB B".

C. Color temperature dimming

| + | General page         | dimming type                                                      | СТ                | •      |
|---|----------------------|-------------------------------------------------------------------|-------------------|--------|
|   | Temperature page     | Condition of control value send                                   | 🗌 Release 🔘 Delay |        |
|   | Humidity page        | control value when change send delay<br>time(0:immedi,uint/200ms) | 0                 | *      |
| + | Logic page           | The most warm value(100010000/<br>K,must < cold value)            | 1000              | *<br>* |
|   | output function page | The most cold value(100010000/K,must<br>> warm value)             | 10000             | *<br>* |
| _ | Key page 1           | value of dimmer on/off is                                         | Toggle            | •      |
|   | ney poge i           | Work area selection                                               | foyer             | •      |
| _ | · Key page block 1   | Dispaly picture setting                                           | common lamp       | •      |
|   | Area 1 dimmer key    |                                                                   |                   |        |

# Parameter "--Condition of control value send"

Set the sending conditions for color temperature and brightness values after adjusting the color temperature and brightness.

**Optional:** Release

Delay

Select "Release", after the color temperature and brightness, the color temperature and brightness values are immediately emitted;

Select "Delay", after the color temperature and brightness, the color temperature and brightness values are delayed, and as for how long the delay is emitted, it is set by the parameter "--- control value when change send delaytime(0:immedi, uint/200ms)".

# Parameter "The most warm value(1000..10000/K,must < cold value)"

This parameter sets the warmest color temperature value (the smaller the color temperature value, the warmer the color temperature).

Range: 1000...10000, note that it must be less than the coldest color temperature value

# Parameter "The most cold value(1000..10000/K,must > warm value)"

This parameter sets the coolest color temperature value (the larger the color temperature value, the cooler the color temperature).

Range: 1000...10000, note that it must be greater than the warmest color temperature value

# Parameter "value of dimmer on/off is"

This parameter sets the switch value, and the communication object is "dimmer on/off for short key".

Optional: Toggle

ON

OFF

Select "toggle" and send data shortly by pressing the corresponding dimming module in the page 01, 00, 01, 00, 01, 00...;

Select "ON" and press the corresponding dimming module in the page to send data 01; Select "OFF" and press the corresponding dimmer module in the page to send data 00.

#### Parameter "Work area selection"

This parameter sets the name of the region corresponding to the device. Optional: foyer Hall

> Parlour ... Chinese kitchen User defined None

When User defined is selected, the region name and icon name are customized together. The custom zone name can be downloaded from the host computer, and the operation steps of the host computer can be found in "2.4 Custom Zone Name and Icon".

# Parameter "Display picture setting"

This parameter sets the icon for the dimming module.

Optional: common lamp

during lamp decoration lamp down lamp Wall lamp strip lamp Foot light Spot lamp Table lamp Night light Reading light User defined

When User defined is selected, the icon is customized and there is no device name. Custom icons can be downloaded from the host computer, and the operation steps of the host computer can be found in "2.4 Custom Area Name and Icon".

# 3.4. 2 curtain setting page "shutter"

In the parameter setting interface "Key page block x" button function parameter selection "Shutter" can be seen in the parameter setting interface, the specific parameters are shown in the following figure:

| <ul> <li>General page</li> </ul>     | Direction of shutter move is                                | Open:0/Close:1 Open:1/Close:0 |  |
|--------------------------------------|-------------------------------------------------------------|-------------------------------|--|
| Temperature page                     | adjust value setting                                        | 0                             |  |
| Humidity page                        | shutter height key                                          | 🔵 Disable 🔘 Enable            |  |
| Logic page                           | Height condition of control value send                      | Release O Delay               |  |
| output function page                 | time(0:immedi,uint/200ms)                                   | 0                             |  |
| Key page 1                           | Slat condition of control value send                        | Release Delay                 |  |
| <ul> <li>Key page block 1</li> </ul> | slat value when change send delay time(0:immedi,uint/200ms) | 0                             |  |
| Area 1 shutter key                   | Work area selection                                         | foyer                         |  |
|                                      | display picture setting                                     | Shutter                       |  |

# Parameter "Direction of shutter move is"

This parameter sets the data corresponding to the direction of the curtain movement, and the communication object is "Move shutter".

Optional: Open:0/Close:1

Open:1/Close:0

For example, select "Open:0/Close:1", click the Curtain Open (ON) button in the module, and the object "Move shutter." "Send a 0 to the bus, click the CURTAIN OFF button, and the object "Move shutter" emits a 1 to the bus.

# Parameter "adjust value setting"

This parameter sets the blind angle adjustment value/curtain movement pause value, and the communication object is "Adjust lamella of shutter".

Optional: 0

1

Toggle(0/1)

For example, select "0", click the Stop button in the module, and the object "Adjust lamella of shutter" emits 0  $_{\circ}$ 

# The parameter "shutter height key"

Whether to activate curtain height control.

Optional: disable

Enable

Select "Enable" to activate the curtain height control, and an icon to adjust the height of the curtain will appear in the module.

# Parameter "--Height condition of control value send"

After you set the adjusted curtain height, the curtain height value is sent to the condition. Optional: Release

#### Delay

Select "Release", after adjusting the height of the curtain, the height value of the curtain is immediately emitted;

Select "Delay", after adjusting the curtain height, the curtain height value is delayed, as for how long the delay is sent curtain height value, by the parameter "--height value when change send delay time(0:immedi, uint/200ms) "Settings.

#### Parameter "shutter slat key"

Whether to activate the blind angle adjustment control.

Optional: disable

Enable

Selecting "Enable" activates the blind angle adjustment control, and an icon for adjusting the blind angle appears in the module.

# Parameter "--Salt condition of control value send"

Sets the conditions under which the angle value is sent after adjusting the blind angle.

**Optional:** Release

Delay

Select "Release", adjust the blind angle, the angle value is issued immediately;

Select "Delay", after adjusting the blind angle, the angle value is delayed, as to how long the delay is sent to the angle value, by the parameter "- Salt value when change send delay time(0 :immedi, uint/200ms)" setting.

#### Parameter "Work area selection"

This parameter sets the name of the region corresponding to the device. Optional: foyer

> Hall Parlour ... Chinese kitchen User defined None

When User defined is selected, the region name is customized. The custom zone name can be downloaded from the host computer, and the operation steps of the host computer can be found in "2.4 Custom Zone Name and Icon".

# Parameter "display picture setting"

Sets the icon for the curtain module.

Optional: Shutter

Drape Electric windows sheer User defined

#### 3.4. 3 Air conditioning setting interface "air condition"

In the parameter setting interface "Key page block x", select "Area z working mode of", and the parameter "Area z function of key is When "Thermostatic controller" is selected, the parameter setting interface can be seen, and its specific parameters are shown in the following figure:

-.-- T/N TC40L/4 inch touch screen/V4.2/5020/20220322 > Key page 1 > Key page block 1 > Area 1 air condition

| + | General page                         | air condition number | 1     | *<br>* |
|---|--------------------------------------|----------------------|-------|--------|
|   | Temperature page                     | Work area selection  | foyer | •      |
|   | Humidity page                        |                      |       |        |
| + | Logic page                           |                      |       |        |
|   | output function page                 |                      |       |        |
| - | Key page 1                           |                      |       |        |
| - | <ul> <li>Key page block 1</li> </ul> |                      |       |        |
|   | Area 1 air condition                 |                      |       |        |
| 絗 | 对象 频道 参数                             |                      |       |        |

#### Parameter "air condition number"

The corresponding air conditioning module in the parameter setting page is adjusted to the first few air conditioners, and the parameter "The number of" in the parameter setting interface "3.2.3 parameter setting interface Air conditioniting" Channel setting "How many air conditioning channels are turned on.

Maximum range: 1... 10

#### Parameter "Work area selection"

This parameter sets the name of the region corresponding to the device.

Optional: foyer

Hall Parlour ... Chinese kitchen User defined None

When User defined is selected, the region name and device name are customized together. The custom name can be downloaded from the host computer, and the operation steps of the host computer can be found in "2.4 Custom Area Name and Icon".

#### 3.4. 5 Scene settings interface "scene"

In the parameter setting interface "Key page block x" button function parameter selection "scene" can be seen in the parameter setting interface, its specific parameters as shown in the following figure:

| T/N TC40L/4 inch touch scr           | een/V4.2/5020/20220322 > Key page 1    | > Key page block 1 > Area 1 scene key |             |
|--------------------------------------|----------------------------------------|---------------------------------------|-------------|
| + General page                       | call scene is set                      | Toggle(scene 1/scene 2)               | •           |
| Temperature page                     | call scene 1 number is(164)            | 1                                     | *<br>*      |
| Humidity page                        | call scene 2 number is(164)            | 1                                     | *<br>*      |
| + Logic page                         | function of save scene with long press | Disable Disable                       | *           |
| output function page                 | save scene number is                   | 1                                     | *<br>*<br>* |
| — Key page 1                         | scene feedback set                     | Call scene 1 = OFF:call scene 2 = ON  | •           |
| <ul> <li>Key page block 1</li> </ul> | display picture setting                | wash scene                            | •           |
| Area 1 scene key                     |                                        |                                       |             |
| 组对象频道参数                              |                                        |                                       |             |

#### Parameter "Call scene is set"

This parameter sets the scene that the scene module can call.

Optional: toggle (scene 1/scene 2) scene 1

scene 2

Select "toggle(scene 1/scene 2)" and press the module shortly to call scenario 1 and scene 2; Select "scene 1", press the module shortly, and call scene 1; Select "scene 2", press the module shortly, and call scene 2;

#### Parameter "Call scene 1/2 number is (1...64)"

Set the scene values for Scene 1/Scene 2.

Range: 1... 64

#### Parameter "Function of save scene with long press"

This parameter sets whether to activate the long press to save the scene function.

**Optional: disable** 

Enable

Selecting "Enable" activates the function of long-pressing to save the scene, activating the following 2 parameters:

# Parameter "time of long press(1... 10s)"

This parameter sets the time of long press, that is, long press? The second scene module is determined to be a long press.

Range: 1.... 10, Unit: seconds

#### Parameter "Call scene is set"

This parameter sets the type of data that the scene saves.

Optional: telegram with 8 bit value

telegram with 1 bit value

Select "telegram with 1 bit value", long press the module, the communication object "save scene 1 bit  $K_x_z$ " sends a message data type of 1 bit message value 1;

Select "telegram with 8 bit value", long press the module, the communication object "save scene 1byte K\_x\_z" emits a message data type of 1byte, and the parameter "Save scene number is (1...64)" appears  $_{\circ}$ 

#### Parameter "Save scene number is (1...64)"

This parameter sets the saved scene number. Range: 1... 64

#### The parameter "Feedback setting"

This parameter is used to set the display of icons on short presses.

可选项: call scene 1=OFF; call scene 2=ON

Call scene 1=ON; call scene 2=OFF

Call scene 1=ON; else=OFF

Call scene 2=ON; else=OFF

Select "call scene 1=OFF; call scene 2=ON", short press module, communication object "Call scene(1...). 64) The icon is grayed out if the scene number corresponding to "scene 1" is issued, and the scene number corresponding to "scene 2" is emitted to light up the icon.

Select "Call scene 1=ON; call scene 2=OFF", short press module, communication object "Call scene(1...). 64) "Illuminate the icon if you emit the scene number corresponding to "scene 1", and gray out the scene number corresponding to "scene 2".

Select "Call scene 1=ON; else=OFF", short press module, communication object "Call scene(1...). 64) "Emits the scene number corresponding to "scene 1" to light up the icon, otherwise the icon is grayed out.

Select "Call scene 1=ON; else=OFF", short press module, communication object "Call scene(1...). 64) "If you issue the scene number corresponding to "scene 2", light up the icon, otherwise the icon is grayed out.

#### Parameter "display picture setting"

Set the scene icon.

Optional: wash scene

TV mood sence return home scene Dining scene Romance scene Leave home scene

| Sleep scene     |
|-----------------|
| Music scene     |
| Reading scene   |
| Main switch on  |
| Main switch off |
| User defined    |

# 3.4. 5 parameter setting interface "switch value"

In the parameter setting interface "Key page block x" button function parameter selection "switch value" can be seen in the parameter setting interface, the specific parameters are shown in the following figure:

| T/N TC40L/4 inch touch scre          | en/V4.2/5020/20220322 > Key page 1 | > Key page block 1 > Area 1 switch value ke | ey               |
|--------------------------------------|------------------------------------|---------------------------------------------|------------------|
| + General page                       | setting of telegram No1:           | Value type is 1 bit                         | •                |
| Temperature page                     | if 1st press telegram is           | O Inactive O Active                         |                  |
| Humidity page                        | Value of telegram is               | Toggle                                      | •                |
| + Losis and                          | if 2nd press telegram is           | Inactive O Active                           |                  |
| - Logic page                         | Value of telegram is               | Toggle                                      | •                |
| output function page                 | setting of telegram No2:           | Inactive                                    | •                |
| — Key page 1                         | setting of telegram No3:           | Inactive                                    | •                |
| <ul> <li>Key page block 1</li> </ul> | setting of telegram No4:           | Inactive                                    | •                |
| Area 1 switch value key              | setting of telegram No5:           | Inactive                                    | •                |
|                                      | Remote state synchronizatton set   | None                                        | *<br>*<br>*<br>* |
|                                      | Work area selection                | foyer                                       | •                |
|                                      | display picture setting            | common lamp                                 | •                |

Parameter "Setting of telegram No.x"(x=1...5)

Parameter "If 1<sup>st</sup>/2<sup>nd</sup> press telegram is"

Parameter "-Value of telegram is"

These parameters are used in combination to set the data type and message value of the message sent by the panel to the bus when pressing the module shortly, and the communication object is "Output 1bit/4 bit/1byte value NoX".

There are 3 options for data types: 1bit, 4 bit, 1byte;

Message value range: 0/1, 0... 15、 0... 255

#### Parameter "Remote state synchronization set"

This parameter is used to set up remote state synchronization.

Optional: none

telegram 1 telegram 2 telegram 3 telegram 4 telegram 5

Select "none" without setting remote status synchronization;

Select "telegram 1" to set the remote status synchronization to telegram 1; Select "telegram 2" to set the remote status synchronization to telegram 2; Select "Telegram 3" to set the remote status synchronization to telegram 3; Select "telegram 4" to set the remote status synchronization to telegram 4; Select Telegram 5 to set the remote status synchronization to Telegram 5.

Note: The remote status synchronization is teleegrm X means that the object "Output 1bit/4 bit/1byte value NoX" of telegrm X is the feedback object, that is, the message state is modified by the object of telegram X and synchronized so that the next message is the opposite of the message. {For example: the "first press value" and "second press value" settings of these five messages are ON, OFF, the value emitted by the first press of the key is "first press value", the value emitted by the second press of the key is "second press value", the value issued by the third press of the key is "first press value", and so on. (If the synchronization status is telegram1, when the first press of the key is pressed, the value issued by the five message members is ALL ON, and the corresponding object of telegram1 is "Output 1bit/4 bit/1byte value NoX.) "Write the message OFF, then OFF is synchronized to the value issued by the second time the key is pressed, then the value of the five messages of the next press is ALL ON [i.e. "first press value"])}

#### Parameter "Work area selection"

This parameter sets the name of the region corresponding to the device.

Optional: foyer Hall Parlour ... Chinese kitchen User defined None

When User defined is selected, the region name is customized. The custom zone name can be downloaded from the host computer, and the operation steps of the host computer can be found in "2.4 Custom Zone Name and Icon".

# Parameter "display picture setting"

Sets the icon for the s witch value module. Optional: Common lamp

During lamp

| Icon8 all on |
|--------------|
| User defined |

#### 3.4. 6 Parameter setting interface "Environmental detection display"

In the parameter setting interface "Key page block x" button function parameter selection "Environmental detection display" can be seen in the parameter setting interface, the specific parameters are shown in the following figure:

```
---- T/N TC40L/4 inch touch screen/V4.2/5020/20220322 > Key page 1 > Key page block 1 > Area 1 display key
```

| + | General page         | Work area selection     | Living_room    | • |
|---|----------------------|-------------------------|----------------|---|
|   | Temperature page     | display picture setting | Temperture     | • |
|   | Humidity page        | Data sources            | Local External |   |
| + | Logic page           |                         |                |   |
|   | output function page |                         |                |   |
| - | Key page 1           |                         |                |   |
| - | Key page block 1     |                         |                |   |
|   | Area 1 display key   |                         |                |   |
| 细 | 対象 频道 参数             |                         |                |   |

# Parameter "Work area selection"

This parameter sets the name of the region corresponding to the device.

Optional: Living\_room Bedroom master\_bedroom toilet extro bedroom Kitchen Balcony Bathroom study\_room kids room elders\_room changeroom rest room User\_defined None

# Parameter "display pic set"

This parameter sets the icon for ambient detection gases. Optional: Temperature

> Humidity InOC CO2 CO User defined

a. When "Temperature/Humidity" is selected, the module displays the temperature/humidity data, as for the displayed temperature/ Whether the humidity value is detected by an internal sensor or passed in externally, is set by the parameter "Data sources".

If External is selected for temperature/humidity data source, the parameter "alarm function is" also appears, which can be used to implement temperature/ The alarm function of the humidity value is shown in the following figure:

| General page                         | Work area selection                                                                              | Living_room                            |  |
|--------------------------------------|--------------------------------------------------------------------------------------------------|----------------------------------------|--|
| Temperature page                     | display picture setting                                                                          | Temperture                             |  |
| Humidity page                        | Data sources                                                                                     | 🗌 Local 🔘 External                     |  |
| ,, ,                                 | alarm function is                                                                                | Inactive O Active                      |  |
| Logic page                           | Threshold lower value is(01000/uint                                                              | 100                                    |  |
| output function page                 | Threshold upper value is(01000/uint                                                              | 360                                    |  |
| - Key page 1                         | 0.1)<br>threshold behaviour                                                                      | With hysteresis     Without hysteresis |  |
| <ul> <li>Key page block 1</li> </ul> | with hys alarm tele is(low <vale<upper)< td=""><td>1 bit value type</td><td></td></vale<upper)<> | 1 bit value type                       |  |
| Area 1 display key                   | Value set is                                                                                     | Toggle                                 |  |
|                                      | fall below alarm tele is(vale <low)< td=""><td>4 bit value type</td><td></td></low)<>            | 4 bit value type                       |  |
|                                      | Value set is(015)                                                                                | 0                                      |  |
|                                      | beyond upeer alarm tele is<br>(value>beyond)                                                     | 8 bit value type                       |  |
|                                      | Value set is(0255)                                                                               | 0                                      |  |

b. When "VOC/CO2/CO/User defined", the module displays VOC/CO2/ CO/custom gas data, the data source of these gases can only be externally transmitted, there is no built-in sensor. At the same time, the parameter "alarm function is" will appear, which can be used to implement VOC/CO2/CO/customization Alarm function for gas values.

The parameters of the alarm function are analyzed below:

#### Parameter "alarm function is"

This parameter sets whether to activate the gas alarm function.

Optional: inactive

#### active

Select "active" to activate the gas alarm function, and 6 related parameters appear, as shown in the figure above.

#### Parameter "threshold lower/upper value is(0... 60000ppm)"

These 2 parameters are used to set the minimum/maximum alarm threshold for the gas value. Range: 0... 60000, unit: ppm

# Parameter "-threshold behaviour"

Optional: without hysteresis

#### With hysteresis

Select "Without hysteresis" to behave in accordance with the channel setting without hysteresis, and the parameters "value<low, telegram is", "upper<value, telegram is appear "; Select "With hysteresis" to behave in accordance with the channel settings in the case of hysteresis, and the parameters "value<low, telegram is< low<upper, telegram appear is", "upper<value, telegram is".

#### Parameter "value<low, telegram is"

When the gas value is below the minimum alarm threshold, the communication object "falling, 1bit/4bit/8bit left/right key" sends an alarm message, and the message value is set by the parameter "--Value set is".

#### Parameter "low<value<upper, telegram is"

This parameter is activated when "with hysteresis" is selected for the parameter "—threshold behaviour", when the gas value is between the lowest alarm threshold and the highest alarm threshold, and the communication object is "middle, 1bit/4bit/8bit." left/right key" sends out a message, and the message value is set by the parameter "--Value set is".

#### Parameter "upper<value, telegram is"

When the gas value is higher than the maximum alarm threshold, the communication object "beyond, 1bit/4bit/8bit left/right key" sends an alarm message, and the message value is set by the parameter "--Value set is".

#### 3.4. 7 parameter setting interface "jump"

The parameter setting interface can be seen when the parameter setting interface "Key page block x" key function parameter is selected "Jump", and its specific parameters are shown in the following figure:
| T/N TC40L/4 inch touch scre          | een/V4.2/5020/20220322 > Key page 1 | > Key page block 1 > Area 1 jump key |        |
|--------------------------------------|-------------------------------------|--------------------------------------|--------|
| + General page                       | jump page set                       | 1                                    | ▲<br>▼ |
| Temperature page                     | display picture setting             | foyer                                | •      |
| Humidity page                        |                                     |                                      |        |
| + Logic page                         |                                     |                                      |        |
| output function page                 |                                     |                                      |        |
| — Key page 1                         |                                     |                                      |        |
| <ul> <li>Key page block 1</li> </ul> |                                     |                                      |        |
| Area 1 jump key                      |                                     |                                      |        |
| 组对象频道参数                              |                                     |                                      |        |

#### The parameter "Jumps page set"

This parameter sets the page to which the jump module jumps when clicked.

The number of pages that can be set is related to the parameter "set the number of key pages" in the parameter setting interface "3.2. Parameter setting interface General page", the maximum range: 1...  $10_{\circ}$ 

#### Parameter "Jump area selection"

This parameter sets the jump zone name. Optional: foyer Hall Parlour ... Chinese kitchen User defined None

#### 3.4. 8 Music settings interface "music"

In the parameter setting interface "Key page block x", select "Area z working mode of", and the parameter "Area z function of key is When you select "music", you can see the parameter setting interface, and the specific parameters are shown in the following figure:

| T/N TC40L/4 inch touch scre          | een/V4.2/5020/20220322 > Key page 1 | > Key page block 1 > Area 1 music |   |
|--------------------------------------|-------------------------------------|-----------------------------------|---|
| + General page                       | music number                        | 1                                 | * |
| Temperature page                     | Work area selection                 | foyer                             | • |
| Humidity page                        | display picture setting             | Default User defined              |   |
| + Logic page                         |                                     |                                   |   |
| output function page                 |                                     |                                   |   |
| — Key page 1                         |                                     |                                   |   |
| <ul> <li>Key page block 1</li> </ul> |                                     |                                   |   |
| Area 1 music                         | 1                                   |                                   |   |
| 组对象 频道 参数                            |                                     |                                   |   |

### The parameter "music number"

This parameter sets the music ID, that is, to control which music, with the parameter setting interface "3.2.7 Parameter Setting Interface Music The parameter in " is related to "The number of channel setting".

Maximum range: 1... 10

### Parameter "Work area selection"

This parameter sets the name of the region corresponding to the device.

Optional: foyer Hall Parlour ... Chinese kitchen User defined None

When User defined is selected, the region name is customized. The custom area name can be downloaded through the host computer, and the operation steps of the host computer can be found in "2.4 Custom area name and icon";

When you select None, the zone name is not displayed.

### Parameter "display picture setting"

The parameter settings module icon is displayed.

**Optional: Default** 

User defined

Select the "Default" module icon to use the default icon;

Select "User defined" module icon customization, the custom icon can be downloaded through the host computer, the operation steps of the host computer see "2.4 custom area name, icon".

#### 3.4. 9 parameter setting interface "character"

In the parameter setting interface "Key page block x" button function parameter selection "character" can be seen in the parameter setting interface, the specific parameters are shown in the following figure:

| T/N TC40L/4 inch touch scree         | en/V4.2/5020/20220322 > Key page 1 | > Key page block 1 > Area 1 character key |
|--------------------------------------|------------------------------------|-------------------------------------------|
| + General page                       | Icon setting                       | Default User defined                      |
| Temperature page                     | Title display                      | Default User defined                      |
| Humidity page                        | Character mode                     | 🔵 14byte Character 🛛 Data value and unit  |
| + Logic page                         | Display uint<br>Object type        | 1 BIT 👻                                   |
| output function page                 |                                    |                                           |
| — Key page 1                         |                                    |                                           |
| <ul> <li>Key page block 1</li> </ul> |                                    |                                           |
| Area 1 character key                 |                                    |                                           |
| 组对象  频道  参数                          |                                    |                                           |

#### The parameter "Icon setting"

The parameter settings module icon is displayed.

**Optional: Default** 

User defined

Select the "Default" module icon to use the default icon;

Select "User defined" module icon customization, the custom icon can be downloaded through the host computer, the operation steps of the host computer see "2.4 custom area name, icon".

#### The parameter "Title display"

This parameter sets the name of the module. Optional: Default

User defined

Select "Default" module name not to be displayed by default;

Select "User defined" module name customization, the custom name can be downloaded through the host computer, and the operation steps of the host computer can be found in "2.4 Custom Area Name and Icon".

### The parameter "Character mode"

Optional: 14byte Character

Data value and unit

Select "14byte Character", a 14byte object "Character" appears, which is used for text display; Select "Data value and unit", 2 parameters "display uint", "Object type" appear, used to make data + Unit display. The units are set by the parameter "display uint". The type of data is set by the parameter "Object type", which can be selected as 1bit, 4bit, 1byte 2byte(Unsigned integer/signed integer/Floating point).

#### 3.4. 10 parameter setting interface "time"

In the parameter setting interface "Key page block x" button function parameter selection "time" can be seen in the parameter setting interface, the specific parameters are shown in the following figure:

| T/N TC40L/4 inch touch screen/V4.2/5020/20220322 > Key page 1 > Key page block 1 > Area 1 Time key |                               |                                                                                          |
|----------------------------------------------------------------------------------------------------|-------------------------------|------------------------------------------------------------------------------------------|
| FA page 1<br>Screensaver page                                                                      | lcon setting<br>Title display | <ul> <li>Default</li> <li>User defined</li> <li>Default</li> <li>User defined</li> </ul> |
| Temperature page                                                                                   | Display date                  | Disable Enable                                                                           |
| Humidity page                                                                                      |                               |                                                                                          |
| + Logic page                                                                                       |                               |                                                                                          |
| output function page                                                                               |                               |                                                                                          |
| — Key page 1                                                                                       |                               |                                                                                          |
| <ul> <li>Key page block 1</li> </ul>                                                               |                               |                                                                                          |
| Area 1 Time key                                                                                    |                               |                                                                                          |
| 组对象 频道 参数                                                                                          |                               |                                                                                          |

#### The parameter "Icon setting"

The parameter settings module icon is displayed.

Optional: Default

User defined

Select the "Default" module icon to use the default icon;

Select "User defined" module icon customization, the custom icon can be downloaded through the host computer, the operation steps of the host computer see "2.4 custom area name, icon".

#### The parameter "Title display"

This parameter sets the name of the module.

Optional: Default

User defined

Select "Default" module name not to be displayed by default;

Select "User defined" module name customization, the custom name can be downloaded through the host computer, and the operation steps of the host computer can be found in "2.4 Custom Area Name and Icon".

## Parameter "display date"

Sets whether the date is displayed. Optional: Disable Enable

#### 3.4. 11 Floor heating setting interface "floor heat"

In the parameter setting interface "Key page block x", select "Area z working mode of", and the parameter "Area z function of key is When you select "Floor heat", you can see the parameter setting interface, and the specific parameters are shown in the following figure:

| T/N TC40L/4 inch touch screen/V4.2/5020/2022032 | > Key page 1 > Key | page block 1 > Area 1 f | floor heat |
|-------------------------------------------------|--------------------|-------------------------|------------|
|-------------------------------------------------|--------------------|-------------------------|------------|

|      | FA page 1            | floor heat number       | 1 *                    |  |
|------|----------------------|-------------------------|------------------------|--|
|      | Screensaver page     | Work area selection     | foyer                  |  |
|      | Temperature page     | display picture setting | O Default User defined |  |
|      | Humidity page        |                         |                        |  |
| +    | Logic page           |                         |                        |  |
|      | output function page |                         |                        |  |
| -    | Key page 1           |                         |                        |  |
| -    | Key page block 1     |                         |                        |  |
|      | Area 1 floor heat    |                         |                        |  |
| 4H V | 时争 「「师道」   会物        |                         |                        |  |

#### Parameter "Floor heat number"

This parameter sets floor heating ID, i.e. which floor heating is controlled, with the parameter setting interface "3.2.7 Parameter Setting Interface Floor Heat The parameter in " is related to "The number of channel setting".

Maximum range: 1... 10

#### Parameter "Work area selection"

This parameter sets the name of the region corresponding to the device.

Optional: foyer

Hall Parlour ... Chinese kitchen User defined None

When User defined is selected, the region name is customized. The custom area name can be downloaded through the host computer, and the operation steps of the host computer can be found in "2.4 Custom area name and icon";

When you select None, the zone name is not displayed.

#### Parameter "display picture setting"

The parameter settings module icon is displayed.

Optional: Default

User defined

Select the "Default" module icon to use the default icon;

Select "User defined" module icon customization, the custom icon can be downloaded through the host computer, the operation steps of the host computer see "2.4 custom area name, icon".

#### 3.4. 12 fresh air settings interface "fresh air"

In the parameter setting interface "Key page block x", select "Area z working mode of", and the parameter "Area z function of key is When you select "Fresh air", you can see the parameter setting interface, and the specific parameters are shown in the following figure:

| T/N TC40L/4 inch touch screen/V4.2/5020/20220322 | > Key page 1 > I | Key page block 1 > Area 1 fresh ai |
|--------------------------------------------------|------------------|------------------------------------|
|--------------------------------------------------|------------------|------------------------------------|

| + General page                       | fresh air number        | 1                    | *<br>* |
|--------------------------------------|-------------------------|----------------------|--------|
| Temperature page                     | Work area selection     | foyer                | •      |
| Humidity page                        | display picture setting | Default User defined |        |
| + Logic page                         |                         |                      |        |
| output function page                 |                         |                      |        |
| — Key page 1                         |                         |                      |        |
| <ul> <li>Key page block 1</li> </ul> |                         |                      |        |
| Area 1 fresh air                     |                         |                      |        |
|                                      |                         |                      |        |
| 组对象(频道)参数)                           |                         |                      |        |

#### Parameter "Fresh air number"

This parameter is set fresh air ID, that is, which fresh air is controlled, with the parameter setting interface "3.2. 8 Parameter Setting Interface Fresh Air" in the parameter "The number of channel setting" related.

Maximum range: 1... 10

#### Parameter "Work area selection"

This parameter sets the name of the region corresponding to the device.

Optional: foyer Hall Parlour ... Chinese kitchen User defined None

When User defined is selected, the region name is customized. The custom area name can be downloaded through the host computer, and the operation steps of the host computer can be found in "2.4 Custom area name and icon";

When you select None, the zone name is not displayed.

#### Parameter "display picture setting"

The parameter settings module icon is displayed.

#### **Optional: Default**

User defined

Select the "Default" module icon to use the default icon;

Select "User defined" module icon customization, do not display the device name, the custom icon can be downloaded through the host computer, the operation steps of the host computer see "2.4 custom area name, icon".

### 3.4. 13 parameter setting interface "switch"

In the parameter setting interface "Key page block x" button function parameter selection "switch" can be seen in the parameter setting interface, the specific parameters are shown in the following figure:

| T/N TC40L/4 inch tou                 | ch screen/V4.2/5020/20220322 > Key | page 1 > Key page block 1 > Area 1 switch ke           | у |
|--------------------------------------|------------------------------------|--------------------------------------------------------|---|
| + General page                       | Switch mode is                     | Toggle(On/Off)                                         | • |
| Temperature page                     | Indicative led of key              | show telegram of output                                | • |
| Humidity page                        | Output way of indication           | show value:"0"=OFF,"1"=ON<br>show value:"0"=ON,"1"=OFF |   |
| ► Logic page                         | Work area selection                | foyer                                                  | • |
| output function page                 | display picture setting            | common lamp                                            | • |
| - Key page 1                         |                                    |                                                        |   |
| <ul> <li>Key page block 1</li> </ul> |                                    |                                                        |   |
| Area 1 switch key                    |                                    |                                                        |   |
|                                      |                                    |                                                        |   |
| 组对象   频道   参数                        | /                                  |                                                        |   |

## The parameter "Switch mode is"

This parameter is used to set the switch mode of the button.

Optional: toggle (ON/OFF).

ON

OFF

teleg. toggle(No.1/No.2)

Select "toggle(ON/OFF)" and press the button to send data 01, 00, 01, 00, 01, 00....  $\ _{\circ}$ 

Select "ON" and press the button to send data 01.

Select "OFF" and press the button to send data 00.

Select "teleg.toggle(No.1/No.2)" and set the values of No.1/No.2 respectively. Activates two parameters, as shown in the following figure:

| Temperature page       Value of teleg.No.1 is       Toggle         Humidity page       Value of teleg.No.2 is       Toggle         Humidity page       Indicative led of key       show telegram of output         Logic page       Output way of indication       Indicative led of key         output function page       Output way of indication       Indicative led of key         - Key page 1       Work area selection       foyer         - Key page block 1       Area 1 switch key                                                                                                    | + General page                       | Switch mode is           | telegram.toggle(No.1/No.2) | • |
|----------------------------------------------------------------------------------------------------|--------------------------------------|--------------------------|----------------------------|---|
| Humidity page       Value of teleg.No.2 is       Toggle         Humidity page       Indicative led of key       show telegram of output         + Logic page       Output way of indication       Image: Show value: "0"=OFF, "1"=ON         output function page       Output way of indication       Image: Show value: "0"=OFF, "1"=ON         - Key page 1       Work area selection       foyer       Image: Show value: "0"=OFF         - Key page block 1       Area 1 switch key       Image: Show value: "0"=OFF       Image: Show value: "0"=OFF                                                                                                    | Temperature page                     | Value of teleg.No.1 is   | Toggle                     | • |
| Huminity page       Indicative led of key       show telegram of output         + Logic page       Output way of indication       Indicative led of key         output function page       Output way of indication       Indicative led of key         - Key page 1       Work area selection       foyer         - Key page block 1       Area 1 switch key                                                                                                    | Humidity page                        | Value of teleg.No.2 is   | Toggle                     | • |
| <ul> <li>Logic page</li> <li>Output way of indication</li> <li>output function page</li> <li>Key page 1</li> <li>Key page block 1</li> <li>Area 1 switch key</li> <li>Output way of indication</li> <li>Output way of indication</li> <li>Show value:"0"=OFF,"1"=ON</li> <li>Show value:"0"=OFF,"1"=ON</li> <li>Show value:"0"=OFF,"1"=OFF</li> <li>Show value:"0"=OFF,"1"=OFF</li> <li>Show value:"0"=OFF,"1"=OFF</li> <li>Show value:"0"=OFF,"1"=OFF</li> <li>Show value:"0"=OFF,"1"=OFF</li> <li>Show value:"0"=OFF,"1"=OFF</li> <li>Show value:"0"=OFF,"1"=OFF</li> <li>Show value:"0"=OFF</li> <li>Show value:"0"=OFF</li> <li>Show value</li></ul> | numuny page                          | Indicative led of key    | show telegram of output    | • |
| output function page     Show value:"0"=ON,"1"=OFF       - Key page 1     foyer       - Key page block 1     common lamp                                                                                                    | + Logic page                         | Output way of indication | show value:"0"=OFF,"1"=ON  |   |
| <ul> <li>Key page 1</li> <li>Key page block 1</li> <li>Area 1 switch key</li> </ul>                                                                                                    | output function page                 | output may or matcation  | show value:"0"=ON,"1"=OFF  |   |
| Key page 1     display picture setting common lamp     Key page block 1     Area 1 switch key                                                                                                    | 12 A                                 | Work area selection      | foyer                      | • |
| Key page block 1     Area 1 switch key                                                                                                    | <ul> <li>Key page 1</li> </ul>       | display picture setting  | common lamp                | • |
| Area 1 switch key                                                                                                    | <ul> <li>Key page block 1</li> </ul> |                          |                            |   |
|                                                                                                    | Area 1 switch key                    |                          |                            |   |

-.-. T/N TC40L/4 inch touch screen/V4.2/5020/20220322 > Key page 1 > Key page block 1 > Area 1 switch ke

#### Parameter "Value of teleg. No.1/No.2 is"

This parameter is used to set the data sent by pressing the button, and the communication object is "Switch, No.1/No.2, KX".

Optional: toggle

ON

OFF

Select "toggle" and press the button to send data 01, 00, 01, 00, 01, 00.) respectively  $\ _{\circ}$ 

Select "ON" and press the button to send data 01.

Select "OFF" and press the button to send data 00.

Note: The first time you press the button to send the data set by No.1 setting, the second time you press the button to send the data set by No.2 setting, the third time you press the button to send the data set by No.1 setting, and so on.

#### Parameter "Indicative led of key"

This parameter sets the light off state of the button.

Optional: keep original status

show telegram of output

show telegram of feedback

Select "keep original status" to indicate that the button is lit and off to save the initial state without changing;

Selecting "show telegram of output" indicates that the button lighting off state changes according to the key output value, and whether the button state is lit or off when the output value is 1 depends on the parameter "Output." way of indication" setting;

Select "show telegram of feedback" to indicate that the button lighting off state changes according to the feedback value, the feedback object is "Feedback of Switch Key", as to whether the button state is lit or off when the feedback value is 1 Set according to the parameter "Feedback way of indication".

#### Parameter "Work area selection"

This parameter sets the name of the region corresponding to the device.

Optional: foyer Hall Parlour ... Chinese kitchen User defined None

When User defined is selected, the region name is customized. The custom zone name can be downloaded from the host computer, and the operation steps of the host computer can be found in "2.4 Custom Zone Name and Icon".

#### Parameter "Display picture setting"

The parameter sets the button icon. Optional: Common lamp

During lamp

•••

Icon8 all on

User defined

When user defined is selected, the icon is customized and the device name is not displayed. Custom icons can be downloaded from the host computer, and the operation steps of the host computer can be found in "2.4 Custom Area Name and Icon".

## 3.5 Parameter setting interface "Logic page"

|   | - T/N TC40L/4 inch touch screen | /V4.2/5020/20220322 > Logic page |     |
|---|---------------------------------|----------------------------------|-----|
| + | General page                    | The number of channel setting    | 0 * |
|   | Temperature page                |                                  |     |
|   | Humidity page                   |                                  |     |
|   | Logic page                      |                                  |     |
|   | output function page            |                                  |     |
| + | Key page 1                      |                                  |     |
|   |                                 |                                  |     |
|   |                                 |                                  |     |
|   |                                 |                                  |     |
|   |                                 |                                  |     |
|   |                                 |                                  |     |
| 絗 | 时象 频道 参数                        |                                  |     |

## Parameter "The number of channel setting"

This parameter is used to set the number of logic function channels.

Range: 0...16

Logic functions have up to 16 channels, each channel can choose from 7 different logic functions: AND, OR, XOR, Gate forwarding, Threshold comparator, Format convert, Event Group, for details, see the following description.

## 3.5.1 Logic function AND/OR/XOR

In the parameter setting interface "Logic function x Setting", select "AND/OR/XOR" for the parameter "Function of channel", The logic function to open the door with the door/or door/XOR gate is shown in the following figure:

| General page             | Function of channel                    | AND             |
|--------------------------|----------------------------------------|-----------------|
| Temperature page         | Input a                                | Disconnected    |
| Humidity page            | Default value                          | 0 0 1           |
|                          | Input b                                | Disconnected    |
| Logic page               | Default value                          | 0 1             |
| Logic function 1 setting | Input c                                | Disconnected    |
| output function page     | Default value                          | 0 1             |
| Key page 1               | Input d                                | Disconnected    |
| ney page i               | Default value                          | ◎ 0 ○ 1         |
|                          | Input e                                | Disconnected    |
|                          | Default value                          | O ○ 1           |
|                          | Input f                                | Disconnected    |
|                          | Default value                          | 0 1             |
|                          | Input g                                | Disconnected    |
|                          | Default value                          | ◎ 0 ○ 1         |
|                          | Input h                                | Disconnected    |
|                          | Default value                          | O ○ 1           |
|                          | Result is inverted                     |                 |
|                          | Read input object value after power on | NO VES          |
|                          | Output send when                       | O Always Change |
|                          | Send delay time:Base                   | None            |
|                          | Factor:1255                            | 1               |

## -.-- T/N TC40L/4 inch touch screen/V4.2/5020/20220322 > Logic page > Logic function 1 setting

#### Parameter "Input x" (x=a~h)

This parameter is set with 8 input modes of the gate/or gate/XOR gate, and you can choose not to enter and enter normally, reverse the input, for example, you can create a gate with only 2 inputs and 1 output /Xor gate.

Optional: Disconnected

Normal

Inverted (Note: the initial value is not reversed).

#### The parameter "Default value"

Since not all messages are sent to the input immediately after the bus power is restored, in this case, 0, 1 can be selected as the default inputs.

Optional: 0

1

#### Parameter "Result is inverted"

This parameter sets whether to reverse the output of the output. Optional: NO YES

If YES is selected for this parameter, the output is reversed.

#### Parameter "Read input object value after power on"

Optional: NO

YES

If "YES" is selected for this parameter, it means that the value of the input object can be automatically read after the bus power is restored.

#### Parameter "Output send when"

This parameter sets the conditions under which the logical result is sent, which can be emitted always or changed.

**Optional:** Always

Change

Select "Always", and every time the object receives a new input value, the logical result is sent to the bus;

Select "Change" to send the logic result to the bus when the logical result changes.

#### Parameter "send delay time:base"

#### Parameter "factor:1...255"

This parameter sets the delay time of the logical result, which is base\*factor. If N one is selected on base, there is no delay.

### 3.5. 2 logic function Gate forwarding

In the parameter setting interface "Logic function x Setting", select "Gate forwarding" in the parameter "Function of channel" to open the door forwarding logic function, as shown in the following figure:

#### -.-- T/N TC40L/4 inch touch screen/V4.2/5020/20220322 > Logic page > Logic function 1 setting

| + | General page             | Function of channel                                | Gate forwarding | •      |
|---|--------------------------|----------------------------------------------------|-----------------|--------|
|   | Temperature page         | Object type of Input/Output                        | 1bit            | •      |
|   | Humidity page            | Scene NO.of Gate after startup<br>[164,0=inactive] | 1               | ÷      |
| _ |                          | 1->Gate trigger scene NO.                          | 1               | ÷      |
| ~ | Logic page               | Input A send on                                    | Output A        | •      |
|   | Logic function 1 setting | Input B send on                                    | Output A,B      | •      |
|   | output function page     | Input C send on                                    | Output A,B,C    | •      |
| + | Key page 1               | Input D send on                                    | Output A,B,C,D  | •      |
|   |                          | 2->Gate trigger scene NO.<br>[164,0=inactive]      | 0               | *<br>T |
|   |                          | Input A send on                                    | Disable         | •      |
|   |                          | Input B send on                                    | Disable         | •      |
|   |                          | Input C send on                                    | Disable         | •      |
|   |                          | Input D send on                                    | Disable         | •      |
|   |                          | 3->Gate trigger scene NO.<br>[164.0=inactive]      | 0               | *      |
|   |                          | Input A send on                                    | Disable         | •      |
|   |                          | Input B send on                                    | Disable         | •      |
|   |                          | Input C send on                                    | Disable         | •      |
|   |                          | Input D send on                                    | Disable         | •      |
|   |                          | 4->Gate trigger scene NO.<br>[164,0=inactive]      | 0               | *      |
|   |                          | Input A send on                                    | Disable         | •      |
|   |                          | Input B send on                                    | Disable         | •      |
|   |                          | Input C send on                                    | Disable         | •      |
|   |                          | Input D send on                                    | Disable         | •      |
|   |                          | 5->Gate trigger scene NO.                          |                 |        |
|   |                          | [164,0=inactive]                                   | 0               | Ŧ      |
|   |                          | Input A send on                                    | Disable         | •      |
|   |                          | Input B send on                                    | Disable         | •      |
|   |                          | Input C send on                                    | Disable         | •      |
|   |                          | Input D send on                                    | Disable         | •      |
|   |                          | [164,0=inactive]                                   | 0               | ÷      |
|   |                          | Input A send on                                    | Disable         | •      |
|   |                          | Input B send on                                    | Disable         | •      |
|   |                          | Input C send on                                    | Disable         | •      |
|   |                          | Input D send on                                    | Disable         | •      |

| 7->Gate trigger scene NO.<br>[164,0=inactive]                                                                             | 0                                             | *<br>*      |
|----------------------------------------------------------------------------------------------------|-----------------------------------------------|-------------|
| Input A send on                                                                                                    | Disable                                       | •           |
| Input B send on                                                                                                    | Disable                                       | •           |
| Input C send on                                                                                                    | Disable                                       | •           |
| Input D send on                                                                                                    | Disable                                       | •           |
|                                                                                                    |                                               |             |
| 8->Gate trigger scene NO.<br>[164,0=inactive]                                                                             | 0                                             | *<br>*      |
| 8->cate trigger scene NO.<br>[164,0=inactive]<br>Input A send on                                                          | 0<br>Disable                                  | *<br>*      |
| 8->cate trigger scene NO.<br>[164,0=inactive]<br>Input A send on<br>Input B send on                                       | 0<br>Disable<br>Disable                       | *<br>*      |
| 8->cate trigger scene NO.<br>[164,0=inactive]<br>Input A send on<br>Input B send on<br>Input C send on                    | 0<br>Disable<br>Disable<br>Disable            | *<br>*<br>* |
| 8->cate trigger scene NO.<br>[164,0=inactive]<br>Input A send on<br>Input B send on<br>Input C send on<br>Input D send on | 0<br>Disable<br>Disable<br>Disable<br>Disable | *<br>*<br>* |

## Parameter "Object type of Input/Output"

Sets the data type of the input/output object.

Optional: 1bit

4bit

1byte

## Parameter "Scene NO.of Gate after startup[1..64,0=inactive]"

After the device is started, the initial scenario in which logical gate forwarding can be performed by default, which needs to be configured in the parameters.

Options: 1: 64, 0 = Not activated

*Tip: Before you do this, it is recommended to select the door scene through the object "Gate value select", otherwise the initial scene is enabled by default.* 

## Parameter "x->Gate trigger scene NO.[1..64,0=inactive]"(x=1...8)

Sets the scene number of the logic gate forward. Each logic provides up to 8 settings for triggering scenes.

### Parameter "Input X send on" (X=A... D)

Sets the output of input X (X=A/B/C/D) after gate forwarding. The input object is Input X and the output object is Output X.

Optional: Disable

Output A Output B Output C Output D Output A,B Output A,C Output A,B,C Output A,B,D Output A,C,D Output A,B,C,D Output B,C Output B,D Output C,D Output B,C,D

Depending on the options, an input can be forwarded into one or more outputs. The input value and the output value are the same.

For example, according to the above settings, write 0 (scene number minus 1) to the object "Gate value select", which means that the door with the scene number 1 is used to forward to the object" Input B" writes 1, and the objects "Output A" and "Output B" emit 1 at the same time  $_{\circ}$ 

#### 3.5. 3 logical functions Ofhold comparator

In the parameter setting interface "Logic function x Setting", select "Threshold comparator" in the parameter "Function of channel" to enable the threshold comparison logic function. As shown in the following figure:

+ General page Function of channel Threshold comparator Threshold value data type 4bit Temperature page Threshold value 0..15 8 Humidity page If Object value < Threshold value Do not send telegram Logic page If Object value = Threshold value Do not send telegram Logic function 1 setting If Object value != Threshold value Do not send telegram If Object value > Threshold value Do not send telegram output function page If Object value <= Threshold value Do not send telegram Key page 1 If Object value >= Threshold value Do not send telegram Output send when Always Change Send delay time:Base None 1 Factor:1..255 组对象 频道 参数

-.-- T/N TC40L/4 inch touch screen/V4.2/5020/20220322 > Logic page > Logic function 1 setting

#### Parameter "Threshold value data type"

#### The parameter "Threshold value"

Use these two parameters to set the data type and threshold of the threshold.

Optional: 4bit (0...15).

1byte (0...255) 2byte (0...65535) 4byte (0...4294967295)

Parameter "If Object value < Threshold value" Parameter "If Object value = Threshold value" Parameter "If Object value ! = Threshold value"

Parameter "If Object value > Threshold value"

Parameter "If Object value <= Threshold value"

## Parameter "If Object value >= Threshold value"

These parameters are used to set the logical result value that should be sent when the threshold for an object input is less than, equal to, not equal to, greater than, less than or equal to, and greater than or equal to a set threshold.

Optional: Do not send telegram

Send value '0'

Send value '1'

Do not send telegram, does not consider the parameters that select this option;

Send value "0"/"1", sending a message value of 0 or 1 when the condition is met.

Note: If there is a conflict between the setting options between the parameters, the value that should be sent shall prevail if the last parameter condition is reached. For example: the parameter "If Object value=Threshold value" sets Send value "0"; The parameter "If Object value<=Threshold value" sets Send value is equal to the threshold, the logical result sends the value "1".

## Parameter "Output send when"

This parameter sets the conditions under which the logical result is sent, which can be emitted always or changed.

**Optional:** Always

Change

## Parameter "send delay time:base"

### Parameter "factor:1...255"

This parameter sets the delay time of the logical result, which is base\*factor. If N one is selected on base, there is no delay.

### 3.5. 4 logical functions Format convert

In the parameter setting interface "Logic function x Setting", select "Format convert" from the parameter "Function of channel" to enable the format conversion function, as shown in the following figure:

|   | T/N TC40L/4 inch touch screen/V4.2/5020/20220322 > Logic page > Logic function 1 setting |                     |                  |  |  |  |  |  |
|---|------------------------------------------------------------------------------------------|---------------------|------------------|--|--|--|--|--|
| + | General page                                                                             | Function of channel | Format convert 🔹 |  |  |  |  |  |
|   | Temperature page                                                                         | Format convert type | 2x1Bit>1x2Bit    |  |  |  |  |  |
|   | Humidity page                                                                            | Output send when    | O Always Change  |  |  |  |  |  |
| - | Logic page                                                                               |                     |                  |  |  |  |  |  |
|   | Logic function 1 setting                                                                 |                     |                  |  |  |  |  |  |
|   | output function page                                                                     |                     |                  |  |  |  |  |  |
| + | Key page 1                                                                               |                     |                  |  |  |  |  |  |
|   |                                                                                          |                     |                  |  |  |  |  |  |
| 網 | 村会 频道 参数                                                                                 |                     |                  |  |  |  |  |  |

**Parameter "Format convert type"** Sets the data conversion type.

Optional: 2x1bit--> 1x2bit

8x1bit-->1x1byte 1x1byte-->1x2byte 2x1byte-->1x2byte 2x2byte-->1x4byte 1x1byte-->8x1bit 1x2byte-->2x1byte 1x4byte-->2x2byte 1x3byte-->3x1byte 3x1byte-->1x3byte

For example, select "2x1bit-->1x2bit", activate the communication objects "Input 1bit-bit0", "Input 1bit-bit1", "Output 2bit", for example, Write 1 to the object "Input 1bit-bit0" and write 1 to the object "Input 1bit-bit1", object" Output 2bit"Output 01, that is, the input object bit0 is low bit and bit1 is high bit.

### Parameter "Output send when"

This parameter sets the conditions under which the logical result is sent, which can be emitted always or changed.

**Optional:** Always

Change

#### 3.5. 5 logic functions Event Group

In the parameter setting interface "Logic function x Setting", select "Event Group" from the  $^{125}$ 

parameter "Function of channel" to enable the one-shot multi-logic function, as shown in the

| + General page           | Function of channel        | Event Group | • |
|--------------------------|----------------------------|-------------|---|
| Temperature page         | Input object type          | 1 bit type  | • |
| Humidity page            | Event valid value          | ◎ 0 ○ 1     |   |
|                          | Output object type         | 1 bit type  | • |
| Logic page               | Output 1 value             | ◎ 0 ○ 1     |   |
| Logic function 1 setting | Output 1 delay(unit 100ms) | 0           | * |
| output function page     | Output 2 value             | ◎ 0 ○ 1     |   |
| + Key nage 1             | Output 2 delay(unit 100ms) | 0           | * |
| · Key page i             | Output 3 value             | 0 1         |   |
|                          | Output 3 delay(unit 100ms) | 0           | * |
|                          | Output 4 value             | ◎ 0 ○ 1     |   |
|                          | Output 4 delay(unit 100ms) | 0           | * |
|                          | Output 5 value             | O 0 ○ 1     |   |
|                          | Output 5 delay(unit 100ms) | 0           | * |
|                          | Output 6 value             | O 0 ○ 1     |   |
|                          | Output 6 delay(unit 100ms) | 0           | * |
|                          | Output 7 value             | O 0 ○ 1     |   |
|                          | Output 7 delay(unit 100ms) | 0           | * |
|                          | Output 8 value             | O ○ 1       |   |
|                          | Output 8 delay(unit 100ms) | 0           | * |
| 组对象 频道 参数                |                            |             |   |

following figure:

-.-.- T/N TC40L/4 inch touch screen/V4.2/5020/20220322 > Logic page > Logic function 1 setting

## The parameter "Input object type" Parameter "Event valid value"

These two parameters set the data type of the input object and the valid values that trigger the input event. That is, the input object receives a valid value before the output event can be triggered. Optional: 1 bit type (0. .. 1)

1 byte type (0...255) 2 byte type (0. .. 65535)

Parameter "Output object type"

The parameter "Output x value" (x=1...8).

The parameter "Output x delay" (x=1...8).

1 input event can trigger 8 output events. These parameters set the data type, output value, and output delay time of the output event.

Optional: 1 bit type (0. .. 1)

1 byte type (0...255)

2 byte type (0. .. 65535)

## 4. Communication objects

Note: The following "C" in the table properties column indicates that the communication function of the communication object is enabled, "W" represents that the communication object can overwrite the value of other devices, "R" represents the value of the communication object can be read by other devices, "T" means that the communication object has a transmission function, and "U" represents the value of the communication object that can be rewritten through the reply packet of the bus.

# 4. 1 "General" communication object

There are 6 communication objects under "General", as shown in Figure 4 1-1 shown, the specific functions are shown in Table 1-1.

| <b>■</b> ‡ 1 | General | Lock device         | 1 bit  | С | R | W | - | - | 1-bit, enable                            | 低 |
|--------------|---------|---------------------|--------|---|---|---|---|---|------------------------------------------|---|
| <b>■</b> # 3 | General | TFT display ON/OFF  | 1 bit  | С | - | W | - | - | 1-bit, switch                            | 低 |
| ∎≵ 4         | General | Brightness of TFT   | 1 byte | С | R | W | - | - | 8-bit unsigned value, percentage (0100%) | 低 |
| <b>■‡</b>  6 | General | Valid action of key | 1 bit  | С | - | W | т | - | 1-bit, enable                            | 低 |

| serial                                                                                          | Object capabilities              | name                  | data type             | attribute         |  |  |  |  |  |
|-------------------------------------------------------------------------------------------------|----------------------------------|-----------------------|-----------------------|-------------------|--|--|--|--|--|
| number                                                                                          |                                  |                       |                       |                   |  |  |  |  |  |
| 1                                                                                               | Lock device                      | General               | 1bit                  | C,R,W             |  |  |  |  |  |
| This com                                                                                        | munication object is used to lo  | ock the device, thro  | ough the bus to the   | e communication   |  |  |  |  |  |
| object to                                                                                       | send 01 lock device, can not op  | perate the touch pa   | nel, send 00 to unl   | ock the device.   |  |  |  |  |  |
| 3                                                                                               | TFT display ON/OFF               | General               | 1bit                  | C,W               |  |  |  |  |  |
| This com                                                                                        | munication object is used to sy  | witch the display st  | atus of the TFT sc    | reen, receive the |  |  |  |  |  |
| message                                                                                         | 0 to close the TFT screen, recei | ve the message 1 to   | o open the TFT scre   | en.               |  |  |  |  |  |
| 4                                                                                               | Brightness of TFT                | General               | 1byte                 | C,R,W             |  |  |  |  |  |
| This com                                                                                        | munication object is used to me  | odify the brightness  | s value of the TFT s  | creen.            |  |  |  |  |  |
| 6                                                                                               | Valid action of key              | General               | 1bit                  | C,W,T             |  |  |  |  |  |
| This com                                                                                        | munication object is a valid key | when the first actio  | on of the issued 01 i | ndicates that the |  |  |  |  |  |
| key is pre                                                                                      | essed, otherwise no data is sen  | t, and the first time | e the valid key is al | so related to the |  |  |  |  |  |
| value of the communication object: to the communication object 00, if there is a key press, the |                                  |                       |                       |                   |  |  |  |  |  |
| communication object issues data 01 indicates that there is a key press; If you send 01 to the  |                                  |                       |                       |                   |  |  |  |  |  |
| communication object, if the key is pressed, the communication object "Valid action of key"     |                                  |                       |                       |                   |  |  |  |  |  |
| does not                                                                                        | does not emit data.              |                       |                       |                   |  |  |  |  |  |

#### Figure 4.1-1 General communication object

Table 1-1 General Communication Objects Table

# 4.2 "screensaver" communication object

| specifi        | c functions are shown in | T TADIE Z-1.                     |         |   |   |   |     |   |                                      |   |
|----------------|--------------------------|----------------------------------|---------|---|---|---|-----|---|--------------------------------------|---|
| ■≵ 1215        | Time                     | Set current time                 | 3 bytes | С | R | W | - 1 | - | time, time of day                    | 低 |
| ■‡ 1216        | Date                     | Set current date                 | 3 bytes | С | R | W | - 1 | - | date, date                           | 低 |
| ■‡ 1217        | Time                     | Current time send to bus         | 3 bytes | С | R | - | Т   | - | time, time of day                    | 低 |
| <b>■2</b> 1218 | Date                     | Current date send to bus         | 3 bytes | С | R | - | Т   | - | date, date                           | 低 |
| <b>1219</b>    | Weather                  | Sunny feedback                   | 1 bit   | С | - | W | - 1 | - | 1-bit, boolean                       | 低 |
| <b>1220</b>    | Weather                  | partly cloudy feedback           | 1 bit   | С | - | W | -   | - | 1-bit, boolean                       | 低 |
| <b>1221</b>    | Weather                  | shower feedback                  | 1 bit   | С | - | W | - 1 | - | 1-bit, boolean                       | 低 |
| <b>1222</b>    | Weather                  | heavy rains feedback             | 1 bit   | С | - | W | - 1 | - | 1-bit, boolean                       | 低 |
| <b>■‡</b> 1223 | Weather                  | thunder shower feedback          | 1 bit   | С | - | W | - 1 | - | 1-bit, boolean                       | 低 |
| ■컱 1224        | Weather                  | ultraviolet ray feedback         | 1 bit   | С | - | W | - 1 | - | 1-bit, boolean                       | 低 |
| ■컱 1226        | Sleep                    | Change screensaver enter time    | 2 bytes | С | R | W | - 1 | - | 2-byte unsigned value, time (s)      | 低 |
| ■≵ 1227        | General                  | Screensaver External temperature | 2 bytes | С | R | W | -   | - | 2-byte float value, temperature (°C) | 低 |
| ■≵ 1228        | General                  | Screensaver External temperature | 2 bytes | С | R | W | - 1 | - | 2-byte float value, temperature (°C) | 低 |
| ■≵ 1229        | General                  | Screensaver External temperature | 2 bytes | С | R | W | -   | - | 2-byte float value, temperature (°C) | 低 |

There are 14 communication objects under "screensaver", as shown in Figure 4.2-1, and the specific functions are shown in Table 2-1.

## Figure 4.2-1 screensaver communication object

| serial       | Object capabilities                                                        | name            | data type          | attribute         |  |  |  |  |  |
|--------------|----------------------------------------------------------------------------|-----------------|--------------------|-------------------|--|--|--|--|--|
| number       |                                                                            |                 |                    |                   |  |  |  |  |  |
| 1215         | Set current time                                                           | Time            | 3byte              | C,R,W             |  |  |  |  |  |
| This commu   | This communication object is used to write to the current time.            |                 |                    |                   |  |  |  |  |  |
| 1216         | Set current date                                                           | Date            | 3byte              | C,R,W             |  |  |  |  |  |
| This commu   | nication object is used to write the c                                     | urrent date.    |                    |                   |  |  |  |  |  |
| 1217         | Current time send to bus                                                   | Time            | 3byte              | C,R,T             |  |  |  |  |  |
| The commu    | nication object is enabled when "act                                       | ive" is select  | ed in the parame   | ter "Activate the |  |  |  |  |  |
| current time | to send to the bus" to periodically s                                      | end the curr    | ent time to the bu | ıs.               |  |  |  |  |  |
| 1218         | Current date send to bus                                                   | Laser           | 3byte              | C,R,T             |  |  |  |  |  |
|              |                                                                            | detection       |                    |                   |  |  |  |  |  |
| The commun   | nication object is enabled when "acti                                      | ive" is selecte | ed on the parame   | ter "Activate the |  |  |  |  |  |
| current date | to send to the bus" and is used to p                                       | eriodically se  | end the current da | ite to the bus.   |  |  |  |  |  |
| 1219         | Sunny feedback                                                             | Weather         | 1bit               | C,W               |  |  |  |  |  |
| 1220         | partly cloudy feedback                                                     |                 |                    |                   |  |  |  |  |  |
| 1221         | shower feedback                                                            |                 |                    |                   |  |  |  |  |  |
| 1222         | heavy rains feedback                                                       |                 |                    |                   |  |  |  |  |  |
| 1223         | thunder shower feedback                                                    |                 |                    |                   |  |  |  |  |  |
| 1224         | ultraviolet ray feedback                                                   |                 |                    |                   |  |  |  |  |  |
| These comm   | nunication objects appear when the                                         | parameter "     | Weather object t   | ype selection" is |  |  |  |  |  |
| selected "1b | it" and are used to switch weather in                                      | nformation.     |                    |                   |  |  |  |  |  |
| 1219         | Weather status feedback                                                    | Weather         | 1byte              | C,W               |  |  |  |  |  |
| The commu    | nication object appears when the p                                         | oarameter "\    | Neather object ty  | /pe selection" is |  |  |  |  |  |
| selected "1b | yte" to switch the weather informat                                        | ion, as to wh   | nich message is re | ceived to switch  |  |  |  |  |  |
| which weat   | her is switched by the parame                                              | ter "Sunny,     | Partly cloudy/sh   | ower/ heavy       |  |  |  |  |  |
| rains/thunde | rains/thunder shower/ultraviolet ray feedback value set(0255)" definition. |                 |                    |                   |  |  |  |  |  |
| 1226         | Change screensaver enter time                                              | Sleep           | 2bytes             | C,R,W             |  |  |  |  |  |
| This commu   | nication object is used to modify the                                      | delay time o    | f the screensaver  | into the picture. |  |  |  |  |  |
| 1227~1229    | Screensaver External                                                       | General         | 2bytes             | C,R,W             |  |  |  |  |  |
|              | temperature                                                                |                 |                    |                   |  |  |  |  |  |

This communication object selects "weather and time" in the parameter "Area x display function" and the parameter "-- temperature source "select" "external" appears to receive external incoming temperature values.

Table 2-1 Screensaver Communication Objects Table

## 4.3 "Laser detection" communication object

There are four communication objects under "Laser detection", as shown in Figure 4.3-1, and the specific functions are shown in Table 3-1.

| ■2 7         | Laser detection | Laser detection trigger No1 | 1 bit C - W 1-bit, trigger    | 低 |
|--------------|-----------------|-----------------------------|-------------------------------|---|
| <b>■</b> ‡ 8 | Laser detection | Laser detection flag No1    | 1 bit C R - T - 1-bit, switch | 低 |
| <b>∎</b> ‡ 9 | Laser detection | Laser detection trigger No2 | 1 bit C - W 1-bit, trigger    | 低 |
| ■≵ 10        | Laser detection | Laser detection flag No2    | 1 bit C R - T - 1-bit, switch | 低 |
| :            |                 |                             |                               |   |

#### Figure 4.3-1 Laser detection communication object

| serial                                                                                          | Object capabilities                        | name                 | data type             | attribute          |  |  |  |  |
|-------------------------------------------------------------------------------------------------|--------------------------------------------|----------------------|-----------------------|--------------------|--|--|--|--|
| number                                                                                          |                                            |                      |                       |                    |  |  |  |  |
| 7                                                                                               | Laser detection trigger No1                | Laser detection      | 1bit                  | C,W                |  |  |  |  |
| The com                                                                                         | munication object is used to a             | activate or disable  | the laser detectio    | n function, as to  |  |  |  |  |
| whether                                                                                         | the received message 1 is activ            | ated or disabled, a  | ccording to the par   | ameter "-Way of    |  |  |  |  |
| trigger by                                                                                      | v bus" setting.                            |                      |                       |                    |  |  |  |  |
| 8                                                                                               | Laser detection flag No1                   | Laser detection      | 1bit                  | C,R,T              |  |  |  |  |
| The comr                                                                                        | munication object is activated w           | hen the paramet      | er "—if state chang   | ed, teleg No.1 is" |  |  |  |  |
| is selecte                                                                                      | d as "Active", and when the las            | ser detects a distan | ce of 0, waits for tl | ne parameter "—    |  |  |  |  |
| delay tim                                                                                       | e for shut off." After the time            | of the backlight set | ting ends, adjust t   | he backlight (the  |  |  |  |  |
| brightnes                                                                                       | ss of the backlight is adjusted a          | ccording to the par  | rameter "-percent     | value of OLED is"  |  |  |  |  |
| setting), a                                                                                     | and at the same time, this com             | munication object s  | ends a message 0      | to the bus.        |  |  |  |  |
| 9                                                                                               | Laser detection trigger No2                | Laser detection      | 1bit                  | C,W                |  |  |  |  |
| Refer to t                                                                                      | he communication object "Lase              | er detection trigger | No1"                  |                    |  |  |  |  |
| 10                                                                                              | Laser detection flag No2                   | Laser detection      | 1bit                  | C,R,T              |  |  |  |  |
| Refer to t                                                                                      | he communication object "Lase              | er detection flag No | 01"                   |                    |  |  |  |  |
| <del>11</del>                                                                                   | Laser detection distance                   | Laser detection      | <del>1byte</del>      | <del>C,R,T</del>   |  |  |  |  |
| The object                                                                                      | <del>et has been removed</del>             |                      |                       |                    |  |  |  |  |
| This communication object is used to report the distance of the detected object to the bus, the |                                            |                      |                       |                    |  |  |  |  |
| laser detection function is activated, when the laser sensor detects the object in the maximum  |                                            |                      |                       |                    |  |  |  |  |
| detection range, the distance between the object and the panel will be sent to the bus through  |                                            |                      |                       |                    |  |  |  |  |
| this comr                                                                                       | this communication object, in centimeters. |                      |                       |                    |  |  |  |  |

Table 3-1 Laser detection communication object table

## 4.4 "VRV" communication object

Each VRV channel has the same communication object, taking the communication object of V RV channel 1 as an example, there are a total of 17 communication objects, as shown in Figure 4.4-1, the specific functions are shown in Table 4-1.

| ■₹ 446  | VRV | Switch status feedback.CH1               | 1 bit C R W T U 1-bit, switch                             | 低     |
|---------|-----|------------------------------------------|-----------------------------------------------------------|-------|
| ∎≵ 447  | VRV | Temperature feedback.CH1                 | 2 bytes C R W T U 2-byte float value, temperature (°C)    | 低     |
| ∎≵ 448  | VRV | Air speed feedback.CH1                   | 1 byte C R W T U 8-bit unsigned value, percentage (0100%) | 低     |
| ∎≵ 449  | VRV | Run mode feedback.CH1                    | 1 byte C R W T U 1-byte, HVAC mode                        | 低     |
| ■# 450  | VRV | Switch ON/OFF.CH1                        | 1 bit C R - T - 1-bit, switch                             | 低     |
| ■# 451  | VRV | Set temperature.CH1                      | 2 bytes C R - T - 2-byte float value, temperature (°C)    | 低     |
| ■₽ 452  | VRV | Air speed.CH1                            | 1 byte C R - T - 8-bit unsigned value, percentage (0100%) | 低     |
| ■₽ 453  | VRV | Run mode.CH1                             | 1 byte C R - T - 1-byte, HVAC mode                        | 低     |
| ■₽ 455  | VRV | Min set temperature.CH1                  | 2 bytes C R W 2-byte float value, temperature (°C)        | 低     |
| ■\$ 456 | VRV | Max set temperature.CH1                  | 2 bytes C R W 2-byte float value, temperature (°C)        | 低     |
| ■₽ 457  | VRV | Run dehumidification mode active set.CH1 | 1 bit C R W 1-bit, enable                                 | 低     |
| ∎≵ 458  | VRV | Run refrigeration mode active set.CH1    | 1 bit C R W 1-bit, enable                                 | 低     |
| ■≵ 459  | VRV | Run ventilate mode active set.CH1        | 1 bit C R W 1-bit, enable                                 | 低     |
| ■# 460  | VRV | Run heating mode active set.CH1          | 1 bit C R W 1-bit, enable                                 | 低     |
| ■‡ 461  | VRV | Run fresh mode active set.CH1            | 1 bit C R W 1-bit, enable                                 | 低     |
| ■‡ 462  | VRV | Run sleep mode active set.CH1            | 1 bit C R W 1-bit, enable                                 | 低     |
| ■# 463  | VRV | Run Auto mode active set.CH1             | 1 bit C R W 1-bit, enable                                 | 低     |
|         |     |                                          |                                                           |       |
| 445     | VRV | Run mode active set.CH1                  | 1 byte C R W T - 8-bit unsigned value, counter pulses (   | 0255) |
| 446     | VRV | Switch status feedback.CH1               | 1 bit C R W T U 1-bit, switch                             |       |
| 447     | VRV | Temperature feedback.CH1                 | 2 bytes C R W T U 2-byte float value, temperature (°C)    |       |
| 448     | VRV | Air speed feedback.CH1                   | 1 byte C R W T U 8-bit unsigned value, counter pulses (   | 0255) |
| 449     | VRV | Run mode feedback.CH1                    | 1 byte C R W T U 8-bit unsigned value, counter pulses (   | 0255) |
| 450     | VRV | Switch ON/OFF.CH1                        | 1 bit C R W T - 1-bit, switch                             |       |
| 451     | VRV | Set temperature.CH1                      | 2 bytes C R W T - 2-byte float value, temperature (°C)    |       |
| 452     | VRV | Air speed.CH1                            | 1 byte C R W T - 8-bit unsigned value, counter pulses (   | 0255) |
| 453     | VRV | Run mode.CH1                             | 1 byte C R - T - 8-bit unsigned value, counter pulses (   | 0255) |
|         |     |                                          |                                                           |       |

Figure 4.4-1 VRV communication object

| numbering         | function                                                                              | name          | data type        | attribute                  |  |  |  |  |
|-------------------|---------------------------------------------------------------------------------------|---------------|------------------|----------------------------|--|--|--|--|
| 44 <del>5</del>   | Mode active/inactive                                                                  | ROPE          | <del>1byte</del> | <del>C,₩</del>             |  |  |  |  |
| The object is rer | noved                                                                                 |               |                  |                            |  |  |  |  |
| This communica    | tion object is used to disable/activate the                                           | VRV air cor   | nditioning ope   | eration mode:              |  |  |  |  |
| dehumidificatio   | n, refrigeration, ventilation, heating, refr                                          | eshing, slee  | ep, automatic    | <del>;, 0x00: active</del> |  |  |  |  |
| 0x80: inactive; 0 | :dehu 1:refi 2:vent 3:heat 4:Refreshing 5                                             | :Sleep 6:Au   | tomatic          |                            |  |  |  |  |
| 446               | Switch status feedback                                                                | ROPE          | 1bit             | C,R,W,T,U                  |  |  |  |  |
| Synchronizing th  | ne switching state of the air conditioning                                            | panel thro    | ugh this feed    | back object is             |  |  |  |  |
| related to the se | lection of the parameter "Setting of swit                                             | ch":          |                  |                            |  |  |  |  |
| Optional: "0"="0  | DFF"; "1"="ON"                                                                        |               |                  |                            |  |  |  |  |
| "0"="0            | DN"; "1"="OFF"                                                                        |               |                  |                            |  |  |  |  |
| Select "0"="OFF   | "; "1"="ON", the screen displays "OFF" wh                                             | nen the con   | nmunication o    | object "AHUX-              |  |  |  |  |
| Switch status fe  | edback" receives 00, and the screen op                                                | ens when      | the commun       | ication object             |  |  |  |  |
| "AHUX-Switch st   | atus feedback" receives 01.                                                           |               |                  |                            |  |  |  |  |
| Select "0"="ON"   | ; "1"="OFF", the communication object '                                               | 'AHUX-Swit    | ch status fee    | dback" opens               |  |  |  |  |
| when 00 is rece   | ived, and the screen displays "OFF" whe                                               | en the com    | munication c     | bject "AHUX-               |  |  |  |  |
| Switch status fee | edback" receives 01.                                                                  |               |                  |                            |  |  |  |  |
| 447               | Temperature feedback                                                                  | ROPE          | 2byte            | C,R,W,T,U                  |  |  |  |  |
| This feedback of  | pject synchronizes the set temperature o                                              | f the air cor | nditioning par   | nel.                       |  |  |  |  |
| 448               | Air speed feedback                                                                    | ROPE          | 1byte            | C,R,W,T,U                  |  |  |  |  |
| This feedback of  | This feedback object synchronizes the wind speed level of the air conditioning panel. |               |                  |                            |  |  |  |  |
| 449               | Run mode feedback                                                                     | ROPE          | 1byte            | C,R,W,T,U                  |  |  |  |  |

This feedback object is used to synchronize the operating modes of the air conditioning panel.

| 450                     | Switch ON/OFF                                                                    | ROPE        | 1bit           | C,R,T         |  |  |
|-------------------------|----------------------------------------------------------------------------------|-------------|----------------|---------------|--|--|
| This communica          | This communication object is used to control the switching state of the VRV.     |             |                |               |  |  |
| 451                     | Set temperature                                                                  | ROPE        | 2byte          | C,R,T         |  |  |
| This communica          | This communication object is used to control the setting temperature of the VRV. |             |                |               |  |  |
| 452                     | Air speed                                                                        | ROPE        | 1byte          | C,R,T         |  |  |
| This communica          | tion object is used to control the wind sp                                       | eed of vrV. |                |               |  |  |
| 453                     | Run mode                                                                         | ROPE        | 1byte          | C,R,T         |  |  |
| This communica          | tion object is used to control the operati                                       | on mode of  | f vrV.         |               |  |  |
| 455                     | Min set temperature ROPE 2byte C,R,W                                             |             |                |               |  |  |
| Through this o          | communication object, the minimum                                                | temperatu   | ure value of   | f the setting |  |  |
| temperature of          | the VRV air conditioner is modified.                                             |             |                |               |  |  |
| 456                     | Max set temperature ROPE 2byte C,R,W                                             |             |                |               |  |  |
| Through this co         | mmunication object, the maximum temp                                             | perature va | lue of the set | t temperature |  |  |
| of the VRV air co       | onditioner is modified.                                                          |             |                |               |  |  |
| 457                     | Run dehumidification mode active set                                             | InRV        | 1bit           | C,R,W         |  |  |
| 458                     | Run refrigeration mode active set                                                |             |                |               |  |  |
| 459                     | Run ventilate mode active set                                                    |             |                |               |  |  |
| 460                     | Run heating mode active set                                                      |             |                |               |  |  |
| 461                     | Run fresh mode active set                                                        |             |                |               |  |  |
| 462                     | Run sleep mode active set                                                        |             |                |               |  |  |
| 463                     | Run suto mode active set                                                         |             |                |               |  |  |
| These objects           | are used to disable/activate the VRV                                             | / air cond  | litioner oper  | ating modes:  |  |  |
| dehumidificatio         | n, refrigeration, ventilation, heating,                                          | refreshing, | , sleeping, a  | automatic, 1: |  |  |
| activated, 0: disabled. |                                                                                  |             |                |               |  |  |

Table 4-1 VRV communication object table

## 4.5 "Fan coil" communication object

Each Fan coil channel has the same communication object, taking the communication object of Fan coil channel 1 as an example, there are 27 communication objects, as shown in Figure 4.5-1, the specific functions are shown in Table 5-1.

| ■2 445         | Fan coil(control)  | Speed 1(control).CH1                          | 1 bit   | С | R | - | Т   | - | 1-bit, switch                            | 低 |
|----------------|--------------------|-----------------------------------------------|---------|---|---|---|-----|---|------------------------------------------|---|
| ■≵ 446         | Fan coil(control)  | Speed 2(control).CH1                          | 1 bit   | С | R | - | Т   | - | 1-bit, switch                            | 低 |
| ∎≵ 447         | Fan coil(control)  | Speed 3(control).CH1                          | 1 bit   | С | R | - | Т   | - | 1-bit, switch                            | 低 |
| ∎‡ 448         | Fan coil(control)  | Heating value(control).CH1                    | 1 byte  | С | R | - | Т   | - | 8-bit unsigned value, percentage (0100%) | 低 |
| ■컱 449         | Fan coil(control)  | Refrigeration value(control).CH1              | 1 byte  | С | R | - | Т   | - | 8-bit unsigned value, percentage (0100%) | 低 |
| ■컱 450         | Fan coil(terminal) | thermostatic controller speed 1(feedback).CH1 | 1 bit   | С | R | W | -   | - | 1-bit, switch                            | 低 |
| ■컱 451         | Fan coil(terminal) | thermostatic controller speed 2(feedback).CH1 | 1 bit   | С | R | W | - 1 | - | 1-bit, switch                            | 低 |
| <b>■</b> ‡ 452 | Fan coil(terminal) | thermostatic controller speed 3(feedback).CH1 | 1 bit   | С | R | W | - 1 | - | 1-bit, switch                            | 低 |
| <b>■‡</b>  453 | Fan coil           | Speed auto.CH1                                | 1 bit   | С | R | - | Т   | - | 1-bit, switch                            | 低 |
| ■2 455         | Fan coil(Remote)   | Remote control switch.CH1                     | 1 bit   | С | - | W | - 1 | - | 1-bit, switch                            | 低 |
| ■≵ 456         | Fan coil(Remote)   | Remote control mode.CH1                       | 1 byte  | С | - | W | - 1 | - | 1-byte, HVAC mode                        | 低 |
| ■之 457         | Fan coil(Remote)   | Remote control speed.CH1                      | 1 byte  | С | - | W | - 1 | - | 8-bit unsigned value, percentage (0100%) | 低 |
| ∎≵ 458         | Fan coil(Remote)   | Remote setting Temperature.CH1                | 2 bytes | С | - | W | - 1 | - | 2-byte float value, temperature (°C)     | 低 |
| ■≵ 459         | Fan coil(TFT)      | TFT switch feedback.CH1                       | 1 bit   | С | R | W | T   | - | 1-bit, switch                            | 低 |
| ∎‡ 460         | Fan coil(TFT)      | TFT feedback mode.CH1                         | 1 byte  | С | R | W | T   | - | 1-byte, HVAC mode                        | 低 |
| ■‡ 461         | Fan coil(TFT)      | TFT feedback speed.CH1                        | 1 byte  | С | R | W | T   | - | 8-bit unsigned value, percentage (0100%) | 低 |
| ■‡ 462         | Fan coil(TFT)      | TFT feedback set temperature.CH1              | 2 bytes | С | R | W | Т   | - | 2-byte float value, temperature (°C)     | 低 |
| ■‡ 463         | Fan coil(control)  | Switch(control).CH1                           | 1 bit   | С | R | - | Т   | - | 1-bit, switch                            | 低 |
| ■‡ 464         | Fan coil(terminal) | thermostatic controller Switch(feedback).CH1  | 1 bit   | С | R | W | -   | - | 1-bit, switch                            | 低 |
| ■‡ 465         | Fan coil           | Heating lower theshold.CH1                    | 2 bytes | С | R | W | -   | - | 2-byte float value, temperature (°C)     | 低 |
| ■2 466         | Fan coil           | Heating upper theshold.CH1                    | 2 bytes | С | R | W | - 1 | - | 2-byte float value, temperature (°C)     | 低 |
| ■2 467         | Fan coil           | Cooling lower theshold.CH1                    | 2 bytes | С | R | W | - 1 | - | 2-byte float value, temperature (°C)     | 低 |
| ■2 468         | Fan coil           | Cooling upper theshold.CH1                    | 2 bytes | С | R | W | - 1 | - | 2-byte float value, temperature (°C)     | 低 |
| ■≵ 469         | Fan coil           | Dehumidifying mode active/inactive.CH1        | 1 bit   | С | R | W | - 1 | - | 1-bit, enable                            | 低 |
| ■之 470         | Fan coil           | Refrigeration mode active/inactive.CH1        | 1 bit   | С | R | W | - 1 | - | 1-bit, enable                            | 低 |
| ■≵ 471         | Fan coil           | Ventilate mode active/inactive.CH1            | 1 bit   | С | R | W | -   | - | 1-bit, enable                            | 低 |
| ∎≵ 472         | Fan coil           | Heating mode active/inactive.CH1              | 1 bit   | С | R | W | -   | - | 1-bit, enable                            | 低 |
|                |                    |                                               |         |   |   |   |     |   |                                          |   |

#### Figure 4.5-1 Fan coil communication object

| numbering   | function             | name              | data type | attribute |
|-------------|----------------------|-------------------|-----------|-----------|
| 445/446/447 | Speed (control)1/2/3 | Fan coil(control) | 1bit      | C,R,T     |
| 445         | Speed 1byte(control) | Fan coil(control) | 1byte     | C,R,T     |

This communication object represents the wind speed of the fan coil, and the communication object is related to the selection of the parameter "Speed object set":

Optional: 1bit 1byte

Select "1bit" and set the object type of the wind speed to 1bit, and the communication objects are "Speed 1 (control)", "Speed 2 (control)", "Speed 3 (control)".

Select "1byte" to set the object type of wind speed to 1byte, and the communication object to "Speed 1byte (control)".

| 448/449 | Heating/Refrigeration           | Fan coil(control) | 1bit/1byte | C,R,T |
|---------|---------------------------------|-------------------|------------|-------|
|         | value(control)                  |                   |            |       |
| 448     | Fan control(heating or cool)    | Fan coil(control) | 1bit/1byte | C,R,T |
|         | value                           |                   |            |       |
| 449     | Fan control switch heating/cool | Fan coil(control) | 1bit       | C,R,T |
|         |                                 |                   |            |       |

This communication object represents the control value of heating/cooling, and the communication object is related to the selection of the parameter "Number of output channels":

Optional: 2 channel (4 pipe) for heat/cool

1 channel (2 pipe) for heat/cool

Select "2 channel (4 pipe) for heat/cool", set the number of output pipes of the fan coil to 4

pipes, that is, the fan coil can exist both refrigeration and heating, and activate 2

communication objects "Heating value (control)" and "Refrigeration value (control)";

Select "1 channel (2 pipe) for heat/cool", set the number of output channels of the fan coil to 2

pipes, then only one of the cooling and heating in the fan coil can exist, activate 2

communication objects "Fan control (heating or cool) value", "Fan control switch

| heating/cool", as for the communication object when the mode is cooled" Fan control switch                                                                                                    |  |  |  |  |  |
|----------------------------------------------------------------------------------------------------|--|--|--|--|--|
| heating/cool "emits 0 or 1, by parameter" Switch cooling/ heating 'object value" setting.                                                                                                    |  |  |  |  |  |
| 453 Speed auto Fan coil 1bit C,R,T                                                                                                    |  |  |  |  |  |
| This communication object indicates whether the fan coil is in the automatic wind state, and                                                                                                    |  |  |  |  |  |
| the communication object is related to the selection of the parameter "Auto/manual speed                                                                                                    |  |  |  |  |  |
| set":                                                                                                    |  |  |  |  |  |
| Optional: "0"=manual, "1"=auto                                                                                                    |  |  |  |  |  |
| "0"=auto, "1"=manual                                                                                                    |  |  |  |  |  |
| Select "0"=manual, "1"=auto", then set 0 as manual wind speed, 1 is automatic wind speed, and                                                                                                    |  |  |  |  |  |
| the communication object "Speed auto" emits 01 when the automatic wind speed is in.                                                                                                    |  |  |  |  |  |
| Select "0"=auto, "1"=manual", then set 0 as the automatic wind speed, 1 is the manual wind                                                                                                    |  |  |  |  |  |
| speed, and the communication object "Speed auto" emits 00 when the automatic wind speed                                                                                                    |  |  |  |  |  |
| is in.                                                                                                    |  |  |  |  |  |
| 455 Remote control switch Fan coil(remote) 1bit C,R,W                                                                                                    |  |  |  |  |  |
| This communication object is used to remotely control the switching state of the fan coil, and                                                                                                    |  |  |  |  |  |
| the communication object is related to the selection of the parameter "Switch set":                                                                                                    |  |  |  |  |  |
| Optional: "0"="OFF"; "1"="ON"                                                                                                    |  |  |  |  |  |
| "0"="ON"; "1"="OFF"                                                                                                    |  |  |  |  |  |
| Select "0"="OFF"; "1"="ON", the communication object "Remote control switch" emits 01 when                                                                                                    |  |  |  |  |  |
| the screen is turned on, and the communication object "Remote control switch" emits 00 when                                                                                                    |  |  |  |  |  |
| the screen shows "OFF";                                                                                                    |  |  |  |  |  |
| Select "0"="ON"; "1"="OFF", the communication object "Remote control switch" emits 00 when                                                                                                    |  |  |  |  |  |
| the screen is turned on, and the communication object "Remote control switch" emits 01 when                                                                                                    |  |  |  |  |  |
| the screen shows "OFF".                                                                                                    |  |  |  |  |  |
| 456 Remote control mode Fan coil(remote) 1byte C,R,W                                                                                                    |  |  |  |  |  |
| This communication object is used to remotely control the mode of the fan coil, the                                                                                                    |  |  |  |  |  |
| communication object and the parameter                                                                                                    |  |  |  |  |  |
| "Dehumidification/Refrigeration/Ventilation/Heating mode set(0 255; 254= inactivate)") is                                                                                                    |  |  |  |  |  |
| set about.                                                                                                    |  |  |  |  |  |
| 457 Remote control speed Fan coil(remote) 1byte C,R,W                                                                                                    |  |  |  |  |  |
| This communication object is used to remotely control the wind speed of the fan coil, and the                                                                                                    |  |  |  |  |  |
| communication object is followed by the parameter "Setting of off/speed 1/speed 2/speed                                                                                                    |  |  |  |  |  |
| 3/speed auto(0255; 254= inactivate)") is set about.                                                                                                    |  |  |  |  |  |
| 458 Remote setting set temperature Fan coil(remote) 2byte C,R,W                                                                                                    |  |  |  |  |  |
| This communication object is used to remotely control the temperature of the fan coil.                                                                                                    |  |  |  |  |  |
| 463 Switch(control) Fan coil(control) 1bit C,R,T                                                                                                    |  |  |  |  |  |
| When the panel is switched, the switch state of the panel is fed back to the bus through the                                                                                                    |  |  |  |  |  |
| object and the message "0" is issued when the panel is closed, and the message "1" is issued                                                                                                    |  |  |  |  |  |
| object, and the message "0" is issued when the panel is closed, and the message "1" is issued                                                                                                    |  |  |  |  |  |
| object, and the message "0" is issued when the panel is closed, and the message "1" is issued when the panel is opened.                                                                                                    |  |  |  |  |  |
| object, and the message "0" is issued when the panel is closed, and the message "1" is issuedwhen the panel is opened.464thermostaticcontrollerFancoil1bitC.R.W                                                                                                    |  |  |  |  |  |
| object, and the message "0" is issued when the panel is closed, and the message "1" is issued<br>when the panel is opened.464thermostatic<br>switch(feedback)controller<br>(terminal)Fan<br>(coil1bitC,R,W                                                                                              |  |  |  |  |  |
| object, and the message "0" is issued when the panel is closed, and the message "1" is issued<br>when the panel is opened.464thermostatic<br>switch(feedback)controller<br>(terminal)Fan<br>(terminal)1bitC,R,WSending a message "1" to the communication object opens the panel. and sending a message |  |  |  |  |  |

| 450/451/452 | thermostatic controller speed | Fan coil   | 1bit  | C,R,W |
|-------------|-------------------------------|------------|-------|-------|
|             | 1/2/3(feedback)               | (terminal) |       |       |
| 450         | thermostatic controller       | Fan coil   | 1byte | C,R,W |
|             | feedback speed                | (terminal) |       |       |

This communication object is used to feedback the wind speed of the fan coil, and the communication object is related to the selection of the parameter "Speed object set": Optional: 1bit

1byte

Select "1bit" and set the object type of the feedback wind speed in the fan coil to 1bit, and the communication objects are "Speed 1(feedback)", "Speed 2(feedback)", "Speed 3(feedback)". Select "1byte" and set the object type of the feedback wind speed in the fan coil to 1byte, and the communication object is "Speed 1byte(feedback)".

|     | , , ,                | 1                   |                  |                  |
|-----|----------------------|---------------------|------------------|------------------|
| 454 | Mode active/inactive | <del>Fan coil</del> | <del>1byte</del> | <del>C,R,₩</del> |
|     |                      |                     |                  |                  |

The object has been removed

This communication object is used to activate/deactivate the dehumidification, cooling, ventilation and heating modes under the fan coil, 0x00: active 0x80:inactive ; 0:dehu 1:refi 2:vent 3:heat-

| 459 | TFT Switch Feedback | Fan coil(TFT) | 1bit | C,R,W,T |
|-----|---------------------|---------------|------|---------|
|     |                     |               |      |         |

This communication object is used to send or receive messages to the bus to report the switching status of the fan coil. Related to the parameter "Switch set" in Feedback. Optional: "0"="OFF"; "1"="ON"

"0"="ON"; "1"="OFF"

Select "0"="OFF"; "1"="ON", the communication object "Feedback switch" emits 01 when the screen is turned on, and the communication object "Feedback switch" emits 00 when the screen shows "OFF";

Select "0"="ON"; "1"="OFF", the communication object "Feedback switch" emits 00 when the screen is turned on, and the communication object "Feedback switch" emits 01 when the screen displays "OFF".

| 460                                                                                            | TFT Feedback mode | Fan coil(TFT) | 1byte | C,R,W,T |  |  |
|------------------------------------------------------------------------------------------------|-------------------|---------------|-------|---------|--|--|
| This communication object is used to send or receive messages to the bus to report the current |                   |               |       |         |  |  |
| mode of the fan coil. With the parameter "Dehumidification/Refrigeration/Ventilation/Heating   |                   |               |       |         |  |  |
| mode set(0 255; 254= inactivate)") is set about.                                               |                   |               |       |         |  |  |

| 461 | TFT Feedback speed | Fan coil(TFT) | 1byte | C,R,W,T |
|-----|--------------------|---------------|-------|---------|
|     |                    |               |       |         |

This communication object is used to send or receive messages to the bus to report the current wind speed of the fan coil. With the parameter "Setting of off/speed 1/speed 2/speed 3/speed auto(0...255; 254= inactivate)") is set about.

| 462                                                                                          | TFT Feedback set temperature    | Fan coil(TFT) | 2byte | C,R,W,T |  |
|----------------------------------------------------------------------------------------------|---------------------------------|---------------|-------|---------|--|
| The communication object is used to send or receive the current set temperature value of the |                                 |               |       |         |  |
| fan coil.                                                                                    |                                 |               |       |         |  |
| 465/467                                                                                      | Heating/ Cooling lower theshold | Fan coil      | 2byte | C,R,W   |  |
| Through this communication object, the minimum temperature value of the set temperature in   |                                 |               |       |         |  |

the fan coil Heating/Cooling mode is modified.

Converted via KNX format

| 466/468 | Heating/ | Cooling | upper | Fan coil | 2byte | C,R,W |  |
|---------|----------|---------|-------|----------|-------|-------|--|
|         |          |         |       |          |       |       |  |

|                                                                                           | theshold                                                                         |          |      |       |  |  |  |  |
|-------------------------------------------------------------------------------------------|----------------------------------------------------------------------------------|----------|------|-------|--|--|--|--|
| Use this com                                                                              | Use this communication object to modify the maximum temperature value of the set |          |      |       |  |  |  |  |
| temperature in the fan coil Heating/Cooling mode.                                         |                                                                                  |          |      |       |  |  |  |  |
| Converted via                                                                             | KNX format                                                                       |          |      |       |  |  |  |  |
| 469                                                                                       | dehumidification mode                                                            | Fan coil | 1bit | C,R,W |  |  |  |  |
|                                                                                           | active/inactive                                                                  |          |      |       |  |  |  |  |
| 470                                                                                       | refrigeration mode                                                               |          |      |       |  |  |  |  |
|                                                                                           | active/inactive                                                                  |          |      |       |  |  |  |  |
| 471                                                                                       | ventilate mode active/inactive                                                   |          |      |       |  |  |  |  |
| 472 heating mode active/inactive                                                          |                                                                                  |          |      |       |  |  |  |  |
| These objects are used to disable/activate the fan coil operation mode: dehumidification, |                                                                                  |          |      |       |  |  |  |  |
| refrigeration, ventilation, heating, 1: activation, 0: disabled.                          |                                                                                  |          |      |       |  |  |  |  |

| Table 5-1 Fan coil com | munication obi | ects |
|------------------------|----------------|------|
|------------------------|----------------|------|

# 4.6 "auto dehumidify" communication object

The automatic dehumidification function of each channel has the same communication object, taking the communication object of channel 1 as an example, auto dehumidify has a total of 3 communication objects, as shown in Figure 4.6-1, the specific functions are shown in Table 6-1.

| <b>■‡</b>  475 | Auto dehumidification | Active auto dehumidification function.CH1(0:active,0:active) | 1 bit   | C R | W | 1-bit, start/stop                | 低 |
|----------------|-----------------------|--------------------------------------------------------------|---------|-----|---|----------------------------------|---|
| <b>■</b> ‡ 476 | Auto dehumidification | Set auto start dehumidification threshold value.CH1          | 2 bytes | C R | W | 2-byte float value, humidity (%) | 低 |
| <b>■</b> ≵ 477 | Auto dehumidification | Set auto stop dehumidification threshold value.CH1           | 2 bytes | C R | W | 2-byte float value, humidity (%) | 低 |

#### Figure 4.6-1 auto dehumidify communication object

| serial    | Object capabilities                                                               | name                   | data type         | attribute    |  |  |  |
|-----------|-----------------------------------------------------------------------------------|------------------------|-------------------|--------------|--|--|--|
| number    |                                                                                   |                        |                   |              |  |  |  |
| 475       | Active auto dehumidification                                                      | Auto dehumidify        | 1 bit             | C,R,W        |  |  |  |
|           | function                                                                          |                        |                   |              |  |  |  |
| This com  | munication object is used to set whe                                              | ether to enter the a   | utomatic dehum    | nidification |  |  |  |
| function: | sending 00 to the communication obj                                               | ject enters the auton  | natic dehumidific | ation, and   |  |  |  |
| sending ( | 01 exits the automatic dehumidificatio                                            | n.                     |                   |              |  |  |  |
| 476       | Set auto start dehumidification                                                   | Auto dehumidify        | 2 byte            | C,R,W        |  |  |  |
|           | threshold value                                                                   |                        |                   |              |  |  |  |
| This com  | munication object is used to set the th                                           | reshold at which the a | automatic dehum   | nidification |  |  |  |
| begins.   |                                                                                   |                        |                   |              |  |  |  |
| 477       | Set auto stop dehumidification                                                    | Auto dehumidify        | 2 byte            | C,R,W        |  |  |  |
|           | threshold value                                                                   |                        |                   |              |  |  |  |
| This con  | This communication object is used to set the threshold value for ending automatic |                        |                   |              |  |  |  |
| dehumid   | ification.                                                                        |                        |                   |              |  |  |  |

Table 6-1 auto dehumidify communication objects

## 4.7 "Timing" communication object

The timing function of each channel has the same communication object, taking the communication object of channel 1 as an example, Timing has a total of 2 communication objects, as shown in Figure 4.7-1, the specific functions are shown in Table 7-1.

| <b>473</b> | Timing | Report.CH1 | 2 bytes C R - T - 2-byte unsigned value, time (min) | 低 |
|------------|--------|------------|-----------------------------------------------------|---|
| ■之 474     | Timing | Timing.CH1 | 2 bytes C R W 2-byte unsigned value, time (min)     | 低 |
|            |        |            |                                                     |   |

Figure 4.7-1 Timing communication object

| serial                                                                                     | Object capabilities                                                                          | name   | data type | attribute |  |  |  |
|--------------------------------------------------------------------------------------------|----------------------------------------------------------------------------------------------|--------|-----------|-----------|--|--|--|
| number                                                                                     |                                                                                              |        |           |           |  |  |  |
| 474                                                                                        | Timing                                                                                       | Timing | 2byte     | C,R,W     |  |  |  |
| This com                                                                                   | This communication object is used to set the timing time, and sending 1 to the communication |        |           |           |  |  |  |
| object indicates that the timing is 1min.                                                  |                                                                                              |        |           |           |  |  |  |
| 473 Report Timing 2byte C,R,T                                                              |                                                                                              |        |           |           |  |  |  |
| This communication object is used to send messages to the bus to report the current timing |                                                                                              |        |           |           |  |  |  |
| time.                                                                                      |                                                                                              |        |           |           |  |  |  |

Table 7-1 Timing Communication Objects Table

## 4.8 "Temperature/humidity alarm" communication object

There are 10 communication objects under the "Temperature/humidity alarm", as shown in Figure 4.8-1, and the specific functions are shown in Table 8-1.

|               |         | · · · · · · · · · · · · · · · · · · · |                                                        |   |
|---------------|---------|---------------------------------------|--------------------------------------------------------|---|
| ■‡ 12         | General | Current temperature                   | 2 bytes C R - T - 2-byte float value, temperature (°C) | 低 |
| ■‡ 14         | Alarm   | temperature alarm active              | 1 bit C R W 1-bit, enable                              | 低 |
| <b>■</b> ‡ 15 | Alarm   | Upper limit of temp. alarm            | 2 bytes C R W 2-byte float value, temperature (°C)     | 低 |
| ■‡ 16         | Alarm   | Lower limit of temp. alarm            | 2 bytes C R W 2-byte float value, temperature (°C)     | 低 |
| <b>■</b> ‡ 17 | Alarm   | Temperature alarm status              | 1 bit C R - T - 1-bit, alarm                           | 低 |
| ■#18          | General | Current humidity                      | 2 bytes C R - T - 2-byte float value, humidity (%)     | 低 |
| <b>■</b> ‡ 20 | Alarm   | humidity alarm active                 | 1 bit C R W 1-bit, enable                              | 低 |
| <b>■</b> ‡ 21 | Alarm   | Upper limit of humidity alarm         | 2 bytes C R W 2-byte float value, humidity (%)         | 低 |
| <b>22</b>     | Alarm   | Lower limit of humidity alarm         | 2 bytes C R W 2-byte float value, humidity (%)         | 低 |
| <b>■</b> ‡ 23 | Alarm   | humidity alarm status                 | 1 bit C R - T - 1-bit, alarm                           | 低 |
|               |         |                                       |                                                        |   |

| Figure 4.8-1 Temperature/humidi | ty alarm communication object |
|---------------------------------|-------------------------------|
|---------------------------------|-------------------------------|

| serial                                                                                         | Object capabilities                                | name              | data type            | attribute          |  |  |  |  |
|------------------------------------------------------------------------------------------------|----------------------------------------------------|-------------------|----------------------|--------------------|--|--|--|--|
| number                                                                                         |                                                    |                   |                      |                    |  |  |  |  |
| 12                                                                                             | Current temperature                                | General           | 2byte                | C,R,T              |  |  |  |  |
| When the                                                                                       | e temperature value is collected b                 | y an internal ser | nsor, the current te | mperature value    |  |  |  |  |
| is sent us                                                                                     | ing the communication object "Cu                   | rrent temperatu   | ıre".                |                    |  |  |  |  |
| 18                                                                                             | L8 Current humidity General 2byte C,               |                   |                      |                    |  |  |  |  |
| When the                                                                                       | e humidity value is collected by ar                | n internal sensor | , the current humi   | dity value is sent |  |  |  |  |
| using the                                                                                      | communication object "Current h                    | umidity".         |                      |                    |  |  |  |  |
| 14                                                                                             | temperature alarm active                           | Aalarm            | 1bit                 | C,R,W              |  |  |  |  |
| This communication object is used to activate the alarm function of the temperature: the alarm |                                                    |                   |                      |                    |  |  |  |  |
| function of sending 01 to the communication object is the activation temperature; Send 00 for  |                                                    |                   |                      |                    |  |  |  |  |
| the alarm                                                                                      | the alarm function of the inactivated temperature. |                   |                      |                    |  |  |  |  |

| 15                                                                                       | Upper limit of temp, alarm                                                               | Aalarm            | 2byte               | C,R,W             |  |  |  |
|------------------------------------------------------------------------------------------|------------------------------------------------------------------------------------------|-------------------|---------------------|-------------------|--|--|--|
| This com                                                                                 | This communication object is used to set the upper limit value of the temperature alarm. |                   |                     |                   |  |  |  |
| 16                                                                                       | Lower limit of temp, alarm Aalarm 2byte C,R,W                                            |                   |                     |                   |  |  |  |
| This com                                                                                 | munication object is used to set th                                                      | e lower limit of  | the temperature a   | larm.             |  |  |  |
| 17                                                                                       | Temperature alarm status                                                                 | Aalarm            | 1bit                | C,R,T             |  |  |  |
| This com                                                                                 | munication object is used to send                                                        | a message for th  | e alarm status of t | he temperature.   |  |  |  |
| 20                                                                                       | humidity alarm active                                                                    | Aalarm            | 1bit                | C,R,W             |  |  |  |
| This com                                                                                 | munication object is used to acti                                                        | vate the humid    | ity alarm function  | : send 01 to the  |  |  |  |
| commun                                                                                   | ication object to activate the humi                                                      | idity alarm funct | ion; Send 00 for th | ne alarm function |  |  |  |
| that does                                                                                | s not activate the humidity.                                                             |                   |                     |                   |  |  |  |
| 21                                                                                       | Upper limit of humidity alarm                                                            | Aalarm            | 2byte               | C,R,W             |  |  |  |
| This com                                                                                 | munication object is used to set th                                                      | e upper limit va  | lue of the humidity | ı alarm.          |  |  |  |
| 22                                                                                       | Lower limit of humidity alarm                                                            | Aalarm            | 2byte               | C,R,W             |  |  |  |
| This communication object is used to set the lower limit value of the humidity alarm.    |                                                                                          |                   |                     |                   |  |  |  |
| 23                                                                                       | humidity alarm status Aalarm 1bit C,R,T                                                  |                   |                     |                   |  |  |  |
| This communication object is used to send messages for the status of the humidity alarm. |                                                                                          |                   |                     |                   |  |  |  |

Table 8-1 Temperature/humidity alarm communication object table

## 4.9 "relay" communication object

Relay has 4 channels, the parameters and communication objects of each channel are the same, and channel 1 is used as an example to illustrate the communication objects of each function.

### 4. 9.1 "switch" communication object

The communication object of S witch is shown in Figure 4.9.1-1, and the specific functions are shown in Table 4.9.1-1.

| 801 | Switch,0 | Switch                       | 1 bit   | С | - | w |     | 1-bit, switch                               |
|-----|----------|------------------------------|---------|---|---|---|-----|---------------------------------------------|
| 802 | Switch,0 | Switch status                | 1 bit   | С | R | - | т - | 1-bit, switch                               |
| 803 | Switch,0 | Switch time function         | 1 bit   | С | - | W |     | 1-bit, switch                               |
| 804 | Switch,0 | Output of staircase lighting | 1 bit   | С | - | W |     | 1-bit, switch                               |
| 805 | Switch,0 | Warning of staircase         | 1 bit   | С | - | - | т - | 1-bit, switch                               |
| 806 | Switch,0 | Staircase duration           | 2 bytes | С | R | W |     | 2-byte unsigned value, pulses               |
| 807 | Switch,0 | Call preset 1/2              | 1 bit   | С | - | W |     | 1-bit, switch                               |
| 808 | Switch,0 | Set preset 1/2               | 1 bit   | С | - | W |     | 1-bit, switch                               |
| 809 | Switch,0 | Scene                        | 1 byte  | С | R | W |     | 8-bit unsigned value, counter pulses (0255) |
| 810 | Switch,0 | Forced operation             | 2 bit   | С | - | W |     | 1-bit controlled, switch control            |
|     |          |                              |         |   |   |   |     |                                             |
| 804 | Switch,0 | Output of delay time         | 1 bit   | С | - | W |     | 1-bit, switch                               |

Figure 4.9.1-1 "Switch" communication object

| serial                                                                                        | Object capabilities | name      | data type | attribute |  |  |
|-----------------------------------------------------------------------------------------------|---------------------|-----------|-----------|-----------|--|--|
| number                                                                                        |                     |           |           |           |  |  |
| 801                                                                                           | Switch              | Switch, X | 1bit      | C,W       |  |  |
| The state of the relay can be changed by sending 00 or 01 to the communication object via the |                     |           |           |           |  |  |

bus, and the specific control state is selected "open" or "by the parameter "Contact position when switch value='1" close" decision. If open is selected, the state of the transmit 00 relay is closed, the channel is open, the state of the transmit 01 relay is disconnected, and the channel is closed; If you choose close, the opposite is true. 802 Switch status Switch, X 1bit C,R,T This communication object is displayed when Active is selected for "Report the relay status", indicating that the status of the relay is reported by bus. The communication emits 1 indicating that the relay contact is closed and the 0 contact is open. Switch time Function Switch, X C,W 803 1bit This communication object is displayed when Active is selected for "Time function", if the communication object disables the Time function when receiving the message 0, and enables the Time function when the message 1 is received. NOTE: Power failure cannot be saved 804 Output of delay time Switch, X 1bit C,W This communication object is displayed when "Delay switch" is selected in "The mode of time function" under "Time function", indicating a delay control switch, if the communication object receives a message 0 time switch delays closing, if the communication object receives a message 1 time switch delays on. 804 Output of staircase lighting Switch, X 1bit C,W This communication object is displayed when "The mode of time function" under "Time function" is selected "Staircase lighting", which is used to control the status of the stair lights, and the conditions that trigger the stair lighting are determined by the selection of the parameter "The mode of control for stair lighting is" Start with '1', stop with '0' then the communication object receives the message 1 Stair light on, 0 Stair light off; Select Start with '1', no active with '0' then the communication object receives message 1 Stair lighting on 0 does not work on stair lighting; Select Start with '0/1', can't be stop, the communication object receives the message 0/1 stair lighting is turned on, and the stair lighting cannot be turned off through the communication object. 805 Warning of staircase Switch, X 1bit C,T For "Warning mode for ending of staircase" under "Time function", select "Via object" or "Via object and flashing the output" When displayed, it indicates the early warning of stair lighting, the warning method is the output object or the output object and the early warning through the off-light-off state of the lamp. Staircase duration 806 Switch, X 2byte C.W This communication object is displayed when Enable is selected under "Modify the duration via object" under "Time function", indicating that the duration of stair light illumination is allowed to be modified via bus. Its data type is 2byte. 807 Call preset1/2 Switch, X 1bit C,W This communication object is displayed when Active is selected in "Preset function" under "Switch", indicating that the preset function is invoked, and its preset has two presets of preset 1 and preset 2. If the communication object receives a message of 0, the preset value 1 is called, and the message of 1 is called the preset value of 2 808 Set preset1/2 1bit C,W Switch, X This communication object is displayed when "Enable" is selected for "Setting for preset via

| teleg.is" under the parameter "Preset function", indicating that the current value is set to a new |                                                                                                |                  |                      |                   |  |  |  |  |  |
|----------------------------------------------------------------------------------------------------|------------------------------------------------------------------------------------------------|------------------|----------------------|-------------------|--|--|--|--|--|
| preset value by bus. When the communication object receives a message of 0, it will set the        |                                                                                                |                  |                      |                   |  |  |  |  |  |
| current va                                                                                         | current value to a new preset value of 1, and when a message of 1 is received, it will set the |                  |                      |                   |  |  |  |  |  |
| current va                                                                                         | lue to a new preset of 2 Value                                                                 |                  |                      |                   |  |  |  |  |  |
| 809                                                                                                | Sence                                                                                          | Switch, X        | 1byte                | C,W               |  |  |  |  |  |
| This comr                                                                                          | nunication object is displayed whe                                                             | en Active is se  | elected in "Preset   | function" under   |  |  |  |  |  |
| "Switch",                                                                                          | indicating the call or storage of the                                                          | e scene functio  | on, its data type is | 8bit, and an 8bit |  |  |  |  |  |
| instruction                                                                                        | n can be sent through this comm                                                                | unication obje   | ect to call or store | e the scene. The  |  |  |  |  |  |
| meaning                                                                                            | of the 8bit directive is detailed below                                                        | w:               |                      |                   |  |  |  |  |  |
| Set an 8bi                                                                                         | t directive to (binary encoding): FXN                                                          | NNNNNN           |                      |                   |  |  |  |  |  |
|                                                                                                    | F: Call the                                                                                    | e scene for "0"; | ; "1" is the storage | scene;            |  |  |  |  |  |
|                                                                                                    | X: Not us                                                                                      | ed, does not af  | fect the result      |                   |  |  |  |  |  |
| NNNNN:                                                                                             | Scene number (1 64)                                                                            |                  |                      |                   |  |  |  |  |  |
| 810                                                                                                | Forced operation                                                                               | Switch, X        | 2bit                 | C,W               |  |  |  |  |  |
| This communication object is displayed when Active is selected for the parameter "Forced           |                                                                                                |                  |                      |                   |  |  |  |  |  |
| operation                                                                                          | operation function", indicating the forced operation function.                                 |                  |                      |                   |  |  |  |  |  |

Table 4.9.1-1 "Switch" Communication Objects Table

## 4.9. 2 "curtain" communication object

| 801 | Curtain,0 | Move curtain up/down    | 1 bit  | С | - | W |     | 1-bit, switch                               |
|-----|-----------|-------------------------|--------|---|---|---|-----|---------------------------------------------|
| 802 | Curtain,0 | Adjustment stop/up/down | 1 bit  | С | R | W | т - | 1-bit, switch                               |
| 803 | Curtain,0 | Curtain height position | 1 byte | С | R | W | т - | 8-bit unsigned value, percentage (0100%)    |
| 804 | Curtain,0 | scene                   | 1 byte | С | R | W |     | 8-bit unsigned value, counter pulses (0255) |
| 805 | Curtain,0 | Curtain slat position   | 1 byte | С | R | - | т - | 8-bit unsigned value, percentage (0100%)    |
| 806 | Curtain,0 | Move slats 0255         | 1 byte | С | R | W |     | 8-bit unsigned value, percentage (0100%)    |
| 807 | Curtain,0 | Move height 0255        | 1 byte | С | R | W |     | 8-bit unsigned value, percentage (0100%)    |

| Figure 4.9.2-1 ' | "curtain" | communication | object |
|------------------|-----------|---------------|--------|
|------------------|-----------|---------------|--------|

| serial                                                                                          | Object capabilities                                                                           | name           | data type          | attribute         |  |  |  |  |  |  |
|-------------------------------------------------------------------------------------------------|-----------------------------------------------------------------------------------------------|----------------|--------------------|-------------------|--|--|--|--|--|--|
| number                                                                                          |                                                                                               |                |                    |                   |  |  |  |  |  |  |
| 801                                                                                             | Move curtain up/down                                                                          | Curtain, X     | 1bit               | C,W               |  |  |  |  |  |  |
| The comr                                                                                        | The communication object indicates that the curtain height moves up / down, when the          |                |                    |                   |  |  |  |  |  |  |
| parameter "Up / Down value" selects "0 = up", "1" = down when the communication object          |                                                                                               |                |                    |                   |  |  |  |  |  |  |
| sends 00                                                                                        | sends 00 indicates that the height of the curtain moves up to the top, and sends 01 indicates |                |                    |                   |  |  |  |  |  |  |
| that the h                                                                                      | eight of the curtain moves down to                                                            | the bottom;    | Select "0"=down, ' | '1"=up when the   |  |  |  |  |  |  |
| communio                                                                                        | cation object sends 00 to move the o                                                          | curtain height | down to the bott   | om, and send 01   |  |  |  |  |  |  |
| means that                                                                                      | at the curtain height moves up to the                                                         | e top.         |                    |                   |  |  |  |  |  |  |
| 802                                                                                             | Adjustment stop/up/down                                                                       | Curtain, X     | 1bit               | C,W               |  |  |  |  |  |  |
| The com                                                                                         | munication object indicates the ad                                                            | djustment of   | the angle, when    | the parameter     |  |  |  |  |  |  |
| "Open/Clo                                                                                       | ose value" selects "0" = open, "1" =                                                          | close when tl  | he communication   | object sends 00   |  |  |  |  |  |  |
| indicates that the curtain angle value decreases, and sends 01 indicates that the curtain angle |                                                                                               |                |                    |                   |  |  |  |  |  |  |
| value incr                                                                                      | eases; When selecting "0"=close, "1                                                           | =open, the     | communication ob   | oject sends 00 to |  |  |  |  |  |  |

| indicate that the curtain angle value increases, and sending 01 indicates that the curtain angle |                                  |                |                      |                    |  |  |  |  |  |  |  |
|--------------------------------------------------------------------------------------------------|----------------------------------|----------------|----------------------|--------------------|--|--|--|--|--|--|--|
| value decreases                                                                                  | value decreases.                 |                |                      |                    |  |  |  |  |  |  |  |
| 803 Curta                                                                                        | ain height position              | Curtain, X     | 1byte C,R,T          |                    |  |  |  |  |  |  |  |
| The communication object represents the location of the reported curtain height.                 |                                  |                |                      |                    |  |  |  |  |  |  |  |
| 804 Scen                                                                                         | e                                | Curtain, X     | Curtain, X 1byte C,W |                    |  |  |  |  |  |  |  |
| This communication object is displayed when Active is selected in the "Scene function" under     |                                  |                |                      |                    |  |  |  |  |  |  |  |
| "Curtain", indica                                                                                | ting that the scene function is  | called or stor | ed, and its data ty  | pe is 8bit, and an |  |  |  |  |  |  |  |
| 8bit instruction                                                                                 | can be sent through this comr    | nunication ob  | ject to call or stor | e the scene. The   |  |  |  |  |  |  |  |
| meaning of the                                                                                   | Bbit directive is detailed below | :              |                      |                    |  |  |  |  |  |  |  |
| Set an 8bit direc                                                                                | tive to (binary encoding): FXNI  | NNNNN          |                      |                    |  |  |  |  |  |  |  |
|                                                                                                  | F: Call the                      | scene for "0"; | "1" is the storage   | scene;             |  |  |  |  |  |  |  |
|                                                                                                  | X: Not used                      | d, does not af | fect the result      |                    |  |  |  |  |  |  |  |
| NNNNNN: Scene                                                                                    | e number (1 64)                  |                |                      |                    |  |  |  |  |  |  |  |
| 805 Curta                                                                                        | ain salt position                | Curtain, X     | 1byte                | C,R,T              |  |  |  |  |  |  |  |
| The communica                                                                                    | tion object is displayed only wl | hen the paran  | neter "Operating r   | node" is selected  |  |  |  |  |  |  |  |
| "blind", indicatir                                                                               | ng the position of the angle of  | the reported   | curtain.             |                    |  |  |  |  |  |  |  |
| 806 Move                                                                                         | e salt 0255                      | Curtain, X     | 1byte                | C,W                |  |  |  |  |  |  |  |
| The communica                                                                                    | tion object is displayed only wl | hen the paran  | neter "Operating r   | node" is selected  |  |  |  |  |  |  |  |
| "blind", indicatir                                                                               | ng that the angle value of the c | urtain can be  | modified by bus.     |                    |  |  |  |  |  |  |  |
| 807 Mov                                                                                          | e height 0255                    | Curtain, X     | 1byte                | C,W                |  |  |  |  |  |  |  |
| This communica                                                                                   | tion object indicates that the   | height value   | of the curtain car   | n be modified by   |  |  |  |  |  |  |  |
| bus.                                                                                             |                                  |                |                      |                    |  |  |  |  |  |  |  |

Table 4.9.2-1 "Curtain" communication object table

## 4.9. 3 "dry contact" communication object

801 Dry contact,0 Trigger 1 bit C - W - - 1-bit, switch

# Figure 4.9.3-1 "dry contact" communication object

| serial                                                                                                | Object capabilities                                                                                 | name            | data type            | attribute          |  |  |  |  |  |  |
|----------------------------------------------------------------------------------------------------|----------------------------------------------------------------------------------------------------|-----------------|----------------------|--------------------|--|--|--|--|--|--|
| number                                                                                                |                                                                                                    |                 |                      |                    |  |  |  |  |  |  |
| 801                                                                                                   | Trigger                                                                                             | Dry contact     | 1bit                 | C,W                |  |  |  |  |  |  |
| The comm                                                                                              | The communication object is used to trigger the relay, in the parameter "Valid value of" Trigger    |                 |                      |                    |  |  |  |  |  |  |
| "object" s                                                                                            | elect value "0" indicates that the                                                                  | valid value of  | the trigger relay is | "0", that is, the  |  |  |  |  |  |  |
| communi                                                                                               | cation object sends 00 to trigger th                                                                | e relay; Select | value "1" to indica  | ate that the valid |  |  |  |  |  |  |
| value of t                                                                                            | value of the trigger relay is "1", that is, the communication object sends 01 to trigger the relay; |                 |                      |                    |  |  |  |  |  |  |
| Select value "0/1" to indicate that the valid value of the trigger relay is "0/1", that is, the relay |                                                                                                    |                 |                      |                    |  |  |  |  |  |  |
| can be trig                                                                                           | can be triggered if you send 00/01 to the communication object.                                     |                 |                      |                    |  |  |  |  |  |  |

Table 4.9.3-1 "Dry contact" communication object table

## 4.10 "dimming" communication object

0-10V function has 4 channels, each channel of communication object is the same, take channel 1 as an example, as shown in Figure 4.10-1, the specific function is shown in Table 10-1.

| 841 | 0-10V,CH0 | current switch state           | 1 bit   | С | R | - | Т | - | 1-bit, boolean                              |
|-----|-----------|--------------------------------|---------|---|---|---|---|---|---------------------------------------------|
| 842 | 0-10V,CH0 | current brightness value       | 1 byte  | С | R | - | Т | - | 8-bit unsigned value, counter pulses (0255) |
| 843 | 0-10V,CH0 | Set preset 1 and 2             | 1 bit   | С | - | W | - | - | 1-bit, boolean                              |
| 844 | 0-10V,CH0 | Set preset 3 and 4             | 1 bit   | С | - | W | - | - | 1-bit, boolean                              |
| 845 | 0-10V,CH0 | Call preset 1 and 2            | 1 bit   | С | - | W | - | - | 1-bit, boolean                              |
| 846 | 0-10V,CH0 | Call preset 3 and 4            | 1 bit   | С | - | W | - | - | 1-bit, boolean                              |
| 847 | 0-10V,CH0 | Warning staircase lighting     | 1 bit   | С | - | - | Т | - | 1-bit, boolean                              |
| 848 | 0-10V,CH0 | activate staircase function    | 1 bit   | С | R | W | - | - | 1-bit, boolean                              |
| 849 | 0-10V,CH0 | Permanent ON                   | 1 bit   | С | - | W | - | - | 1-bit, boolean                              |
| 850 | 0-10V,CH0 | Duration of staircase lighting | 2 bytes | С | R | W | - | - | 2-byte unsigned value, pulses               |
| 851 | 0-10V,CH0 | switch                         | 1 bit   | С | - | W | - | - | 1-bit, boolean                              |
| 852 | 0-10V,CH0 | Dimming time of relative       | 2 bytes | С | R | W | - | - | 2-byte unsigned value, pulses               |
| 853 | 0-10V,CH0 | Relative dimming               | 4 bit   | С | - | W | - | - | 3-bit controlled, dimming control           |
| 854 | 0-10V,CH0 | Dimming time of absolute       | 2 bytes | С | R | W | - | - | 2-byte unsigned value, pulses               |
| 855 | 0-10V,CH0 | Brightness value               | 1 byte  | С | - | W | - | - | 8-bit unsigned value, counter pulses (0255) |
| 856 | 0-10V,CH0 | Call scene                     | 1 byte  | С | - | W | - | - | 8-bit unsigned value, counter pulses (0255) |
| 857 | 0-10V,CH0 | Store scene                    | 1 byte  | С | - | W | - | - | 8-bit unsigned value, counter pulses (0255) |

## Figure 4. 10-1 "dimming" communication object

|                                                                                                |                                        |                 |                    | r                 |  |  |  |  |  |  |  |
|------------------------------------------------------------------------------------------------|----------------------------------------|-----------------|--------------------|-------------------|--|--|--|--|--|--|--|
| serial                                                                                         | Object capabilities                    | name            | data type          | attribute         |  |  |  |  |  |  |  |
| number                                                                                         |                                        |                 |                    |                   |  |  |  |  |  |  |  |
| 841                                                                                            | Current switch state                   | 0-10V.X         | 1bit               | C,R,T             |  |  |  |  |  |  |  |
| This communication object is used to send the current switch state, enabled when the           |                                        |                 |                    |                   |  |  |  |  |  |  |  |
| parameter "Status responed of switching state" is selected "YES", the sending method is set by |                                        |                 |                    |                   |  |  |  |  |  |  |  |
| the parameter "Send", and the resulting state value is set by the parameter "Value".           |                                        |                 |                    |                   |  |  |  |  |  |  |  |
| 842                                                                                            | Current brightness value               | 0-10V.X         | 1byte              | C,R,T             |  |  |  |  |  |  |  |
| This comr                                                                                      | nunication object is used to send t    | the current br  | ightness value, er | nabled when the   |  |  |  |  |  |  |  |
| paramete                                                                                       | r "Status response of brightness sta   | te" selects "Y  | ES", and the sendi | ng method is set  |  |  |  |  |  |  |  |
| by the par                                                                                     | ameter "Send".                         |                 |                    |                   |  |  |  |  |  |  |  |
| 843                                                                                            | Set preset 1 and 2                     | 0-10V.X         | 1bit               | C,W               |  |  |  |  |  |  |  |
| This comn                                                                                      | nunication object is used to set pres  | ets 1 and 2, se | nd 00 to the comn  | nunication object |  |  |  |  |  |  |  |
| to set pres                                                                                    | set 1, send 01 set preset 2.           |                 |                    |                   |  |  |  |  |  |  |  |
| 844                                                                                            | Set preset 3 and 4                     | 0-10V.X         | 1bit               | C,W               |  |  |  |  |  |  |  |
| This comn                                                                                      | nunication object is used to set pres  | ets 3 and 4, se | nd 00 to the comn  | nunication object |  |  |  |  |  |  |  |
| to set pres                                                                                    | set 3, send 01 set preset 4.           |                 |                    |                   |  |  |  |  |  |  |  |
| 845                                                                                            | Call preset 1 and 2                    | 0-10V.X         | 1bit               | C,W               |  |  |  |  |  |  |  |
| This comn                                                                                      | nunication object is used to call pre  | sets 1 and 2,   | to the communica   | tion object 00 to |  |  |  |  |  |  |  |
| call preset                                                                                    | : 1, to send 01 to call preset 2.      |                 |                    |                   |  |  |  |  |  |  |  |
| 846                                                                                            | Call preset 3 and 4                    | 0-10V.X         | 1bit               | C,W               |  |  |  |  |  |  |  |
| This comn                                                                                      | nunication object is used to call pres | ets 3 and 4, to | the communication  | on object to send |  |  |  |  |  |  |  |
| 00 to call                                                                                     | preset 3, send 01 to call preset 4.    |                 |                    |                   |  |  |  |  |  |  |  |
| 847                                                                                            | Warning staircase lighting             | 0-10V.X         | 1bit               | C,T               |  |  |  |  |  |  |  |
| This comr                                                                                      | nunication object is used to issue s   | stair light war | ning data, and the | e data emitted is |  |  |  |  |  |  |  |
| related to                                                                                     | the parameter "Send value" setting     | g under the pa  | rameter "Warning   | g during dimming  |  |  |  |  |  |  |  |

| down" an                                                                                          | d selecting "YES".                                  |                 |                     |                    |  |  |  |  |  |  |
|---------------------------------------------------------------------------------------------------|-----------------------------------------------------|-----------------|---------------------|--------------------|--|--|--|--|--|--|
| 848                                                                                               | Activate staircase function                         | 0-10V.X         | 1bit                | C,R,W              |  |  |  |  |  |  |
| This communication object is used to activate the stair light function, to the communication      |                                                     |                 |                     |                    |  |  |  |  |  |  |
| object to send 01 to activate the stair light function, send 00 does not activate the stair light |                                                     |                 |                     |                    |  |  |  |  |  |  |
| function.                                                                                         |                                                     |                 |                     |                    |  |  |  |  |  |  |
| 849                                                                                               | Permanent ON 0-10V.X 1bit C,W                       |                 |                     |                    |  |  |  |  |  |  |
| This comr                                                                                         | nunication object is used to enter t                | he permanen:    | t opening functior  | n, send 01 to the  |  |  |  |  |  |  |
| communio                                                                                          | cation object to enter the permane                  | nt opening fur  | nction, and send 0  | 0 does not enter   |  |  |  |  |  |  |
| the perma                                                                                         | nent opening function.                              |                 |                     |                    |  |  |  |  |  |  |
| 850                                                                                               | Duration of staircase lighting                      | 0-10V.X         | 2byte               | C,W                |  |  |  |  |  |  |
| This comn                                                                                         | nunication object is used to modify t               | the absolute d  | imming time.        |                    |  |  |  |  |  |  |
| 851                                                                                               | Switch                                              | 0-10V.X         | 1bit                | C,W                |  |  |  |  |  |  |
| This comr                                                                                         | nunication object is used to change                 | e the state of  | the switch, to the  | e communication    |  |  |  |  |  |  |
| object "Sv                                                                                        | vitch" send 01 indicator light on, ser              | nd 00 indicator | light off.          |                    |  |  |  |  |  |  |
| 852                                                                                               | Dimming time of relative                            | 0-10V.X         | 2byte               | C,R,W              |  |  |  |  |  |  |
| This comn                                                                                         | nunication object is used to modify t               | the relative di | mming time.         |                    |  |  |  |  |  |  |
| 853                                                                                               | Relative dimming                                    | 0-10V.X         | 4bit                | C,W                |  |  |  |  |  |  |
| This comn                                                                                         | nunication object changes the bright                | tness value by  | relative dimming.   |                    |  |  |  |  |  |  |
| 854                                                                                               | Dimming time of absolute                            | 0-10V.X         | 2byte               | C,R,W              |  |  |  |  |  |  |
| This comn                                                                                         | nunication object is used to modify t               | the delay time  | of the stair light. |                    |  |  |  |  |  |  |
| 855                                                                                               | Brightness value                                    | 0-10V.X         | 1byte               | C,W                |  |  |  |  |  |  |
| This comn                                                                                         | nunication object is to change the b                | rightness value | e by absolute dimr  | ning.              |  |  |  |  |  |  |
| 856                                                                                               | Call scene                                          | 0-10V.X         | 1byte               | C,W                |  |  |  |  |  |  |
| This com                                                                                          | munication object is used to call t                 | the scene, se   | nd the communic     | ation object the   |  |  |  |  |  |  |
| correspon                                                                                         | ding scene number minus 1 in the p                  | oarameter "Sce  | ene number 164      | " setting to enter |  |  |  |  |  |  |
| the scene.                                                                                        |                                                     |                 |                     |                    |  |  |  |  |  |  |
| 857                                                                                               | Store scene                                         | 0-10V.X         | 1byte               | C,W                |  |  |  |  |  |  |
| This comr                                                                                         | nunication object is used to save the               | ne scene, the   | communication of    | oject is up to 1 + |  |  |  |  |  |  |
| scene number minus 1 to save the scene, such as the scene number of scene 1 is 1, then write      |                                                     |                 |                     |                    |  |  |  |  |  |  |
| 0x80, save                                                                                        | 0x80, save the current brightness value to scene 1. |                 |                     |                    |  |  |  |  |  |  |

Table 10-1 Dimming communication objects

## 4.11 "Key page block" communication object

## 4.11.1 "dimming" communication object

Each module's Dimmer function has the same communication object, taking the dimming communication object of the first module on page 1 as an example, there are a total of 10 communication objects, as shown in Figure 4.11.1-1, the specific functions are shown in Table 11.1

| <b>2</b> 4    | Page 1 area 1.Input Key  | Feedback ON/OFF for short Key | 1 bit C R W 1-bit, switch 低                                  |
|---------------|--------------------------|-------------------------------|--------------------------------------------------------------|
| <b>■</b> ‡ 25 | Page 1 area 1.Output Key | Dimmer ON/OFF for short Key   | 1 bit C T - 1-bit, switch 低                                  |
| 26            | Page 1 area 1.Output Key | Dimmer value Key              | 1 byte C T - 8-bit unsigned value, percentage (0100%) 低      |
| ■≵ 30         | Page 1 area 1.Input Key  | Feedback of dimmer Key        | 1 byte C R W 8-bit unsigned value, percentage (0.100%) 低     |
| <b>26</b>     | Page 1 area 1.Output Key | RGB Control                   | 3 bytes C T - 3-byte colour RGB, RGB value 3x(0255) 低        |
| 27            | Page 1 area 1.Input Key  | RGB feedback                  | 3 bytes C R W 3-byte colour RGB, RGB value 3x(0255) 任        |
| <b>■</b> ‡ 26 | Page 1 area 1.Output Key | RGB R                         | 1 byte C R W T - 8-bit unsigned value, percentage (0100%) 低  |
| <b>■</b> ≵ 27 | Page 1 area 1.Output Key | RGB G                         | 1 byte C R W T - 8-bit unsigned value, percentage (0100%) 低  |
| <b>28</b>     | Page 1 area 1.Output Key | RGB B                         | 1 byte C R W T - 8-bit unsigned value, percentage (0100%) 化低 |
|               |                          |                               |                                                              |
| 27            | Page 1 area 1.Output Key | CT Control                    | 2 bytes C T - 2-byte unsigned value, pulses 低                |
| ■28           | Page 1 area 1.Input Key  | CT Feedback                   | 2 bytes C R W 2-byte unsigned value, pulses 低                |
|               |                          |                               |                                                              |

Figure 4.11.1-1 dimming communication object

| serial                                                                                     | Object capabilities                      | name             | data type            | attribute         |  |  |  |  |  |  |  |  |
|--------------------------------------------------------------------------------------------|------------------------------------------|------------------|----------------------|-------------------|--|--|--|--|--|--|--|--|
| number                                                                                     |                                          |                  |                      |                   |  |  |  |  |  |  |  |  |
| 24                                                                                         | Feedback ON/OFF for short                | Input            | 1bit                 | C,R,W             |  |  |  |  |  |  |  |  |
| This communication object is used to receive the feedback value of the dimmer switch.      |                                          |                  |                      |                   |  |  |  |  |  |  |  |  |
| 25                                                                                         | Dimming ON/OFF for short Output 1bit C,T |                  |                      |                   |  |  |  |  |  |  |  |  |
| This communication object functions when switching the dimming function, and the output    |                                          |                  |                      |                   |  |  |  |  |  |  |  |  |
| value is determined by the parameter "value of dimming on/off is".                         |                                          |                  |                      |                   |  |  |  |  |  |  |  |  |
| 26                                                                                         | Dimmer value                             | Output           | 1bperform            | C,T               |  |  |  |  |  |  |  |  |
| This communication object acts when adjusting the brightness value and is used to send the |                                          |                  |                      |                   |  |  |  |  |  |  |  |  |
| current di                                                                                 | mming value to the bus.                  |                  |                      |                   |  |  |  |  |  |  |  |  |
| 26                                                                                         | RGB control                              | Output           | 3byte                | C,T               |  |  |  |  |  |  |  |  |
| 27                                                                                         | RGB feedback                             | Input            | 3byte                | C,R,W             |  |  |  |  |  |  |  |  |
| These two                                                                                  | communication objects appear whe         | en the parame    | ter "dimming type'   | " selects RGB and |  |  |  |  |  |  |  |  |
| the param                                                                                  | eter "RGB object type" selects 3byte     | es, which is use | d to send or receive | e R GB brightness |  |  |  |  |  |  |  |  |
| value.                                                                                     |                                          |                  |                      |                   |  |  |  |  |  |  |  |  |
| 26                                                                                         | RGB                                      | Output           | 1bperform            | C,R,W,T           |  |  |  |  |  |  |  |  |
| 27                                                                                         | RGB G                                    | Output           | 1bperform            | C,R,W,T           |  |  |  |  |  |  |  |  |
| 28                                                                                         | RGB B                                    | Output           | 1bperform            | C,R,W,T           |  |  |  |  |  |  |  |  |
| These 3                                                                                    | communication objects choose RG          | B in the par     | ameter "dimming      | type", and the    |  |  |  |  |  |  |  |  |
| paramete                                                                                   | r "RGB object type" choose 1byte         | occurs when      | used to send or      | receive R, G, B   |  |  |  |  |  |  |  |  |
| brightness                                                                                 | s values.                                |                  |                      |                   |  |  |  |  |  |  |  |  |
| 27                                                                                         | CT Control                               | Output           | 2bperform            | C,T               |  |  |  |  |  |  |  |  |
| 28                                                                                         | CT Feedback                              | Input            | 2bperform            | C,R,W             |  |  |  |  |  |  |  |  |
| These two                                                                                  | communication objects appear wh          | en the param     | eter "dimming type   | e" selects CT and |  |  |  |  |  |  |  |  |
| is used to                                                                                 | send or receive color temperature v      | alues.           |                      |                   |  |  |  |  |  |  |  |  |
| 30                                                                                         | Feedback of dimmer                       | Input            | 1bperform            | C,R,W             |  |  |  |  |  |  |  |  |
| The dimm                                                                                   | ing value can be modified through t      | his communic     | ation object.        |                   |  |  |  |  |  |  |  |  |

Table 11.1-1 Dimming Communication Objects Table

## 4.11.2 "shutter" communication object

The shutter function of each module has the same communication object, taking the curtain communication object of the first module on page 1 as an example, there are 6 communication objects, as shown in Figure 4.11.2-1.

| <b>■‡</b> 25  | Page 1 area 1.Output/Input Key | Move shutter Key              | 1 bit  | С | - | W . | г - | 1-bit, up/down                           | 低 |
|---------------|--------------------------------|-------------------------------|--------|---|---|-----|-----|------------------------------------------|---|
| <b>■</b> ‡ 26 | Page 1 area 1.Output/Input Key | Adjust lamella of shutter Key | 1 bit  | С | - | w : | г - | 1-bit, step                              | 低 |
| <b>■2</b> 7   | Page 1 area 1.Output Key       | shutter height value          | 1 byte | С | R | - 1 | Γ-  | 8-bit unsigned value, percentage (0100%) | 低 |
| <b>28</b>     | Page 1 area 1.Input Key        | shutter height feedback       | 1 byte | С | R | w : | г - | 8-bit unsigned value, percentage (0100%) | 低 |
| <b>■</b> ‡ 29 | Page 1 area 1.Output Key       | shutter slat value            | 1 byte | С | R | - 1 | Γ-  | 8-bit unsigned value, percentage (0100%) | 低 |
| <b>■</b> ‡ 30 | Page 1 area 1.Input Key        | shutter slat feedback         | 1 byte | С | R | W . | -   | 8-bit unsigned value, percentage (0100%) | 低 |

|                                                                                            | <b>C</b>                  |        | •         |           |  |  |  |  |
|--------------------------------------------------------------------------------------------|---------------------------|--------|-----------|-----------|--|--|--|--|
| serial                                                                                     | Object capabilities       | name   | data type | attribute |  |  |  |  |
| number                                                                                     |                           |        |           |           |  |  |  |  |
| 25                                                                                         | Move shutter              | Output | 1bit      | C,W,T     |  |  |  |  |
| This communication object acts when moving the curtain, and the output value is determined |                           |        |           |           |  |  |  |  |
| by the parameter "Direction of shutter move is".                                           |                           |        |           |           |  |  |  |  |
| 26                                                                                         | Adjust lamella of shutter | Output | 1bit      | C,W,T     |  |  |  |  |
| This communication object works when adjusting the curtain angle, and the output value is  |                           |        |           |           |  |  |  |  |
| determined by the parameter "Adjust lamella value setting".                                |                           |        |           |           |  |  |  |  |
| 27                                                                                         | shutter Height value      | Output | 1byte     | C,R,T     |  |  |  |  |
| Use this object to control the height of the curtains.                                     |                           |        |           |           |  |  |  |  |
| 28                                                                                         | shutter Height Feedback   | Input  | 1byte     | C,R,W,T   |  |  |  |  |
| Curtain height feedback object.                                                            |                           |        |           |           |  |  |  |  |
| 29                                                                                         | shutter Slat value        | Output | 1byte     | C,R,T     |  |  |  |  |
| Adjust the curtain angle through this object.                                              |                           |        |           |           |  |  |  |  |
| 30                                                                                         | shutter Slat Feedback     | Input  | 1byte     | C,R,W,T   |  |  |  |  |
| Curtain angle feedback object.                                                             |                           |        |           |           |  |  |  |  |

#### Figure 4.11.2-1 Shutter communication object

#### 4.11.3 "scene" communication object

The scene communication object of the first module on page 1 is taken as an example, there are 3 communication objects, as shown in Figure 4.11.3-1, and the specific functions are shown in Table  $11.3 - 1_{\circ}$ 

| <b>■</b> ‡ 25 | Page 1 area 1.Output Key | Save scene 1 byte Key | 1 byte | С |     | T - | scene control, scene control | 低 |
|---------------|--------------------------|-----------------------|--------|---|-----|-----|------------------------------|---|
| ■‡ 26         | Page 1 area 1.Output Key | Call scene(164)Key    | 1 byte | C | - \ | NT  | scene control, scene control | 低 |
| <b>■</b> ‡ 30 | Page 1 area 1.Input Key  | Feedback of scene Key | 1 byte | C | R \ | N - | scene number, scene number   | 低 |

## Figure 4.11.3-1 Scene communication object

| serial                                                                                       | Object capabilities | name   | data type | attribute |  |  |  |  |
|----------------------------------------------------------------------------------------------|---------------------|--------|-----------|-----------|--|--|--|--|
| number                                                                                       |                     |        |           |           |  |  |  |  |
| 25                                                                                           | Save scene 1 byte   | Output | 1byte     | C,T       |  |  |  |  |
| This communication object is activated when the long press save function is enabled in the   |                     |        |           |           |  |  |  |  |
| scene, and the long press of the output message value is set by the parameter. The data type |                     |        |           |           |  |  |  |  |
| can be set to 1bit or 1Byte by the parameter "call scene is set".                            |                     |        |           |           |  |  |  |  |
| 26                                                                                              | Call scene(1 64)                                 | Output | 1bperform | C,W,T |  |  |  |  |
|-------------------------------------------------------------------------------------------------|--------------------------------------------------|--------|-----------|-------|--|--|--|--|
| This communication object functions under the scene's short press function, which is set by the |                                                  |        |           |       |  |  |  |  |
| paramete                                                                                        | parameter by pressing the output scene number.   |        |           |       |  |  |  |  |
| 30                                                                                              | 30 Feedback of scene Input 1byte C,R,W           |        |           |       |  |  |  |  |
| This communication object is the feedback value of the scene function, and the message value    |                                                  |        |           |       |  |  |  |  |
| written n                                                                                       | written needs to be minus 1 of the scene number. |        |           |       |  |  |  |  |

Table 11.3-1 Scene Communication Objects Table

### 4.11.4 "switch value" communication object

The switch value function of each module has the same communication object, taking the opening and closing communication object of the first module on page 1 as an example, there are a total of 5 communication objects, as shown in Figure 4.10-1, the specific functions are shown in Table  $10 - 1_{\circ}$ 

| <b>■</b> ‡ 25 | Page 1 area 1.Output Key | Output 1 bit value.No1 | 1 bit C - W T - 1-bit, switch | 低 |
|---------------|--------------------------|------------------------|-------------------------------|---|
| <b>■</b> ‡ 26 | Page 1 area 1.Output Key | Output 1 bit value.No2 | 1 bit C - W T - 1-bit, switch | 低 |
| <b>■</b> ≵ 27 | Page 1 area 1.Output Key | Output 1 bit value.No3 | 1 bit C - W T - 1-bit, switch | 低 |
| <b>2</b> 28   | Page 1 area 1.Output Key | Output 1 bit value.No4 | 1 bit C - W T - 1-bit, switch | 低 |
| 29            | Page 1 area 1.Output Key | Output 1 bit value.No5 | 1 bit C - W T - 1-bit, switch | 低 |

Figure 4.11.4-1 Switch value communication object

| serial                                                                    | Object c                                                                  | apabilities        |            | name             | data type           | attribute        |  |  |  |
|---------------------------------------------------------------------------|---------------------------------------------------------------------------|--------------------|------------|------------------|---------------------|------------------|--|--|--|
| number                                                                    |                                                                           |                    |            |                  |                     |                  |  |  |  |
| 25                                                                        | Output                                                                    | 1bit/4bit/1byte    | value.     | Output           | 1bit/4bit/1byte     | C,W,T            |  |  |  |
|                                                                           | No1                                                                       |                    |            |                  |                     |                  |  |  |  |
| This com                                                                  | municatio                                                                 | on object is activ | ated wh    | nen the modu     | le selects switch   | value, press the |  |  |  |
| module,                                                                   | the outpu                                                                 | it message value   | is set by  | the paramete     | er, the data type o | an be set by the |  |  |  |
| paramete                                                                  | er "If 1st/2                                                              | 2nd press telegran | n is" to 1 | bit or 4bit or 1 | Byte.               |                  |  |  |  |
| 26                                                                        | Output                                                                    | 1bit/4bit/1byte    | value.     | Output           | 1bit/4bit/1byte     | C,W,T            |  |  |  |
|                                                                           | No2                                                                       |                    |            |                  |                     |                  |  |  |  |
| Reference                                                                 | e to the co                                                               | ommunication obj   | ect "Out   | put 1bit/4bit/1  | Lbyte value. No1"   |                  |  |  |  |
| 27                                                                        | Output                                                                    | 1bit/4bit/1byte    | value.     | Output           | 1bit/4bit/1byte     | C,W,T            |  |  |  |
|                                                                           | No3                                                                       |                    |            |                  |                     |                  |  |  |  |
| Reference                                                                 | e to the co                                                               | ommunication obj   | ect "Out   | put 1bit/4bit/1  | Lbyte value. No1"   |                  |  |  |  |
| 28                                                                        | Output                                                                    | 1bit/4bit/1byte    | value.     | Output           | 1bit/4bit/1byte     | C,W,T            |  |  |  |
|                                                                           | No4                                                                       |                    |            |                  |                     |                  |  |  |  |
| Reference to the communication object "Output 1bit/4bit/1byte value. No1" |                                                                           |                    |            |                  |                     |                  |  |  |  |
| 29                                                                        | Output                                                                    | 1bit/4bit/1byte    | value.     | Output           | 1bit/4bit/1byte     | C,W,T            |  |  |  |
|                                                                           | No5                                                                       |                    |            |                  |                     |                  |  |  |  |
| Reference                                                                 | Reference to the communication object "Output 1bit/4bit/1byte value. No1" |                    |            |                  |                     |                  |  |  |  |

Table 11.4-1 Switch Value Communication Object Table

#### 4.11.5 "Environmental detection display" communication objects

Display module can display: temperature, humidity, VOC, CO2, CO, etc., each module has the same communication object, to the first 1 The communication object of the first module of page 1 is an example, as shown in Figure 4.11.5-1, and the specific functions are shown in Table 11.5-1.

| 1.14          |                          |                       |         |   |   |     |     |                                                                         |   |
|---------------|--------------------------|-----------------------|---------|---|---|-----|-----|-------------------------------------------------------------------------|---|
| <b>■2</b> 7   | Page 1 area 1.Output Key | Falling. 1 bit Key    | 1 bit   | С | R | - 1 | т - | 1-bit, switch                                                           | 低 |
| <b>■2</b> 8   | Page 1 area 1.Output Key | Middle. 1 bit Key     | 1 bit   | С | R | - 1 | г   | 1-bit, switch                                                           | 低 |
| ■2 29         | Page 1 area 1.Output Key | Beyond. 1 bit Key     | 1 bit   | С | R | - 1 | г   | 1-bit, switch                                                           | 低 |
| ■≵ 30         | Page 1 area 1.Input Key  | Temperature value Key | 2 bytes | C | R | w · | • • | 2-byte float value, temperature (°C) $% {\mathbb C}^{(n)}({\mathbb C})$ | 低 |
| <b>■‡ </b> 30 | Page 1 area 1.Input Key  | Humidity value Key    | 2 bytes | С | R | W   | • • | 2-byte float value, humidity (%)                                        | 低 |
| <b>■‡ </b> 30 | Page 1 area 1.input Key  | Gas value Key         | 2 bytes | c | R | w   |     | 2-byte float value, parts/million (ppm)                                 | 低 |

Figure 4.11.5-1 display communication object

| serial                                                                                          | Object capabilities                                                                          | name             | data type           | attribute           |  |  |  |  |  |
|-------------------------------------------------------------------------------------------------|----------------------------------------------------------------------------------------------|------------------|---------------------|---------------------|--|--|--|--|--|
| number                                                                                          |                                                                                              |                  |                     |                     |  |  |  |  |  |
| 27                                                                                              | Falling.1bit/4bit/1byte                                                                      | Output           | 1bit/4bit/1byte     | C,R, T              |  |  |  |  |  |
| The comr                                                                                        | The communication object appears when activating the alarm message, when the gas value falls |                  |                     |                     |  |  |  |  |  |
| below th                                                                                        | e minimum alarm threshold, the cor                                                           | nmunication c    | bject issues an ala | rm message, and     |  |  |  |  |  |
| the mess                                                                                        | age value is set by the parameter "                                                          | Value set is".   |                     |                     |  |  |  |  |  |
| 28                                                                                              | Middle.1bit/4bit/1byte                                                                       | Output           | 1bit/4bit/1byte     | C,R, T              |  |  |  |  |  |
| Paramete                                                                                        | er "—threshold behaviour" selects "v                                                         | vith hysteresis  | " when the commu    | inication object is |  |  |  |  |  |
| activated                                                                                       | , when the gas value is between th                                                           | ne lowest alar   | m threshold and t   | he highest alarm    |  |  |  |  |  |
| threshold                                                                                       | d, the communication object issues                                                           | s a warning m    | nessage, and the i  | message value is    |  |  |  |  |  |
| determin                                                                                        | ed by the parameter The "Value se                                                            | et is" setting.  |                     |                     |  |  |  |  |  |
| 29                                                                                              | Beyond.1bit/4bit/1byte                                                                       | Output           | 1bit/4bit/1byte     | C,R, T              |  |  |  |  |  |
| The com                                                                                         | munication object appears when act                                                           | tivating the ala | arm message, whe    | n the gas value is  |  |  |  |  |  |
| higher th                                                                                       | nan the maximum alarm threshol                                                               | d, the comm      | unication object i  | ssues a warning     |  |  |  |  |  |
| message,                                                                                        | and the message value is set by the                                                          | parameter "      | Value set is".      |                     |  |  |  |  |  |
| 30                                                                                              | Temperature value                                                                            | Intput           | 2bytes              | C,R,W               |  |  |  |  |  |
|                                                                                                 | Humifity value                                                                               |                  |                     |                     |  |  |  |  |  |
|                                                                                                 | Gas value                                                                                    |                  |                     |                     |  |  |  |  |  |
| The com                                                                                         | munication object "Temperature                                                               | value" selects   | "Temperature" in    | n the parameter     |  |  |  |  |  |
| "display                                                                                        | picture set", and the parameter "D                                                           | ata" sources     | " occurs when ext   | ernal is selected,  |  |  |  |  |  |
| which is t                                                                                      | he same as receiving external incom                                                          | ning temperatu   | ire values;         |                     |  |  |  |  |  |
| The com                                                                                         | nunication object "Humifity value" s                                                         | elects "Humifi   | ty" in the paramete | er "display picture |  |  |  |  |  |
| set", and the parameter "Data sources" is selected "Appears when external is selected, the same |                                                                                              |                  |                     |                     |  |  |  |  |  |
| as receiving external incoming humidity values;                                                 |                                                                                              |                  |                     |                     |  |  |  |  |  |
| Communication object "Gas value" in the parameter "display picture set" select "VOC/ CO2/ CO/   |                                                                                              |                  |                     |                     |  |  |  |  |  |
| User defi                                                                                       | ned", this communication object is                                                           | used to receiv   | e externally detec  | ted VOC/CO2/CO      |  |  |  |  |  |
| gas value                                                                                       | gas values.                                                                                  |                  |                     |                     |  |  |  |  |  |

#### Table 11.5-1 Display Communication Objects Table

# 4.11. 6 "character" communication object

| <b>■</b> ‡ 25 | Page 1 area 1.input Key | Character   | 14 bytes | C | R W | /   | - d | character string, Character String (ASCII) | 低 |
|---------------|-------------------------|-------------|----------|---|-----|-----|-----|--------------------------------------------|---|
|               |                         |             |          |   |     |     |     |                                            |   |
| 25            | Page 1 area 1.Input Key | 1 bit Value | 1 bit    | С | R V | V - | - 1 | 1-bit, switch                              | 低 |

| numbering                                                               | function                   | The name of the      | data type               | attribute |  |  |  |
|-------------------------------------------------------------------------|----------------------------|----------------------|-------------------------|-----------|--|--|--|
|                                                                         |                            | communication        |                         |           |  |  |  |
|                                                                         |                            | object               |                         |           |  |  |  |
| 25                                                                      | Character                  | Intput               | 14byte                  | C,R,W     |  |  |  |
| This commu                                                              | nication object is used to | write the text conte | ent of the text module. |           |  |  |  |
| 25                                                                      | 1bit/4bit/1byte/2byte      | Intput               | 1bit/4bit/1byte/2byte   | C,R,W     |  |  |  |
|                                                                         | value                      |                      |                         |           |  |  |  |
| This communication object can be used to write data from a text module. |                            |                      |                         |           |  |  |  |

# 4.11. 7 "time" communication object

| <b>25</b>     | Page 1 area 1.Input Key | Time | 3 bytes C R W time, time of day | 低 |
|---------------|-------------------------|------|---------------------------------|---|
| <b>■‡</b>  26 | Page 1 area 1.Input Key | Date | 3 bytes C R W date, date        | 低 |

| numbering                  | function                                                                       | The name of the          | data type     | attribute |  |  |  |  |
|----------------------------|--------------------------------------------------------------------------------|--------------------------|---------------|-----------|--|--|--|--|
|                            |                                                                                | communication object     |               |           |  |  |  |  |
| 25                         | МуТ                                                                            | Intput                   | 3byte         | C,R,W     |  |  |  |  |
| This commu                 | nication object is used to                                                     | modify the time of the t | iming module. |           |  |  |  |  |
| 22 Date Intput 3byte C,R,W |                                                                                |                          |               |           |  |  |  |  |
| This commu                 | This communication object can be used to modify the date of the timing module. |                          |               |           |  |  |  |  |

### 4.11. 8 "switch" communication object

| ∎≵ 25 | Page 1 area 1.Output Key | Output Switch No.1     | 1 bit | С | - w 1 | r - 1 | 1-bit, switch | 低 |
|-------|--------------------------|------------------------|-------|---|-------|-------|---------------|---|
| ■2 26 | Page 1 area 1.Output Key | Output Switch No.2     | 1 bit | С | - W T | - 1   | 1-bit, switch | 低 |
| ■≵ 27 | Page 1 area 1.Input Key  | Feedback of Switch Key | 1 bit | С | - W - | U     | 1-bit, switch | 低 |

| numbering                               | function                   | The name of the           | data type          | attribute        |  |
|-----------------------------------------|----------------------------|---------------------------|--------------------|------------------|--|
|                                         |                            | communication object      |                    |                  |  |
| 25                                      | Switch,No.1                | Output                    | 1bit               | C,W,T            |  |
| This commu                              | nication object is the fun | ction under the switch of | the key selection, | and the specific |  |
| output of the key is set by parameters. |                            |                           |                    |                  |  |
| 26                                      | Switch,No.2                | Theutput                  | 1bit               | C,W,T            |  |

| This communication object is enabled when "teleg. toggle(No.1/No.2)" is selected for the |                                         |  |  |  |  |  |  |
|------------------------------------------------------------------------------------------|-----------------------------------------|--|--|--|--|--|--|
| parameter "Switch mode is", and the specific output of the key is set by parameter.      |                                         |  |  |  |  |  |  |
| 27                                                                                       | 27 Feedback of Switch lutput 1bit C,W,U |  |  |  |  |  |  |
| This communication object is the feedback value of the switch button.                    |                                         |  |  |  |  |  |  |

# 4.12 "Music" communication objects

|                |                | -                       |        |   |   |   |   |                                                              |   |
|----------------|----------------|-------------------------|--------|---|---|---|---|--------------------------------------------------------------|---|
| <b>₽</b> ₽ 775 | Music function | Move previous/next.CH1  | 1 bit  | С | - | - | т | - 1-bit, up/down                                             | 低 |
| ₽₽ 776         | Music function | volume control.CH1      | 1 byte | С | - | - | Т | <ul> <li>8-bit unsigned value, percentage (0100%)</li> </ul> | 低 |
| ■₽ 777         | Music function | volume feedback.CH1     | 1 byte | С | R | W | - | 8-bit unsigned value, percentage (0100%)                     | 低 |
| 778            | Music function | Play state control.CH1  | 1 bit  | С | - | - | Т | <ul> <li>1-bit, start/stop</li> </ul>                        | 低 |
| ■₽ 779         | Music function | Play state feedback.CH1 | 1 bit  | С | R | W | - | <ul> <li>1-bit, start/stop</li> </ul>                        | 低 |
| <b>■</b> ≵ 780 | Music function | Mute control.CH1        | 1 bit  | С | - | - | Т | - 1-bit, enable                                              | 低 |
| <b>■‡</b> 781  | Music function | Mute feedback.CH1       | 1 bit  | С | R | W | - | - 1-bit, enable                                              | 低 |
| ■₽ 782         | Music function | Music source.CH1        | 1 byte | С | - | - | Т | <ul> <li>8-bit unsigned value, percentage (0100%)</li> </ul> | 低 |
| ■₽ 783         | Music function | Mode feedback.CH1       | 1 byte | С | R | W | - | <ul> <li>8-bit unsigned value, percentage (0100%)</li> </ul> | 低 |
| ■2 784         | Music function | Music volume+/volumeCH1 | 1 bit  | С | - | - | Т | - 1-bit, step                                                | 低 |
| 1.1.1          |                |                         |        |   |   |   |   |                                                              |   |

| serial     | Object capabilities                                                                            | name               | data type           | attribute           |  |  |  |  |  |
|------------|------------------------------------------------------------------------------------------------|--------------------|---------------------|---------------------|--|--|--|--|--|
| number     |                                                                                                |                    |                     |                     |  |  |  |  |  |
| 775        | Move previous/next. CH1                                                                        | Music function     | 1bit                | C,T                 |  |  |  |  |  |
| This com   | munication object is used to tra                                                               | ansmit the setting | g values of the pre | evious/next song,   |  |  |  |  |  |
| switching  | to the previous song to issue 1 o                                                              | or 0 by the param  | eter "Move previou  | us and move next    |  |  |  |  |  |
| set"       | set"                                                                                           |                    |                     |                     |  |  |  |  |  |
| 776        | volume control. CH1                                                                            | Music function     | 1byte               | C,R,T               |  |  |  |  |  |
| This com   | munication object is used to tran                                                              | smit volume valu   | es.                 |                     |  |  |  |  |  |
| 777        | volume feedback. CH1                                                                           | Music function     | 1byte               | C,R,W               |  |  |  |  |  |
| The volu   | me value can be modified throug                                                                | h this communica   | tion object.        |                     |  |  |  |  |  |
| 778        | Play state control. CH1                                                                        | Music function     | 1bit                | C,T                 |  |  |  |  |  |
| This com   | This communication object is used to transmit the music playback status control value, and the |                    |                     |                     |  |  |  |  |  |
| output va  | alue is related to the parameter "                                                             | play control value | e set".             |                     |  |  |  |  |  |
| 779        | Play state feedback. CH1                                                                       | Music function     | 1bit                | C,R,W,T,U           |  |  |  |  |  |
| Through    | this communication object, the p                                                               | olayback state of  | the music can be r  | nodified, and the   |  |  |  |  |  |
| value sen  | t to set the playback state of the                                                             | music to pause is  | determined by the   | e parameter "play   |  |  |  |  |  |
| feedback   | value set".                                                                                    |                    |                     |                     |  |  |  |  |  |
| 780        | Mute control. CH1                                                                              | Music function     | 1bit                | C,T                 |  |  |  |  |  |
| This com   | munication object is used to tran                                                              | smit the control v | alues of the music  | mute mode, and      |  |  |  |  |  |
| the output | ut values are related to the parar                                                             | neter "mute cont   | rol value set".     |                     |  |  |  |  |  |
| 781        | Mute feedback. CH1                                                                             | Music function     | 1bit                | C,R,W,T,U           |  |  |  |  |  |
| The mute   | e mode of the music is modified t                                                              | hrough this comn   | nunication object,  | and what value is   |  |  |  |  |  |
| sent into  | the mute mode is determined by                                                                 | y the parameter "  | mute feedback val   | ue set".            |  |  |  |  |  |
| 782        | Music source. CH1                                                                              | Music function     | 1byte               | C,T                 |  |  |  |  |  |
| This com   | munication object is used to tr                                                                | ansmit the music   | c source, and wha   | t message value     |  |  |  |  |  |
| represen   | ts which source is set by the para                                                             | meter "local/Blue  | tooth/network mu    | sic value setting". |  |  |  |  |  |
| 783        | Mode feedback. CH1                                                                             | Music function     | 1byte               | C,R,W,T,U           |  |  |  |  |  |
| The sour   | ce of the music can be modified                                                                | through this com   | munication object,  | and as for which    |  |  |  |  |  |

| message value represents which source, it is set by the parameter "local/Bluetooth/network |                           |                |      |     |  |  |  |  |
|--------------------------------------------------------------------------------------------|---------------------------|----------------|------|-----|--|--|--|--|
| music value setting".                                                                      |                           |                |      |     |  |  |  |  |
| 784                                                                                        | Music volume+/volume CH1  | Music function | 1bit | C,T |  |  |  |  |
| Click the volume +/- button on the music module, and the communication object will emit a  |                           |                |      |     |  |  |  |  |
| volume +                                                                                   | volume +/- control value. |                |      |     |  |  |  |  |

# 4.13 "Floor heating" communication objects

| <b>■</b> ‡ 835  | Floor heating | Switch contorl.CH1               | 1 bit   | С | R | - | T - | 1-bit, switch                        | 低 |
|-----------------|---------------|----------------------------------|---------|---|---|---|-----|--------------------------------------|---|
| <b>■</b> ‡ 836  | Floor heating | Switch feedback.CH1              | 1 bit   | С | R | W |     | 1-bit, switch                        | 低 |
| <b>2</b> 837    | Floor heating | Switch remote.CH1                | 1 bit   | С | R | W |     | 1-bit, switch                        | 低 |
| <b>■</b> 2 838  | Floor heating | External current temperature.CH1 | 2 bytes | С | R | w |     | 2-byte float value, temperature (*C) | 低 |
| <b>#‡</b>  839  | Floor heating | Automatic function active.CH1    | 1 bit   | С | R | W |     | 1-bit, enable                        | 低 |
| <b>■</b> 2 840  | Floor heating | Control actuator/1 bit.CH1       | 1 bit   | С | R | - | т - | 1-bit, switch                        | 低 |
| ■ <b>2</b>  841 | Floor heating | Set temperature.CH1              | 2 bytes | С | R | - | T - | 2-byte float value, temperature (*C) | 低 |
| <b>■‡</b>  842  | Floor heating | Set temperature feedback.CH1     | 2 bytes | С | R | w |     | 2-byte float value, temperature (°C) | 低 |
| <b>■‡</b>  843  | Floor heating | Set temperature remote.CH1       | 2 bytes | С | R | W |     | 2-byte float value, temperature (°C) | 低 |
| <b>■</b> 2 844  | Floor heating | Minimum set temperature.CH1      | 2 bytes | С | R | w |     | 2-byte float value, temperature (*C) | 低 |
| <b>■</b> ‡ 845  | Floor heating | Maximum set temperature.CH1      | 2 bytes | С | R | W |     | 2-byte float value, temperature (°C) | 低 |
| ■\$ 846         | Floor heating | Active.CH1                       | 1 bit   | C | R | W |     | 1-bit, enable                        | 低 |

| serial     | Object capabilities                                                                    | name              | data type           | attribute          |  |  |  |  |  |
|------------|----------------------------------------------------------------------------------------|-------------------|---------------------|--------------------|--|--|--|--|--|
| number     |                                                                                        |                   |                     |                    |  |  |  |  |  |
| 835        | Switch contorl                                                                         | Floor heating     | 1bit                | C,R,T              |  |  |  |  |  |
| Through    | this communication object, the sv                                                      | vitching state of | the floor heating   | is transmitted to  |  |  |  |  |  |
| the bus.   |                                                                                        |                   |                     |                    |  |  |  |  |  |
| 836        | Switch feedback                                                                        | Floor heating     | 1bit                | C,R,W              |  |  |  |  |  |
| The com    | nunication object is used to feedba                                                    | ack the state of  | the switch back to  | the floor heating. |  |  |  |  |  |
| 837        | Switch remote                                                                          | Floor heating     | 2byte               | C,R,W              |  |  |  |  |  |
| The floor  | heating is switched on and off ren                                                     | notely through t  | his communicatior   | n object.          |  |  |  |  |  |
| 838        | External current temperature                                                           | Floor heating     | 1bit                | C,R,W              |  |  |  |  |  |
| When th    | When the current temperature of the floor heating adopts the external temperature, the |                   |                     |                    |  |  |  |  |  |
| current te | emperature of the floor heating is                                                     | written through   | the communication   | on object.         |  |  |  |  |  |
| 839        | Automatic function active                                                              | Floor heating     | 1bit                | C,R,W              |  |  |  |  |  |
| The auto   | matic function of underfloor he                                                        | ating can be tu   | urned on or disab   | led through this   |  |  |  |  |  |
| communi    | cation object.                                                                         |                   |                     |                    |  |  |  |  |  |
| 840        | Control actuator/1 bit                                                                 | Floor heating     | 2byte               | C,R,T              |  |  |  |  |  |
| This com   | munication object is enabled whe                                                       | en the paramete   | er "Thermostat cor  | ntrol Actuator" is |  |  |  |  |  |
| selected   | and is used to transmit the setting                                                    | g values of the p | arameters "Swite    | ch ON value" and   |  |  |  |  |  |
| the parar  | neter "Switch OFF value" to the b                                                      | ous.              |                     |                    |  |  |  |  |  |
| 841        | Set temperature                                                                        | Floor heating     | 2byte               | C,R,T              |  |  |  |  |  |
| The set te | emperature of the floor heating is                                                     | transmitted to t  | he bus through thi  | s communication    |  |  |  |  |  |
| object.    |                                                                                        |                   |                     |                    |  |  |  |  |  |
| 842        | Set temperature feedback                                                               | Floor heating     | 2byte               | C,R,W,T,U          |  |  |  |  |  |
| The com    | munication object is used to feedb                                                     | ack the set temp  | perature back to th | e floor heating.   |  |  |  |  |  |
| 843        | Set temperature remote                                                                 | Floor heating     | 2byte               | C,R,W              |  |  |  |  |  |

| The sett   | ing temperature of the floor I                                                              | neating can be | changed remote     | ely through this |  |  |  |  |  |
|------------|---------------------------------------------------------------------------------------------|----------------|--------------------|------------------|--|--|--|--|--|
| commun     | communication object.                                                                       |                |                    |                  |  |  |  |  |  |
| 844        | Minimum set temperature                                                                     | Floor heating  | 2byte              | C,R,W            |  |  |  |  |  |
| Through    | Through this communication object, the minimum temperature value of the set temperature of  |                |                    |                  |  |  |  |  |  |
| the floor  | the floor heating is modified.                                                              |                |                    |                  |  |  |  |  |  |
| 845        | Maximum set temperature                                                                     | Floor heating  | 2byte              | C,R,W            |  |  |  |  |  |
| Through    | this communication object, the m                                                            | aximum temper  | ature value of the | set temperature  |  |  |  |  |  |
| of the flo | or heating is modified.                                                                     |                |                    |                  |  |  |  |  |  |
| 846        | Active                                                                                      | Floor heating  | 1bit               | C,R,W            |  |  |  |  |  |
| Through    | Through this communication object, the floor heating function can be activated or disabled. |                |                    |                  |  |  |  |  |  |

# 4.14 "Fresh air" communication object

| <b>■</b> \$ 955 | Fresh air | Switch.CH1          | 1 bit  | С | R | - | Т | - | 1-bit, switch                            | 低 |
|-----------------|-----------|---------------------|--------|---|---|---|---|---|------------------------------------------|---|
| <b>■</b> 2 956  | Fresh air | Switch.Feedback.CH1 | 1 bit  | С | R | W | - | - | 1-bit, switch                            | 低 |
| <b>■</b> ≵ 957  | Fresh air | Switch.Remote.CH1   | 1 bit  | С | - | W | - | - | 1-bit, switch                            | 低 |
| <b>2</b> 958    | Fresh air | Mode.CH1            | 1 bit  | С | R | - | Т | - | 1-bit, switch                            | 低 |
| <b>■</b> ‡ 959  | Fresh air | Mode.Feedback.CH1   | 1 bit  | С | R | W | - | - | 1-bit, switch                            | 低 |
| <b>2</b> 960    | Fresh air | Mode.Remote.CH1     | 1 bit  | С | - | W | - | - | 1-bit, switch                            | 低 |
| <b>■</b> ‡ 961  | Fresh air | Speed.CH1           | 1 byte | С | R | - | Т | - | 8-bit unsigned value, percentage (0100%) | 低 |
| <b>#2</b> 962   | Fresh air | Speed.Feedback.CH1  | 1 byte | С | R | W | - | - | 8-bit unsigned value, percentage (0100%) | 低 |
| <b>■</b> ‡ 963  | Fresh air | Speed.Remote.CH1    | 1 byte | С | - | W | - | - | 8-bit unsigned value, percentage (0100%) | 低 |
| ■\$ 964         | Fresh air | Active.CH1          | 1 bit  | C | R | W | - | - | 1-bit, enable                            | 低 |
|                 |           |                     |        |   |   |   |   |   |                                          |   |

| serial number                                                                                   | Object capabilities                       | name                   | data type           | attribute   |  |  |  |
|-------------------------------------------------------------------------------------------------|-------------------------------------------|------------------------|---------------------|-------------|--|--|--|
| 955                                                                                             | Switch                                    | Fresh air              | 1bit/1byte          | C,T         |  |  |  |
| The communica                                                                                   | ation object is visible when the p        | barameter "Switch se   | et" is selected "a  | activated", |  |  |  |
| and the communication object emits a message value to report the switching status of the fresh  |                                           |                        |                     |             |  |  |  |
| air function whe                                                                                | en the fresh air is turned on by p        | ressing a button or a  | remote object.      |             |  |  |  |
| 956                                                                                             | Switch, feedback                          | Fresh air              | 1bit/1byte          | C,R,W       |  |  |  |
| This communica                                                                                  | ation object is visible when the pa       | arameter "Switch set   | " is selected and   | is used to  |  |  |  |
| receive messag                                                                                  | es from external device feedback          | to turn on or off the  | e fresh air functio | on.         |  |  |  |
| 957                                                                                             | 957 Switch, remote Fresh air 1bit/1byte C |                        |                     |             |  |  |  |
| This communication object is visible when the parameter "Switch set" is selected and is used to |                                           |                        |                     |             |  |  |  |
| remotely turn o                                                                                 | on or off the fresh air function.         |                        |                     |             |  |  |  |
| 958                                                                                             | Mode                                      | Fresh air              | 1bit                | C,T         |  |  |  |
| The communica                                                                                   | ation object is enabled when the          | parameter "Mode se     | et" is selected "a  | activated", |  |  |  |
| and when the                                                                                    | communication object switches             | the fresh air mode     | by pressing a bu    | utton or a  |  |  |  |
| remote object,                                                                                  | the communication object emits            | a message value to r   | eport the currer    | nt mode of  |  |  |  |
| the fresh air.                                                                                  |                                           |                        |                     |             |  |  |  |
| 959                                                                                             | Mode,feedback                             | Fresh air              | 1bit                | C,R,W       |  |  |  |
| The communica                                                                                   | ation object is enabled when th           | e parameter "Mode      | set" is selected    | d, through  |  |  |  |
| which the object                                                                                | ct receives packets from external         | device feedback to     | switch the fresh    | air mode,   |  |  |  |
| as to whether th                                                                                | ne message received by the comm           | nunication object is 0 | to switch to mai    | nual mode   |  |  |  |
| or automatic m                                                                                  | ode, it is determined by the para         | meter "—auto speed     | d (feedback). "De   | ecide.      |  |  |  |
| 960                                                                                             | Mada ramata                               | Fresh air 1bit C,W     |                     |             |  |  |  |

The communication object is enabled when the parameter "Mode set" is selected to remotely switch to fresh air mode, as to whether the message 0 sent to this communication object is switched to manual mode or automatic mode, it is determined by the parameter "-auto speed (remote)"

| 961              | Speed                                                                                    | Fresh air              | 1byte             | C,T         |  |  |  |  |
|------------------|------------------------------------------------------------------------------------------|------------------------|-------------------|-------------|--|--|--|--|
| The communic     | ation object is valid when "act                                                          | ivated" is selected    | in the paramet    | er "Speed   |  |  |  |  |
| off/1/2/3/4/5",  | off/1/2/3/4/5", and the communication object sends a message value to report the current |                        |                   |             |  |  |  |  |
| wind speed wh    | nen the wind speed is modified                                                           | in manual mode of      | the fresh air fu  | inction by  |  |  |  |  |
| pressing a key o | or a remote object.                                                                      |                        |                   |             |  |  |  |  |
| 962              | Speed,feedback                                                                           | Fresh air              | 1byte             | C,R,W       |  |  |  |  |
| This communic    | ation object is valid when "act                                                          | ivated" is selected    | in the paramet    | er "Speed   |  |  |  |  |
| off/1/2/3/4/5"   | and is used to receive packets of                                                        | feedback from exte     | rnal devices to r | nodify the  |  |  |  |  |
| wind speed in r  | nanual mode of the fresh air fund                                                        | ction.                 |                   |             |  |  |  |  |
| 963              | Speed,remote                                                                             | Fresh air              | 1byte             | C,W         |  |  |  |  |
| This communic    | ation object is valid when "act                                                          | ivated" is selected    | in the paramet    | er "Speed   |  |  |  |  |
| off/1/2/3/4/5"   | and is used to remotely modify t                                                         | he wind speed in ma    | nual mode of th   | e fresh air |  |  |  |  |
| function.        |                                                                                          |                        |                   |             |  |  |  |  |
| 964              | Active                                                                                   | Fresh air              | 1bit              | C,R,W       |  |  |  |  |
| This communica   | ation object appears when the pa                                                         | rameter "Fresh air fu  | nction" selects " | activated"  |  |  |  |  |
| to enable or di  | sable the fresh air function, send                                                       | a message 1 to the     | communication     | object to   |  |  |  |  |
| enable the fres  | h air function, send a message 0                                                         | to disable the fresh a | ir function.      |             |  |  |  |  |

# 4.15 "Logic" communication objects

## 4.1 5.1 "AND/OR/XOR" communication object

| 1 N N           |           |               |       |   |   |     |     |                 |   |
|-----------------|-----------|---------------|-------|---|---|-----|-----|-----------------|---|
| <b>■</b> 2 1055 | Logic.CH1 | Input a       | 1 bit | C | - | w · | - u | J 1-bit, switch | 低 |
| ■2 1056         | Logic.CH1 | Input b       | 1 bit | С | - | w   | - U | J 1-bit, switch | 低 |
| ■2 1057         | Logic.CH1 | Input c       | 1 bit | C | - | w · | - U | J 1-bit, switch | 低 |
| <b>■‡</b>  1058 | Logic.CH1 | Input d       | 1 bit | С | - | w   | - U | J 1-bit, switch | 低 |
| ■之 1059         | Logic.CH1 | Input e       | 1 bit | C | - | w · | - U | J 1-bit, switch | 低 |
| ■2 1060         | Logic.CH1 | Input f       | 1 bit | С | - | w   | - U | J 1-bit, switch | 低 |
| ■# 1061         | Logic.CH1 | Input g       | 1 bit | C | - | w · | - U | J 1-bit, switch | 低 |
| <b>■‡</b> 1062  | Logic.CH1 | Input h       | 1 bit | С | - | w   | - U | J 1-bit, switch | 低 |
| <b>1063</b>     | Logic.CH1 | Output result | 1 bit | C | - | - 1 | г - | 1-bit, switch   | 低 |
|                 |           |               |       |   |   |     |     |                 |   |

| serial number                                                                                    | Object capabilities                 | name   | data type | attribute |  |  |  |  |
|--------------------------------------------------------------------------------------------------|-------------------------------------|--------|-----------|-----------|--|--|--|--|
| 1055~1062                                                                                        | Input a~h                           | 1bit   | C,W,U     |           |  |  |  |  |
| These 8 communication objects correspond to the 8 inputs of the gate / or gate / Xor gate, which |                                     |        |           |           |  |  |  |  |
| is used to receiv                                                                                | ve the value of the logic input Inp | out x. |           |           |  |  |  |  |
| 1063                                                                                             | Output result Logic 1bit C,T        |        |           |           |  |  |  |  |
| This communication object is used to send the results of logical operations.                     |                                     |        |           |           |  |  |  |  |

### 4.15. 2 "Gate forwarding" communication object

| <b>■‡</b> 1055  | Logic.CH1 | Gate value select | 1 byte | С | - | w . |     | scene number, scene number | 低 |
|-----------------|-----------|-------------------|--------|---|---|-----|-----|----------------------------|---|
| <b>■</b> ‡ 1056 | Logic.CH1 | Input A           | 1 bit  | С | - | w . |     | 1-bit, switch              | 低 |
| 1057            | Logic.CH1 | Input B           | 1 bit  | С | - | w . |     | 1-bit, switch              | 低 |
| <b>■</b> ‡ 1058 | Logic.CH1 | Input C           | 1 bit  | С | - | w - |     | 1-bit, switch              | 低 |
| <b>■</b> ‡ 1059 | Logic.CH1 | Input D           | 1 bit  | С | - | w . |     | 1-bit, switch              | 低 |
| <b>■</b> ‡ 1060 | Logic.CH1 | Output A          | 1 bit  | С | - | - 1 | г.  | 1-bit, switch              | 低 |
| <b>■</b> ‡ 1061 | Logic.CH1 | Output B          | 1 bit  | С | - | - 1 | г - | 1-bit, switch              | 低 |
| <b>■</b> ‡ 1062 | Logic.CH1 | Output C          | 1 bit  | С | - | - 1 | г   | 1-bit, switch              | 低 |
| <b>1</b> 063    | Logic.CH1 | Output D          | 1 bit  | С | - | - 1 | г - | 1-bit, switch              | 低 |
|                 |           |                   |        |   |   |     |     |                            |   |

| serial                                                                                        | Object capabilities                                                                             | name                  | data type           | attribute |  |  |  |  |  |  |
|-----------------------------------------------------------------------------------------------|-------------------------------------------------------------------------------------------------|-----------------------|---------------------|-----------|--|--|--|--|--|--|
| number                                                                                        |                                                                                                 |                       |                     |           |  |  |  |  |  |  |
| 1055                                                                                          | Gate value select                                                                               | Logic                 | 1byte               | C,W       |  |  |  |  |  |  |
| This communication object is used to select the scenario of logical gate forwarding.          |                                                                                                 |                       |                     |           |  |  |  |  |  |  |
| 1056~1059                                                                                     | Input X(X=A D)                                                                                  | Logic                 | 1bit/4bit/1byte     | C,W       |  |  |  |  |  |  |
| This communio                                                                                 | cation object is used to receive t                                                              | he value of the logic | al gate input Input | t X.      |  |  |  |  |  |  |
| 1060~1063                                                                                     | Output X(X=A D)                                                                                 | Logic                 | 1bit/4bit/1byte     | C,T       |  |  |  |  |  |  |
| This communio                                                                                 | This communication object is used to output the value after the logic gate forwards. The output |                       |                     |           |  |  |  |  |  |  |
| value is the same as the input value, but an input can be forwarded into one or more outputs, |                                                                                                 |                       |                     |           |  |  |  |  |  |  |
| set by parame                                                                                 | ters.                                                                                           |                       |                     |           |  |  |  |  |  |  |

### 4.15. 3 "Threshold comparator" communication object

| ■≵ 1055<br>■≵ 1056 | IO55         Logic.CH1         Threshold value input         4 bit         C - W -           IO56         Logic.CH1         Output result         1 bit         C T |                                 |                   |                        | ig control 低低 |  |  |  |  |  |
|--------------------|----------------------------------------------------------------------------------------------------|---------------------------------|-------------------|------------------------|---------------|--|--|--|--|--|
| seri               | al                                                                                                    | Object capabilities             | name              | data type              | attribute     |  |  |  |  |  |
| number<br>1055     |                                                                                                    | Threshold value input           | Logic             | 4bit/1byte/2byte/4byte | C,W,U         |  |  |  |  |  |
| This               | commu                                                                                                    | inication object is used to ent | er the threshold. |                        |               |  |  |  |  |  |
| 105                | 6                                                                                                    | Output result                   | Logic             | 1bit                   | C,T           |  |  |  |  |  |
| This               | This communication object is used to send the results of logical operations. That is, the value                                                                     |                                 |                   |                        |               |  |  |  |  |  |
| that               | that should be sent after the object input threshold is compared with the parameter setting                                                                         |                                 |                   |                        |               |  |  |  |  |  |
| thre               | threshold.                                                                                                    |                                 |                   |                        |               |  |  |  |  |  |

### 4.15. 4 "Format convert" communication object

"2x1bit --> 1x2bit" function: Converts 2 1bit values into a 2bit value, such as Input bit1=1, bit0=0--> Output 2bit=2

| 2 1055           | Logic.CH1 | Input 1bit-bit0 | 1 bit | C - W - | U   | 1-bit, switch                    | 低 |
|------------------|-----------|-----------------|-------|---------|-----|----------------------------------|---|
| ■ <b>2</b>  1056 | Logic.CH1 | Input 1bit-bit1 | 1 bit | C - W - | U   | 1-bit, switch                    | 低 |
| ■≵ 1057          | Logic.CH1 | Output 2bit     | 2 bit | C 1     | - 1 | 1-bit controlled, switch control | 低 |

"8x1bit --> 1x1byte" function: Converts 8 1bit values into a 1byte value, such as Input bit2=1, bit1=1, bit0=1, other bits are 0--> Output 1byte=7

| ■ <b>2</b> 1055 | Logic.CH1 | Input 1bit-bit0 | 1 bit  | C | - | W - | - U | 1-bit, switch                               | 低 |
|-----------------|-----------|-----------------|--------|---|---|-----|-----|---------------------------------------------|---|
| ■Z 1056         | Logic.CH1 | Input 1bit-bit1 | 1 bit  | С | - | w - | - U | 1-bit, switch                               | 低 |
| ■2 1057         | Logic.CH1 | Input 1bit-bit2 | 1 bit  | C | - | W - | - U | 1-bit, switch                               | 低 |
| ■ <b>2</b> 1058 | Logic.CH1 | Input 1bit-bit3 | 1 bit  | С | - | w - | - U | 1-bit, switch                               | 低 |
| ■ <b>2</b> 1059 | Logic.CH1 | Input 1bit-bit4 | 1 bit  | C | - | w - | - U | 1-bit, switch                               | 低 |
| <b>■</b> ≵ 1060 | Logic.CH1 | Input 1bit-bit5 | 1 bit  | C | - | w - | - U | 1-bit, switch                               | 低 |
| <b>2</b> 1061   | Logic.CH1 | Input 1bit-bit6 | 1 bit  | С | - | w - | · U | 1-bit, switch                               | 低 |
| ■ <b>2</b> 1062 | Logic.CH1 | Input 1bit-bit7 | 1 bit  | C | - | w - | - U | 1-bit, switch                               | 低 |
| ■ <b>2</b> 1063 | Logic.CH1 | Output 1byte    | 1 byte | C | - | - 1 | r - | 8-bit unsigned value, counter pulses (0255) | 低 |
|                 |           |                 |        |   |   |     |     |                                             |   |

"1x1byte --> 1x2byte" function: Converts a 1byte value to a 2byte value, such as Input 1byte=125--> Output 2byte=125, although the value is unchanged, but the data type of the value is different

| 2 1055        | Logic.CH1 | Input 1byte  | 1 byte C - W | - U | 8-bit unsigned value, counter pulses (0255) | 低 |
|---------------|-----------|--------------|--------------|-----|---------------------------------------------|---|
| <b>2</b> 1056 | Logic.CH1 | Output 2byte | 2 bytes C    | т - | 2-byte unsigned value, pulses               | 低 |

"2x1byte --> 1x2byte" function: Converts 2 1byte values into a 2byte value, such as Input 1bytelow = 255 (\$FF), Input 1byte-high = 100 (\$64) --> Output 2byte = 25855 (\$64 FF).

| ■‡ 1055         | Logic.CH1 | Input 1byte-low  | 1 byte  | С | - | W | - | U | 8-bit unsigned value, counter pulses (0255) | 低 |
|-----------------|-----------|------------------|---------|---|---|---|---|---|---------------------------------------------|---|
| <b>■</b> ≵ 1056 | Logic.CH1 | Input 1byte-high | 1 byte  | С | - | W | - | U | 8-bit unsigned value, counter pulses (0255) | 低 |
| 2 1057          | Logic.CH1 | Output 2byte     | 2 bytes | C | - | - | Т | - | 2-byte unsigned value, pulses               | 低 |

"2x2byte --> 1x4byte" function: Converts 2 2byte values into a 4byte value, such as Input 2bytelow = 65530 (\$FF FA), Input 2byte-high = 32768 (\$80 00) --> Output 2byte = 2147549178 (\$80 00 FF FA).

| <b>1</b> 055    | Logic.CH1 | Input 2byte-low  | 2 bytes C - | - W | U | 2-byte unsigned value, pulses                | 低 |
|-----------------|-----------|------------------|-------------|-----|---|----------------------------------------------|---|
| <b>■‡</b> 1056  | Logic.CH1 | Input 2byte-high | 2 bytes C - | - W | U | 2-byte unsigned value, pulses                | 低 |
| <b>■</b> ‡ 1057 | Logic.CH1 | Output 4byte     | 4 bytes C - | - T | - | 4-byte unsigned value, counter pulses (unsig | 低 |

"1x1byte --> 8x1bit" function: Converts 1 1byte value to 8 1bit values, such as Input 1byte=200 --> Output bit0=0, bit1=0, bit2=0, bit3=1, bit4=0, bit5=0, bit6=1, bit7=1

| ret loss Logic.CHI I byte C - W - U 8-bit unsigned value, counter puises (0 | D) 100 |
|-----------------------------------------------------------------------------|--------|
| ■2/1056 Logic.CH1 Output Ibit-bit0 1 bit C T - 1-bit, switch                | 低      |
| ■2/1057 LogicCH1 Output lbit-bit1 1 bit C T - 1-bit, switch                 | 低      |
| ■2/1058 Logic.CH1 Output 1bit-bit2 1 bit C T - 1-bit, switch                | 低      |
| ■21059 LogicCH1 Output 1bit-bit3 1 bit C T - 1-bit, switch                  | 低      |
| ■2/1060 Logic.CH1 Output 1bit-bit4 1 bit C T - 1-bit, switch                | 低      |
| ■21061 LogicCH1 Output 1bit-bit5 1 bit C T - 1-bit, switch                  | 低      |
| 1062 Logic.CH1 Output 1bit-bit6 1 bit C T - 1-bit, switch                   | 低      |
| 1063 LogicCH1 Output 1bit-bit7 1 bit C T - 1-bit, switch                    | 低      |

"1x2byte --> 2x1byte" function: Converts 1 2byte value to 2 1byte values, such as Input 2byte = 55500 (\$D 8 CC) -->Output 1byte-low = 204 (\$CC), Output 1byte-high = 216 (\$D 8).

| <b>■‡</b> 1055  | Logic.CH1 | Input 2byte       | 2 bytes C - W - U 2-byte unsigned value, pulses          | 低 |
|-----------------|-----------|-------------------|----------------------------------------------------------|---|
| ■ <b>2</b> 1056 | Logic.CH1 | Output 1byte-low  | 1 byte C T - 8-bit unsigned value, counter pulses (0255) | 低 |
| 1057            | Logic.CH1 | Output 1byte-high | 1 byte C T - 8-bit unsigned value, counter pulses (0255) | 低 |

"1x4byte --> 2x2byte" function: Converts 1 4byte value to 2 2byte values, such as Input 4byte = 78009500 (\$04A6 549C) --> Output 2byte-low = 21660 (\$54 9C), Output 2byte-high = 1190 (\$04A6).

| a              |           | -                 |           |     |     |   |                                              |   |
|----------------|-----------|-------------------|-----------|-----|-----|---|----------------------------------------------|---|
| 1055           | Logic.CH1 | Input 4byte       | 4 bytes C | - V | ۰ ۷ | U | 4-byte unsigned value, counter pulses (unsig | 低 |
| <b>■‡</b> 1056 | Logic.CH1 | Output 2byte-low  | 2 bytes C |     | Т   | - | 2-byte unsigned value, pulses                | 低 |
| <b>■‡</b> 1057 | Logic.CH1 | Output 2byte-high | 2 bytes C |     | Т   | - | 2-byte unsigned value, pulses                | 低 |

"1x3byte --> 3x1byte" function: Converts 1 3byte value to 3 1byte values, such as Input 3byte = \$78 64 C8--> Output 1byte-low = 200 (\$C 8), Output 1byte-middle = 100 (\$64), Output 1byte-high = 120 (\$78).

| <b>■‡</b> 1055  | Logic.CH1 | Input 3byte         | 3 bytes C - W - U 3-byte colour RGB, RGB value 3x(0255)  | Æ |
|-----------------|-----------|---------------------|----------------------------------------------------------|---|
| <b>■</b> ‡ 1056 | Logic.CH1 | Output 1byte-low    | 1 byte C T - 8-bit unsigned value, counter pulses (0255) | Æ |
| <b>1057</b>     | Logic.CH1 | Output 1byte-middle | 1 byte C T - 8-bit unsigned value, counter pulses (0255) | Æ |
| ■之 1058         | Logic.CH1 | Output 1byte-high   | 1 byte C T - 8-bit unsigned value, counter pulses (0255) | Ħ |

"3x1byte --> 1x3byte" function: Converts three 1byte values to 1 3byte value, such as Input 1bytelow = 150 (\$96), Input 1byte-middle = 100 (\$64), Input 1byte-high = 50 (\$32)--> Output 3byte = \$32 64 96

| <b>■‡</b>  1055 | Logic.CH1 | Input 1byte-low    | 1 byte  | С | - | w - | U   | 8-bit unsigned value, counter pulses (0255) | 低 |
|-----------------|-----------|--------------------|---------|---|---|-----|-----|---------------------------------------------|---|
| <b>■</b> ‡ 1056 | Logic.CH1 | Input 1byte-middle | 1 byte  | С | - | w - | U   | 8-bit unsigned value, counter pulses (0255) | 低 |
| <b>1057</b>     | Logic.CH1 | Input 1byte-high   | 1 byte  | С | - | w - | U   | 8-bit unsigned value, counter pulses (0255) | 低 |
| ■2 1058         | Logic.CH1 | Output 3byte       | 3 bytes | C | - | - 1 | - 1 | 3-byte colour RGB, RGB value 3x(0255)       | 低 |

| serial                                                                           | Object capabilities | name  | data type                         | attribute |  |  |  |  |  |
|----------------------------------------------------------------------------------|---------------------|-------|-----------------------------------|-----------|--|--|--|--|--|
| number                                                                           |                     |       |                                   |           |  |  |  |  |  |
| /                                                                                | Input               | Logic | 1bit/1byte/2byte/3byte/4byte      | C,W,U     |  |  |  |  |  |
| This communication object is used to enter the values that need to be converted. |                     |       |                                   |           |  |  |  |  |  |
| /                                                                                | Output              | Logic | 1bit/2bit/1byte/2byte/3byte/4byte | C,T       |  |  |  |  |  |
| This communication object is used to output the converted value.                 |                     |       |                                   |           |  |  |  |  |  |

# 4.15. 5 "Event Group" communication objects

| <b>■二</b> 1055  | Logic.CH1 | Input    | 1 bit | C | - W |     | 1-bit, switch | 低 |
|-----------------|-----------|----------|-------|---|-----|-----|---------------|---|
| <b>2</b> 1056   | Logic.CH1 | Output 1 | 1 bit | C |     | Τ.  | 1-bit, switch | 低 |
| <b>■‡</b>  1057 | Logic.CH1 | Output 2 | 1 bit | C |     | T - | 1-bit, switch | 低 |
| <b>2</b> 1058   | Logic.CH1 | Output 3 | 1 bit | C |     | Τ.  | 1-bit, switch | 低 |
| ■之 1059         | Logic.CH1 | Output 4 | 1 bit | C |     | T - | 1-bit, switch | 低 |
| <b>=</b> 2 1060 | Logic.CH1 | Output 5 | 1 bit | C |     | Τ.  | 1-bit, switch | 低 |
| <b>2</b> 1061   | Logic.CH1 | Output 6 | 1 bit | C |     | Τ.  | 1-bit, switch | 低 |
| ■2 1062         | Logic.CH1 | Output 7 | 1 bit | C |     | T - | 1-bit, switch | 低 |
| <b>■2</b> 1063  | Logic.CH1 | Output 8 | 1 bit | C |     | Т - | 1-bit, switch | 低 |
| 1               |           |          |       |   |     |     |               |   |

| serial                                                                                     | Object capabilities | name  | data type        | attribute |  |  |  |  |
|--------------------------------------------------------------------------------------------|---------------------|-------|------------------|-----------|--|--|--|--|
| number                                                                                     |                     |       |                  |           |  |  |  |  |
| 1055                                                                                       | Input               | Logic | 1bit/1byte/2byte | C,W       |  |  |  |  |
| This communication object is used to receive a valid value, and only when a valid value is |                     |       |                  |           |  |  |  |  |
| received, the output event can be triggered.                                               |                     |       |                  |           |  |  |  |  |
| 1056~1063                                                                                  | Output 1~8          | Logic | 1bit/1byte/2byte | C,T       |  |  |  |  |
| These 8 communication objects are used to send output values.                              |                     |       |                  |           |  |  |  |  |